# FONIX<sup>®</sup> FA-10 Hearing Evaluator<sup>™</sup> Digital Audiometer

Operator's Manual version 1.22

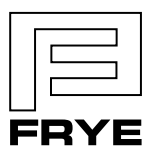

FRYE ELECTRONICS, INC. P.O. Box 23391 • Tigard, OR 97281-3391 • USA (503) 620-2722 • (800) 547-8209 Fax: (503) 639-0128 www.frye.com • e-mail: sales@frye.com

© 2010, Frye Electronics, Inc. All Rights Reserved 6/09 Revised 06/18/10

### Note on this Manual

We have organized this manual on the assumption that the user is already trained in how to do hearing tests. However, should that not be the case, or if the operator needs some help, Chapter Six, "Hearing Tests," may be consulted. Section 4.5 describes special tests that can be performed on the FA-10. These are not included as standard functions, but can be added for an additional charge.

# **Table of Contents**

| Chapter 1: Introduction                   | 1  |
|-------------------------------------------|----|
| 1.1 Description                           | 1  |
| 1.2 Audiometer Type                       | 1  |
| 1.3 Error Detection                       | 1  |
| 1.4 Service                               | 1  |
| 1.5 Safety                                | 2  |
| 1.6 Cleaning the FA-10                    | 4  |
| 1.7 Standard Accessories                  |    |
| 1.8 Optional Accessories                  | 6  |
| Chapter 2: Specifications                 | 9  |
| Chapter 3: Setting Up the Audiometer      | 15 |
| 3.1 Rear Panel Connections                | 15 |
| 3.2 Rear Panel "See Manual" Symbols       | 16 |
| 3.3 Audiometer Self Test                  |    |
| Chapter 4: Operation                      | 17 |
| 4.1 Input Selections                      |    |
| 4.2 Output (Both Left and Right Channel)  |    |
| 4.3 Presenting the Signal                 |    |
| 4.3.1 Hearing Level Selection             |    |
| 4.3.2 Frequency Selection                 |    |
| 4.3.3 Stimulus button                     |    |
| 4.3.4 Reverse button                      |    |
| 4.3.5 -2.5 dB button                      |    |
| 4.3.6 Digital VU Meters                   |    |
| 4.4 Miscellaneous Controls and Indicators |    |
| 4.4.1 Output Reverse                      |    |
| 4.4.2 Pulsed                              |    |
| 4.4.3 Warble                              |    |
| 4.4.4 Talk Forward                        |    |
| 4.4.5 Mic (Control)                       |    |
| 4.4.6 External (Control)                  |    |
| 4.4.7 Talk Back (Control)                 |    |
| 4.4.8 Stereo Monitor (Control)            |    |
| 4.4.9 Patient Response                    | 23 |
| 4.4.10 Power                              | 23 |
| 4.5 Special Tests                         | 23 |

| 4.6 RS232 Option                                              |
|---------------------------------------------------------------|
| 4.7 Dual Calibration Option                                   |
| 4.8 Connecting an iPod to the Audiometer                      |
| 4.9 Using the FA-10 with a CD player or iPod                  |
| Chapter 5: Using the FA-10 to Help Select a Hearing Aid       |
| 5.1 Quick Reference Guide to Using the Hearing Aid Simulator  |
| 5.2 Complete Instructions for Using the Hearing Aid Simulator |
| 5.2.1 Selecting Gain and Frequency Response                   |
| 5.2.2 Selecting Maximum Output (SSPL 90)42                    |
| Chapter 6: Hearing Tests with the Hearing Evaluator           |
| 6.1 Preparing to Test                                         |
| 6.2 The Speech Reception Threshold (SRT)45                    |
| 6.3 Puretone Audiometry47                                     |
| 6.3.1 Air-Conduction Tests                                    |
| 6.3.2 Bone-Conduction Tests                                   |
| 6.4 Supra-Threshold (above threshold) Tests                   |
| 6.4.1 The Most Comfortable Level (MCL) for Speech51           |
| 6.4.2 The Uncomfortable Level (UCL) for Speech                |
| 6.4.3 The Speech Discrimination Score (SDS)                   |
| 6.5 Setting the Masking Levels for Thresholds                 |
| 6.5.1 The Plateau Procedure54                                 |
| 6.5.2 The One-Level Method54                                  |
| Appendix A: Operational Indicators & Error Messages           |
| Appendix B: Accessories61                                     |
| Appendix C: Spondee Words65                                   |
| Appendix D: Phonetically Balanced (PB) Words                  |
| Appendix E: Technical Description of Masking                  |
| Appendix F: Sound Field Calibration Instructions              |
| Appendix G: Bone Calibration Tables                           |
| Appendix H: Earphone Calibration Tables                       |
| Appendix I: Calibrating the FA-10                             |

# 1.1 Description

The FONIX FA-10 Hearing Evaluator is a digital audiometer with a built-in hearing aid simulator designed especially for hearing instrument dispensers. The unit includes air, bone, and speech audiometry as standard features. Also included in a standard unit are the Stenger test, and talkover function. A complete monitoring feature is available when the monitor headset or the boom microphone monitor headset is purchased.

The FA-10 is a basic, good quality, light weight, moderately priced audiometer with optional sound field testing and optional accessories, such as a soft carrying case, patient response switch, external speech microphones, monitor headphone, and talkback microphone.

It is a microprocessor-based product with no internal mechanical calibration potentiometers. Calibration is accomplished without opening the instrument case.

Programming options include an RS232 computer interface, Special Test Options, and a Dual Calibration Option. Special tests are: SISI<sup>1</sup>, MLB<sup>2</sup> and ABLB<sup>3</sup>. (See section 4.5 for special test descriptions.)

# 1.2 Audiometer Type

The FA-10 meets the requirements of Type 3A audiometers. The FA-10 conforms to ANSI S3.6–1996 and IEC 60645-1 1992 standards.

# **1.3 Error Detection**

The Hearing Evaluator is designed to test itself and to indicate, to the operator or service person, if an error exists and where it is located. Appendix A is a list of the possible error conditions and the way that the instrument indicates these errors with flashing LEDs on the front panel.

# 1.4 Service

Contact Frye Electronics, Inc., P.O. Box 22391, Tigard, Oregon 97281-3391, U.S.A.

Shipments to 9826 SW Tigard St., Tigard, Oregon 97223.

Telephone: 800/547-8209 in U.S. and Canada; 503/620-2722; Fax 503/639-0128; e-mail: service@frye.com. Or contact your local FONIX representative.

<sup>2</sup>MLB – Monaural Loudness Balance

<sup>3</sup>ABLB – Alternate Binaural Loudness Balance

<sup>&</sup>lt;sup>1</sup>SISI – Short Increment Sensitivity Index

### 1.5 Safety

Rear Panel Mains Fuses for 120 VAC use: 0.5A 250V slow 3AG.

Rear Panel Mains Fuses for 220V/240V use: two each 0.16A, 250V, type T.

For the FA-10 to comply with IEC 60601-1, all mains connected electrical equipment attached to the FA-10 must also comply with IEC 60601-1. All computer and audio equipment attached to the FA-10 must be medical grade or else used with a medical grade isolation transformer

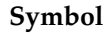

#### Meaning

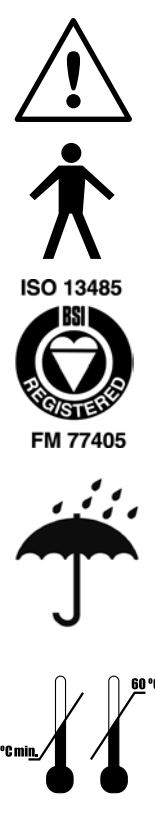

"Read the accompanying documents." Please read this manual before operating the FA-10. A separate maintenance manual also exists. If you wish to obtain one, please contact Frye Electronics or your Frye representative.

For purposes of safety classification under IEC 60601-1, the FA-10 is class 1, type B, ordinary equipment suitable for continuous operation.

This Symbol indicates that Frye Elecctronics, Inc. is a Registered Firm of British Standards Institution, and we conform to the ISO 13485 standard.

Keep dry. The FA10 should not be exposed to water or other fluids.

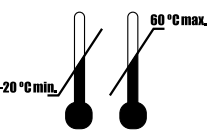

The shipping/storage temperature of the FA-10 is -20 to 60 degrees Celsius (-4 to 140 degrees Fahrenheit).

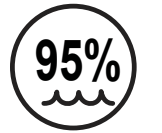

The shipping/storage humidity of the FA-10 is 5 to 95% relative humidity (non-condensing).

This symbol on the insert earphone eartip packaging indicates that eartips should be discarded after use in order to prevent the possible spread of infection. They cannot be cleaned, sterilized, or reused.

#### Safety Classification for IEC 60601-1

Type of protection against electric shock: Class I

Degree of protection against electric shock: Type B

Protection against harmful ingress of water: Ordinary

Mode of operation: Continuous

The FA-10 does not require sterilization or disinfection.

**Warning:** This equipment is not suitable for use in the presence of flammable anaesthetic mixture with air or with oxygen or nitrous oxide.

#### Connection of peripheral equipment to the FA-10

Compliance with IEC 60601-1-1 Safety requirements for medical electrical systems must be determined on a case-by-case basis.

All electrical equipment attached to the FA-10, such as video monitors, computer equipment, etc. must, at a minimum, meet one of the following conditions:

- a. The equipment complies with IEC 60601-1
- b. The equipment complies with relevant IEC and ISO safety standards and is supplied from a medical grade isolation transformer.
- c. The equipment complies with relevant IEC and ISO safety standards and is kept at least 1.5 meters from the patient.

The allowable leakage currents of IEC 60601-1-1 must not be exceeded. IEC 60601-1-1 should be consulted when assembling such a system.

#### **Electromagnetic compatibility**

The FA-10 complies with IEC 60601-1-2.

The FA-10 generates and uses radio frequency energy. In some cases the FA-10 could cause interference to radio or television reception. You can determine if the FA-10 is the source of such interference by turning the unit off and on.

If you are experiencing interference caused by the FA-10, you may be able to correct it by one or more of the following measures:

- 1. Relocate or reorient the receiving antenna.
- 2. Increase the distance between the FA-10 and the receiver.
- 3. Connect the FA-10 to a different outlet than the receiver.

In some cases radio transmitting devices, such as cellular telephones, may cause interference to the FA-10. In this case try increasing the distance between the transmitter and the FA-10.

#### Disposal of the FA-10 and accessories

The FA-10 and some of its accessories contain lead. At the end of its useful life, please recycle or dispose of the FA-10 according to local regulations.

If you are located in the European Union, please report all safety-related concerns to our authorized representative:

Siemens Hearing Instruments Ltd. Alexandra House Newton Road Manor Royal Crawley West Sussex RH109TT ENGLAND

Otherwise, please report all safety-related concerns to:

Frye Electronics, Inc PO Box 23391 Tigard, OR 97281-3391 USA

### 1.6 Cleaning the FA-10

For your safety, disconnect the FA-10 from electrical power while cleaning.

Wipe the FA-10 case with a slightly moist cloth. Use plain water or water with mild dishwashing detergent. Wipe away any detergent with a clean cloth moistened with water, then dry the FA-10. Avoid solvents and abrasives, they can cause permanent damage to the FA-10.

Never allow fluid to enter:

- the electronics module
- the power switch
- the power entry module
- the electrical connectors
- the keyboard push buttons or rotary controls

#### Cleaning the earphones:

Although the danger of spreading disease through the audiometric earphones is low, it is not non-existent. The manufacturer of the ear cushions recommends the use of any OSHA (Occupation Safety and Health Agency) recommended anti-bacterial soap. Disposable acoustically transparent covers are also available commercially. Insert earphone eartips are single use only can cannot be cleaned.

# 1.7 Standard Accessories

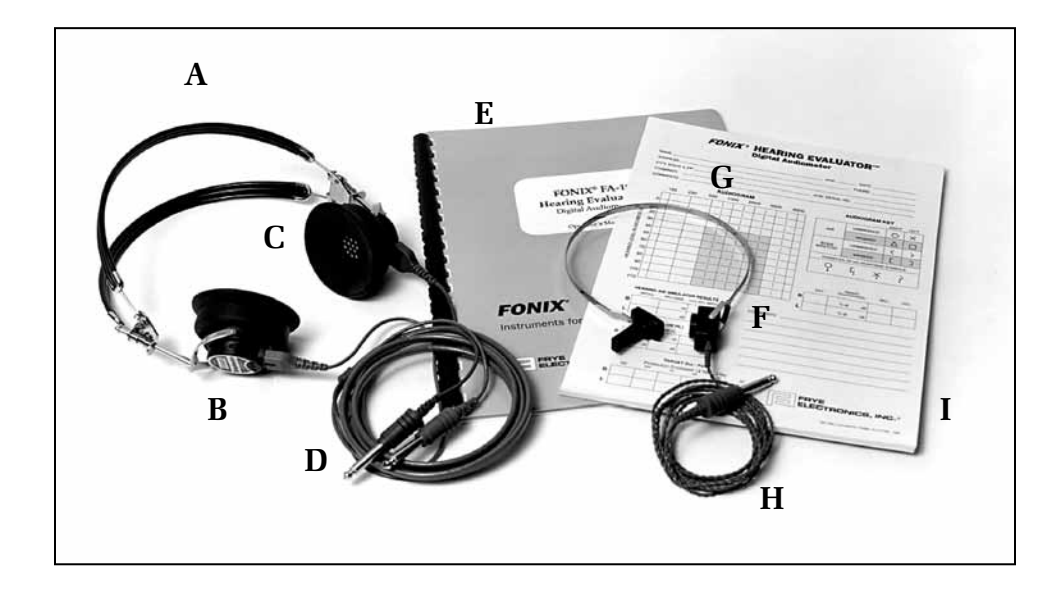

- A. Telephonics Earphone Headband
- B. Patient Earphone, Telephonics TDH 39P 100 ohm (2 ea.)
- C. Telephonics Cushion (2 ea)
- D. Headphone Cord
- E. Operator's Manual
- F. Bone Vibrator, Radioear B-71, 100 ohm
- G. Radioear Vibrator Headband
- H. Vibrator Cord
- I. Recording Pad

# 1.8 Optional Accessories

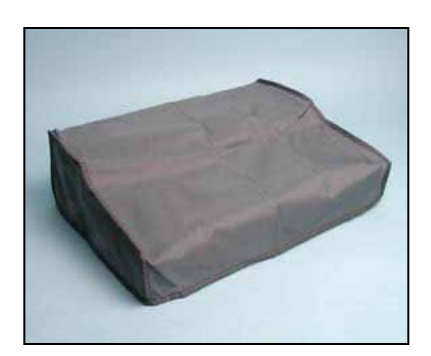

Dust cover

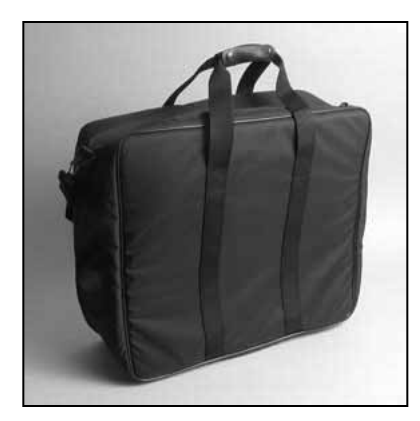

Carrying case

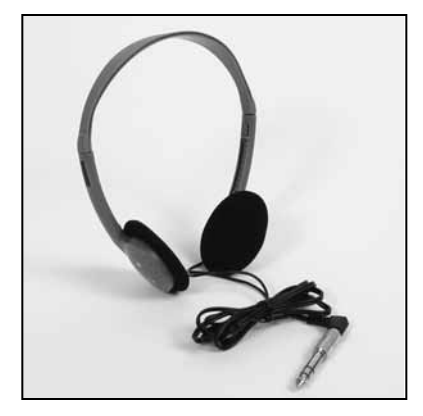

Monitor headset

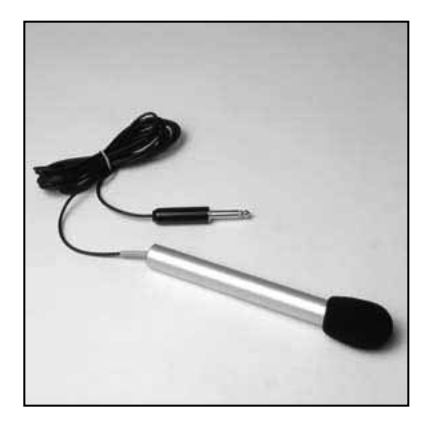

Talkback microphone

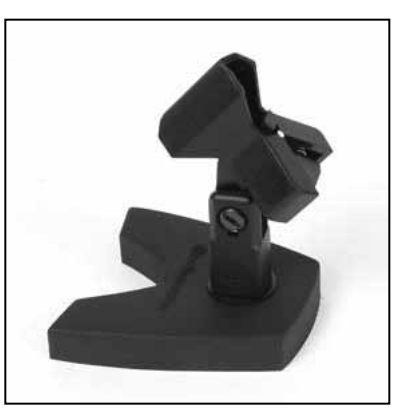

Microphone stand

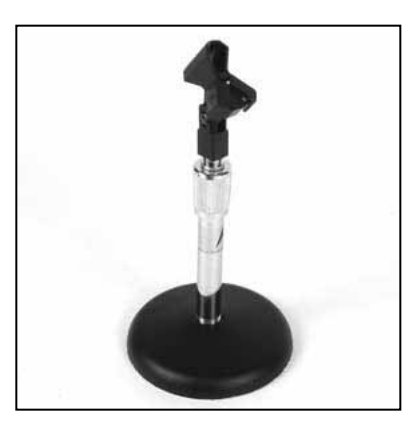

Microphone stand, telescopic

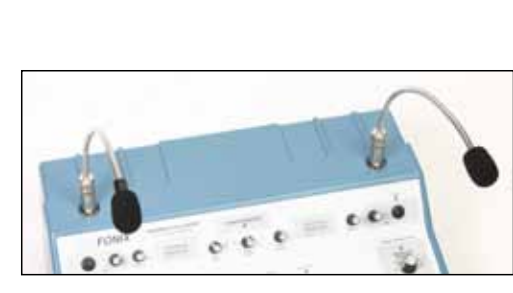

Gooseneck microphones (2 required)

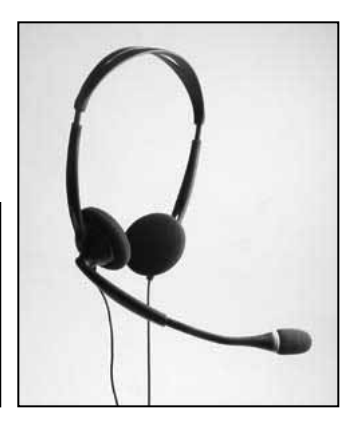

Boom microphone & headset

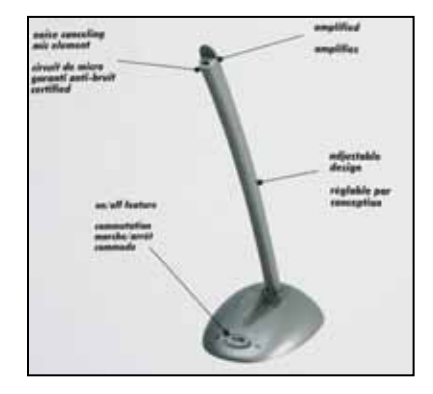

Microphone, economy model

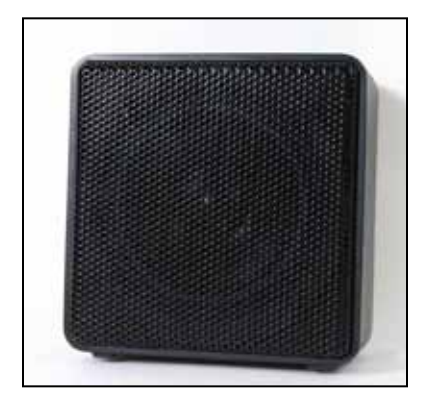

Sound field speaker (2 required)

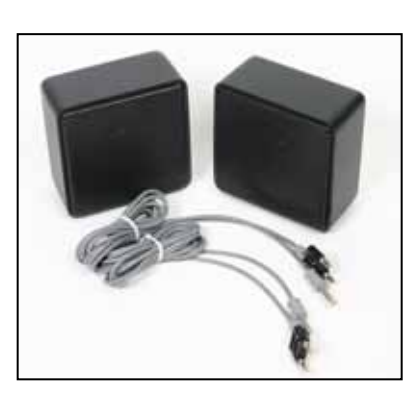

Sound field speaker package

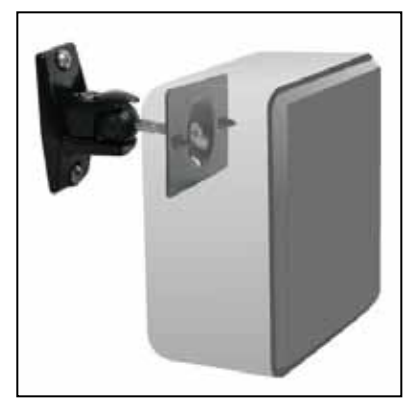

Wall mount for speaker (pair)

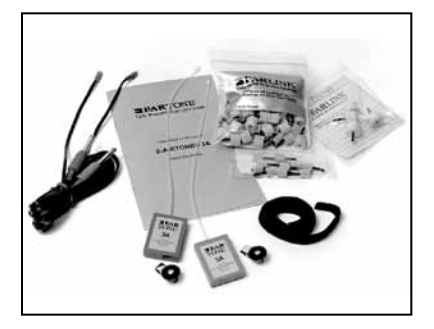

Insert earphone package, 3A/50 ohm Audio cups

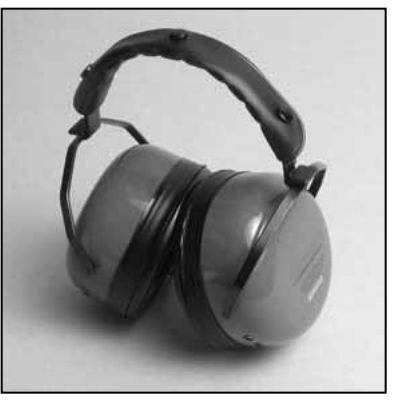

Headphone headband, pediatric

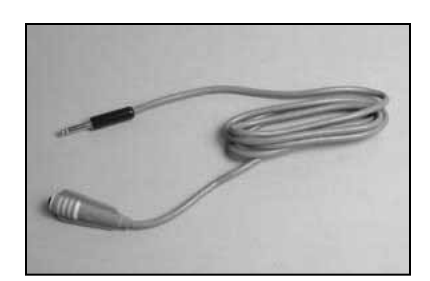

Patient response switch

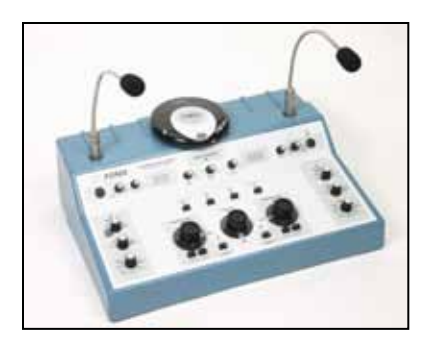

CD player (includes mounting kit, Y cable) \*Gooseneck microphones not included

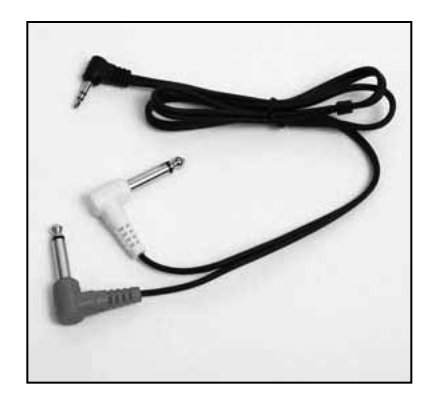

Adapter, Y-cable

Frye Electronics FONIX FA-10 Hearing Evaluator

# **Chapter 2: Specifications**

| Operating Temperature:                                | +15 degrees C to +35 degrees C                                                                                                    |
|-------------------------------------------------------|----------------------------------------------------------------------------------------------------|
| Operating Humidity range:                             | 5% to 90% non-condensing                                                                                                    |
| Input Power:                                          | 105V-130V or 210V-250V (must be configured)                                                                                                |
| Warm-up:                                              | 15 seconds                                                                                                    |
| Weight:                                               | 11 lbs. without accessories                                                                                                    |
| Size:                                                 | $18.25" \times 13.5" \times 5.5"$ (46.4cm × 34.3 cm × 14 cm)                                                                               |
| Frequencies: (ANSI-96)<br>(air & speaker):<br>(bone): | 125, 250, 500, 750, 1000, 1500, 2000, 3000, 4000, 6000, 8000<br>250, 500, 750, 1000, 1500, 2000, 3000, 4000, 6000, 8000                    |
| Frequency Accuracy:                                   | within 1%                                                                                                    |
| Tone Noise:                                           | 70 dB below setting or -15 dB HL, whichever is higher,<br>measured with an HP 3582A Fast Fourier Spectrum<br>Analyzer in the flattop mode. |
| Air Conduction Distortion:                            | Less than 3% THD (acoustic) when measured at the following HL levels:                                                                      |

| Freq. | Ampl. | Freq. | Ampl. |
|-------|-------|-------|-------|
| 125   | 70    | 2000  | 110   |
| 250   | 90    | 3000  | 110   |
| 500   | 110   | 4000  | 110   |
| 750   | 110   | 6000  | 110   |
| 1000  | 110   | 8000  | 90    |
| 1500  | 110   |       |       |

| Cross | Tall | ς: |
|-------|------|----|
|       |      |    |

-70 dB or less between channels

Minimum Amplitude Range:

| AIR:<br>(Telephonics TDH39)<br>100 ohms | 125 Hz<br>250 Hz<br>500 Hz to 6 kHz<br>8 kHz          | -10 to 70 dB HTL<br>-10 to 90 dB HTL<br>-10 to 110 dB HTL<br>-10 to 90 dB HTL                      |
|-----------------------------------------|-------------------------------------------------------|----------------------------------------------------------------------------------------------------|
| (Eartone 3A* )<br>50 ohms               | 125 Hz<br>250 Hz<br>500 Hz to 4 kHz<br>6 kHz<br>8 kHz | -10 to 70 dB HTL<br>-10 to 90 dB HTL<br>-10 to 110 dB HTL<br>-10 to 100 dB HTL<br>-10 to 80 dB HTL |

\*Formerly ER3A

| BONE (ANSI-96):<br>(Radioear B-71)<br>100 ohms | 250 Hz<br>500 Hz to 750 Hz<br>1 kHz to 3 kHz<br>4 kHz<br>6 kHz<br>8 kHz<br>White Noise<br>Speech Noise<br>Mic/Ext                       | -10 to 40 dB HTL<br>-10 to 60 dB HTL<br>-10 to 70 dB HTL<br>-10 to 70 dB HTL<br>-10 to 60 dB HTL<br>-10 to 40 dB HTL<br>-10 to 30 dB HTL<br>-10 to 50 dB HTL<br>-10 to 50 dB HTL<br>-10 to 40 dB HTL |
|------------------------------------------------|----------------------------------------------------------------------------------------------------|----------------------------------------------------------------------------------------------------|
| SPEAKER (ANSI-96):<br>8 ohms                   | 125 Hz<br>250 Hz<br>500 Hz<br>1 kHz to 6 kHz<br>8 kHz                                                                                   | -10 to 50 dB HTL<br>-10 to 70 dB HTL<br>-10 to 80 dB HTL<br>-10 to 85 dB HTL<br>-10 to 80 dB HTL                                                                                                    |
| Attenuator Range<br>and Resolution:            | -10 to110 dB HTL in 5 dB resolution is available by                                                                                     | steps. An additional -2.5 dB of pressing the -2.5 dB button.                                                                                                    |
| Attenuator Accuracy:                           | Maximum error at any or<br>Error between any two ac<br>.75 dB.                                                                          | ne attenuator setting is +/- 1.5 dB.<br>djacent settings will be less than                                                                                                    |
| Auxiliary Attenuators:                         | -2.5 dB while "-2.5" butto                                                                                                    | on is held down (+/- 1.0 dB).                                                                                                    |
| Warble Tone:                                   | 10% frequency deviation (+/- 2%) at a modulation frequency of 5 Hz (+/- 1 Hz).                                                          |                                                                                                    |
| Pulsed Tone:                                   | Pulse frequency is 2.25 Hz (+/- 1 Hz). 50% duty cycle (+/- 20%).                                                                        |                                                                                                    |
| Noise Generator:                               | White Noise: flat $(+/-2)$                                                                                                    | dB) to 8 kHz.                                                                                                    |
|                                                | Speech Noise: the audion<br>noise with a sound press<br>Hz) that is constant from<br>falls off at a rate of 12 dB,<br>within $+/-5$ dB. | neter provides weighted random<br>ure spectrum density (energy per<br>250-1000 Hz. The energy per Hz<br>/ octave from 1000 to 4000 Hz,                                                               |
|                                                | Narrow-band masking no<br>quencies at the 3 dB poin                                                                                     | oise: upper and lower cut-off fre-<br>ts of the spectral density.                                                                                                    |
|                                                | <i>Note:</i> White Noise, Speec<br>are all limited to 115 dB in<br>tions.                                                               | h Noise, and Narrow Band Noise<br>n compliance with ANSI specifica-                                                                                                    |

|                  | Lo<br>Cut-off I<br>(J | ower<br>Frequency<br>Hz) | Ur<br>Cut-off I<br>(H | pper<br>Frequency<br>Hz) |
|------------------|-----------------------|--------------------------|-----------------------|--------------------------|
| Center Frequency | Minimum               | Maximum                  | Minimum               | Maximum                  |
| 125              | 105                   | 111                      | 140                   | 149                      |
| 250              | 210                   | 223                      | 281                   | 297                      |
| 500              | 420                   | 445                      | 561                   | 595                      |
| 750              | 631                   | 668                      | 842                   | 892                      |
| 1000             | 841                   | 891                      | 1120                  | 1190                     |
| 1500             | 1260                  | 1340                     | 1680                  | 1780                     |
| 2000             | 1680                  | 1780                     | 2240                  | 2380                     |
| 3000             | 2520                  | 2670                     | 3370                  | 3570                     |
| 4000             | 3360                  | 3560                     | 4490                  | 4760                     |
| 6000             | 5050                  | 5350                     | 6730                  | 7140                     |
| 8000             | 6730                  | 7130                     | 8980                  | 9510                     |

Outside the passband, the spectral density of the noise falls at the rate of at least 12 dB per octave.

The narrow band noise is calibrated in dB of effective masking by adding the following corrections to the nominal hearing levels shown on the hearing level knobs.

|                 | 125 Hz to 500 Hz<br>750 Hz<br>1 kHz to 3 kHz<br>4 kHz to 8 kHz | 4 dB<br>5 dB<br>6 dB<br>5 dB                                                                                                    |
|-----------------|----------------------------------------------------------------|----------------------------------------------------------------------------------------------------|
| Channel Inputs: | Tone:                                                          | pure, pulsed pure, warble, pulsed warble                                                                                                    |
|                 | Speech Microphone:                                             | Equipped with adjustable gain control for 0 dB VU setting.                                                                                                    |
|                 | Noise:                                                         | Speech, narrow band, or white.                                                                                                    |
|                 | External:                                                      | 100K +/- 20% input impedance. Mini-<br>mum signal for 0 dB is 100 millivolt RMS.<br>Intended for external tape or CD player.<br>Maximum signal is 8 volts peak. |
| VU Meters:      | LED bar graph type.<br>dB. Range from -20 to                   | One per channel. 1 dB resolution around 0<br>9 +3 dB VU.                                                                                                    |
|                 | ACCURACY:                                                      | +/-1 dB at 0 dB +/-2 dB at -10 & -20 dB.                                                                                                    |

For live voice tests this meter has the same characteristics described in American National Standard Volume Measurements of Electrical Speech and Program Waves, C16.5-1954 —(R1971) specifications for a VU meter, Sections 3.2 to 3.5 inclusive.

| Channel Outputs:     | Speaker:                                                                                                    | Three watts RMS typical into 8 ohm optional sound field speakers.                                                                                                    |
|----------------------|----------------------------------------------------------------------------------------------------|----------------------------------------------------------------------------------------------------|
|                      | Earphones,<br>Telephonics<br>TDH39P<br>(or)                                                                                                    | 100 ohm                                                                                                    |
|                      | Eartone 3A                                                                                                    | 50 ohm                                                                                                    |
|                      | Bone Vibrator<br>(Radioear B-71<br>or equivalent):                                                                                               | 100 ohm                                                                                                    |
|                      | Left and Right:                                                                                                    | channel output is routed to opposite<br>channel's output device. Accuracy is<br>+/- 2 dB.                                                                                                    |
| Speech Microphone:   | Internal and externa                                                                                                    | l (optional)                                                                                                    |
|                      | Noise,"A"<br>Weighted                                                                                                    | Less than 50 dB SPL                                                                                                    |
|                      | Frequency Response                                                                                                    | <ul> <li>+/- 5 dB from 250 Hz to 4Khz. Does not<br/>differ from that at 1000 Hz by more than<br/>+/- 5 dB, and does not rise at any fre-<br/>quency outside this band by more than<br/>10 dB relative to the level at 1000 Hz.</li> </ul> |
| Sound Field Speaker: | +/- 7.5 dB from 250 Hz to 4000 Hz. Greater than 90 dB SPL output at 3 feet (one meter) with 3 watts RMS input at 1000 Hz at a 45 degree azimuth. |                                                                                                    |
| Stereo Monitor:      | Stereo with volume control; both audiometer channels can be monitored.                                                                           |                                                                                                    |
| Talk Back:           | Output of patient talkback microphone is always present on monitor. Talk back level is adjustable.                                               |                                                                                                    |
| Talk Forward:        | When 'Talk Forward<br>speech microphone i<br>ometer channels. The<br>able. Maximum talk<br>mum output of the s                                   | I' button is pressed, the output of the right<br>is switched into the outputs of both audi-<br>e talk forward volume is separately adjust-<br>forward level is 90 dB HTL or the maxi-<br>elected transducer, whichever is less.           |

|                        | • • • • • • • • • • • • • • •                                                                                    |
|------------------------|----------------------------------------------------------------------------------------------------|
| Calibration:           | When the calibration mode is enabled, and all conditions                                                         |
|                        | are met for calibration, the -2.5 dB and Reverse buttons of                                                      |
|                        | the selected channel change the calibration of the device                                                        |
|                        | in 0.5 dB steps to a total of 128 dB. The total may be less if                                                   |
|                        | calibration offset would result in a level of 20 dB SPL above                                                    |
|                        | standard transducer CAL level (-2.5 up, Reverse down).                                                           |
| Hearing Aid Simulator: | In addition to a flat response, "hearing aid" responses are available: Flat, slopes of -6 dB, -12 dB, -18dB, HFE |

Simulator GAIN at 8000 Hz Test Frequency Response Switch Position (typical)\* Off 0 db all (flat response) +/-1 dB ref 1000 Hz 125 Hz to 8000 Hz 6 dB 3 dB 750 Hz -3 dB + / - 1 dB ref 8 kHz250 Hz -10 dB +/- 1 dB ref 8 kHz 12 dB 6 dB 1150 Hz -3 dB +/-1 dB ref 8 kHz 295 Hz -20 dB +/- 1 dB ref 8 kHz 18 dB 12 dB 1750 Hz -3 dB +/- 1 dB ref 8 kHz 1117 Hz -10 dB +/-1 dB ref 8 kHz 725 Hz -20 dB +/- 1 dB ref 8 kHz

4300 Hz

1200 Hz

-3 dB +/- 1 dB ref 8 kHz

-20 dB +/-1 dB ref 8 kHz

Hearing aid simulator response: within 1 dB of the following table:

\*not guaranteed

HFE

18 db

## **3.1 Rear Panel Connections**

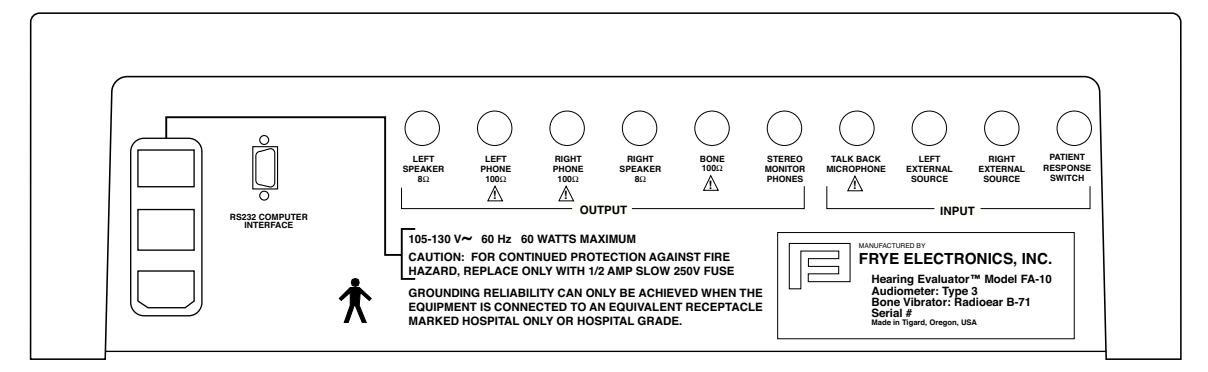

*Figure 3.1: Rear Panel when configured for 110V power.* 

It is easy to assemble the audiometer.

- 1. Plug the earphones into the back panel. The red plug goes into the jack marked "RIGHT PHONE"; the blue plug goes into the jack marked "LEFT PHONE."
- 2. Plug the monitor headset (optional accessory) into the jack marked "STEREO MONITOR PHONES."
- 3. Plug the talkback microphone (optional accessory) into the jack marked "TALK BACK MI-CROPHONE."
- 4. Plug the patient response switch plug (optional accessory) into the "RESPONSE" jack.
- 5. Plug the bone vibrator cord into the jack marked "BONE."
- 6. Plug the sound field speakers (optional accessories) into the jacks marked "LEFT SPEAK-ER" and "RIGHT SPEAKER."
- 7. If you have a tape or CD player, plug it into the "LEFT and RIGHT EXTERNAL SOURCE" jacks.
- 8. Plug the external speech gooseneck microphones (optional accessories) into the top of the audiometer at the 1/4" phono jacks.
- 9. If you have the boom microphone headset (optional accessory), plug the two larger connectors into the top of the audiometer at the 1/4" phone jacks and the smaller connector into the back panel at the jack marked Stereo Monitor Phones. (see detailed instructions included with this accessory)

TURN ON THE POWER SWITCH ON THE REAR PANEL.

The green indicator light on the upper right hand side of the audiometer will go on.

# 3.2 Rear Panel "See Manual" Symbols

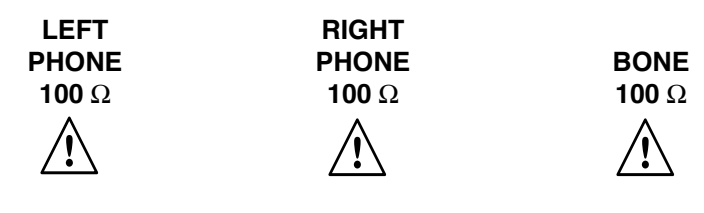

Figure 3.2 A

The outputs in figure 3.2 A are driven by a current source amplifier. When testing these outputs, they must be terminated by 100 ohm loads, otherwise erroneous results will occur.

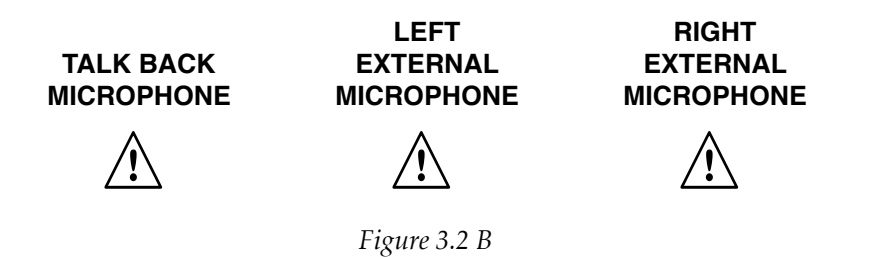

The microphone inputs in figure 3.2 B are intended for use with the Frye electret condenser microphones, an optional accessory. Power for each microphone is provided over the signal line. If you substitute a non-electret microphone, the output of the microphone may be insufficient. The DC current supplied by the FA-10 rear panel microphone input may interfere with *dynamic type* microphone operation. Most non-Frye electret microphones with 1/4 inch plugs have an internal 1.5V battery which eventually fails at an inopportune time. We chose to eliminate this battery.

# 3.3 Audiometer Self Test

After turning the audiometer on, there will be a delay of a few seconds while the audiometer tests itself. All LEDs (light emitting diodes) will light up except the response LED. When all LEDs (except Power) go off, the audiometer is ready to use.

Note: Depending on switch positions, some LEDs may remain on or flashing.

If the audiometer finds an error, the LEDs will flash in specific patterns to indicate the problem area. See Appendix A for error messages. The error messages are useful for servicing. Call your Frye representative or Frye Electronics, Inc., toll free at 800-547-8209 in the U.S. and Canada, or 503/620-2722 and report the indicated problem.

# **Chapter 4: Operation**

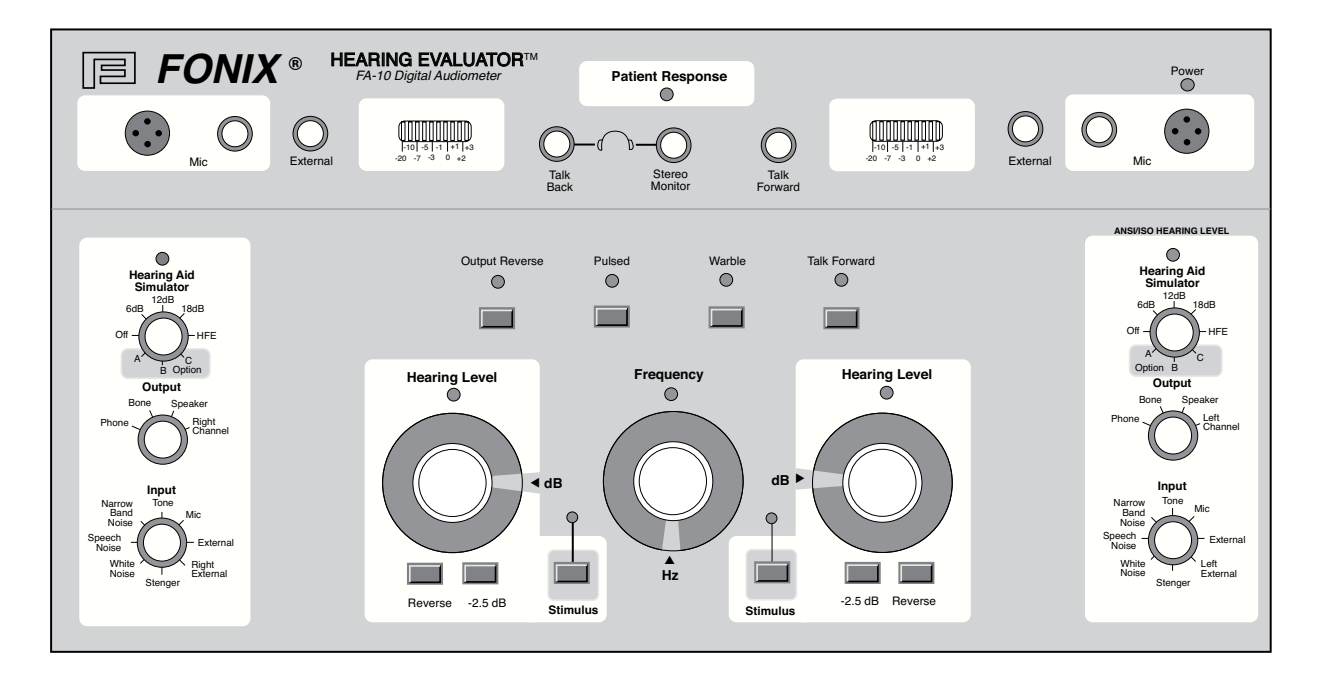

Figure 4.0: Full front panel

# **4.1 Input Selections**

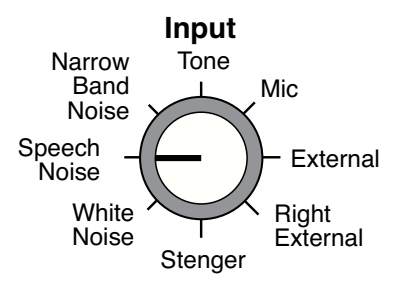

Figure 4.1: Input Selections.

The input selections are found on either side of the audiometer. The right channel is the one on the user's right, and the left channel is on the user's left. The right channel will go to the subject's right ear; the left channel will go to the subject's left ear (unless special steps are taken to change this condition).

INPUT (Both Left and Right Channels)

Left - blue earphone cable connector Right - red earphone cable connector

The eight-position switches under "Input" on both sides of the Hearing Evaluator front panel are used to select the signal going to the chosen outputs.

INPUT Selections are:

1. Tone - When the marker is on Tone, pure tone is chosen (unless you have also pushed Warble, one of the toggle buttons found above the Frequency knob on the front panel).

Both pure and warble tones may be pulsed. The button marked Pulsed is found next to the Warble button.

Tones may be presented and controlled in each channel independently when both channels are on the Tone input.

- 2. Narrow Band Noise The noise band automatically tracks with the frequency chosen in the opposite channel. The user must choose the amplitude of the masking noise. (See appendix E for a description of narrow band noise.) When using noise, Reverse on the chosen channel must be turned on. Important: Never use narrow band noise to mask a speech signal.
- 3. White Noise See description in Appendix E and see #2 above.
- 4. Speech Noise See description in Appendix E and see #2 above.
- 5. Mic (Microphone) The Mic setting is for live voice testing or other uses involving the speech microphone. The microphone may be used to present a live voice signal in either channel or in each channel simultaneously, and the amplitude of the signal in each channel can be controlled separately. Reverse must be on when using the Mic setting, since otherwise the Tone button would have to be pressed continually for the client to hear speech.
- 6. External This input is for an outside source such as a tape or a CD/iPod player plugged into the back panel. Reverse must be on to provide a continuous signal to the client.
- 7. Right External Left External These controls allow the operator to change the input of the external signal from one channel to the other. The right external input is routed to the left output channel and vice-versa.
- 8. Stenger -This locks the stimulus of the left and right channels together for a test of functional hearing loss. Amplitudes in both channels must be chosen separately by the operator.

Setting the right input to Stenger will cause the input of both channels to be controlled by the left input switch. Setting the left input switch to Stenger will cause the input of both channels to be controlled by the right input switch. Setting both left and right input switches to Stenger will cause the input source to be pure tone in both channels.

# 4.2 Output (Both Left and Right Channel)

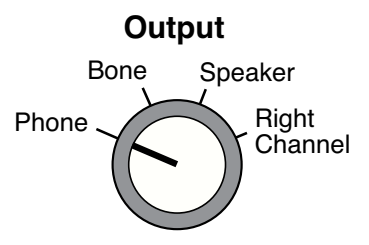

Figure 4.2: Output Selections

- 1. Phone Signal is routed to the earphone.
- 2. Bone Bone vibrator. Only one channel. The bone vibrator can be placed on either mastoid, or on the forehead. A masking noise may be presented to the opposite ear by earphone. When Output is on Bone, the amplifier control will not allow you to go above the specified bone output for that frequency. The FA-10 is calibrated for mastoid position. See bone calibration information in Appendix G.
- 3. Speaker Two sound field speakers (optional), typical output limit: 90 dB SPL at 1 kHz at three feet.
- 4. Right and Left Channel When Right Channel is chosen, the input of the left channel goes to the right output. When Left Channel is chosen, the input of the right channel goes to the left channel. One possible use for this selection is to allow the operator to put masking and tone in one earphone and control each separately.

It is not valid to select Left Channel and Right Channel at the same time. To swap channels, push the Output Reverse button found above the left Hearing Level control.

In order for this function to work, you must make certain that the channel into which you are switching a signal is "on". Ordinarily, for putting speech or noise in the target channel, you would do this by pushing the reverse button on the target channel. However, you can also operate in the usual way by pressing the stimulus button, but you must use the stimulus button on the target side. When using this control, you may direct the signal to phone, bone or speaker. Any input can be used.

(Note: when you use the Output Reverse button described in 4.3.4, it is not necessary to turn the channel on.)

Warning Signals: When output levels for any condition are exceeded, or if the switch selection is incorrect, the red LED at Hearing Level will flash.

# 4.3 Presenting the Signal

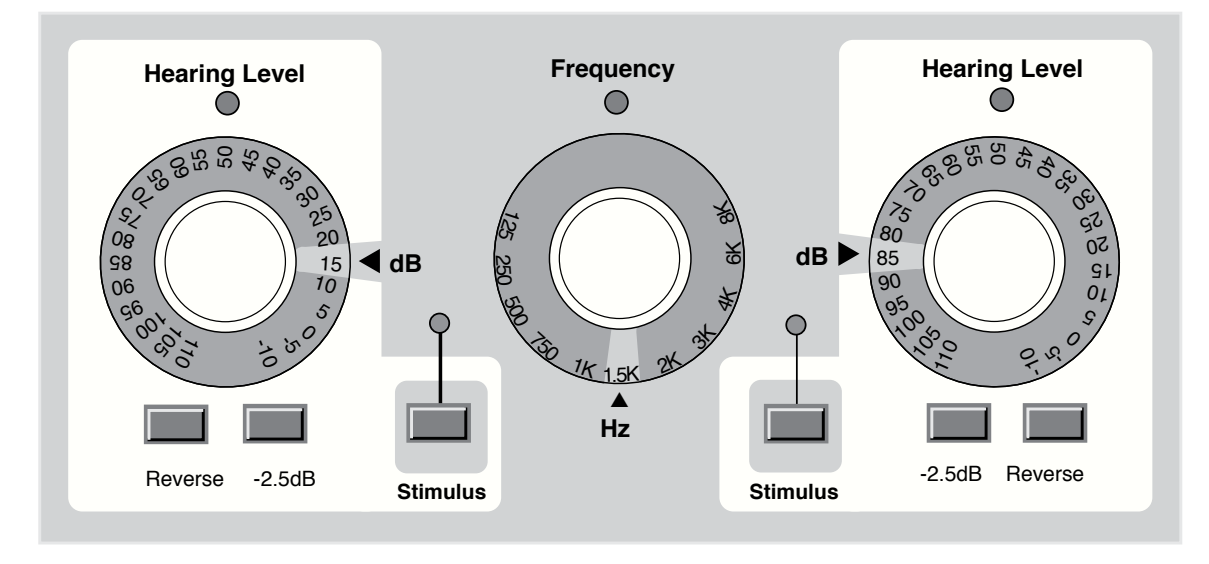

Figure 4.3: Controls for the Test Signal

### 4.3.1 Hearing Level Selection

There are two amplitude or hearing level controls. The one on the operator's right is ordinarily used to test the right ear, and the one on the operator's left to test the left ear. The Hearing Level numbers are on the "skirt" of the knob, and the correct level is selected by turning the knob until the desired level is at the dB arrow. The white background at the arrow makes it easy to know when the correct position has been reached. Changes are made in 5 dB steps, except with use of the -2.5 dB button. If you attempt to exceed the limitations of the audiometer for the type of input, such as bone or speech, the light under Hearing Level will flash to warn you that the level is not valid.

### 4.3.2 Frequency Selection

One frequency knob is used for both channels. The available frequencies are on the "skirt" of the knob. The selected frequency is the one right above the arrow marked Hz. The white background at the arrow makes it easy to see the selected frequency.

### 4.3.3 Stimulus button

Push the button marked Stimulus to present the tone in the chosen channel. The light above the stimulus button will go on as you press the button. If you have turned the Reverse button on, pushing a stimulus button will interrupt the tone.\*

<sup>\*</sup>If the -2.5 button is pressed, pushing the stimulus button will *not* interrupt the tone.

#### 4.3.4 Reverse button

Push this button for a continuous signal. This button must be turned on when presenting speech, either live voice or tape, and for presenting a masking noise. It may also be used to present a continuous tone.

#### 4.3.5 -2.5 dB button

Pressing the –2.5 dB button will present the signal at 2.5 dB HL below the indicated Hearing Level. Once the -2.5 dB button has been pushed, the signal will be presented continually (even if the Reverse button is toggled on) until the button is pushed again. The green stimulus button flashes when the 2.5 dB button is activated.

You may use the -2.5 dB button to get the needed 2.5 dB HL increments for speech testing.

### 4.3.6 Digital VU Meters

The VU indicators on the Hearing Evaluator consist of red, yellow and green LEDs (light emitting diodes). When a tone is presented, one yellow LED at the 0 level should light up. Speech levels can be monitored by watching the VU meter.

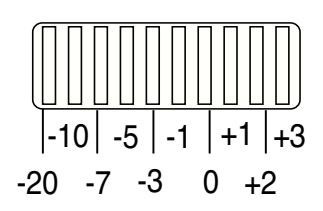

Figure 4.3.6: Digital VU Meter

# 4.4 Miscellaneous Controls and Indicators

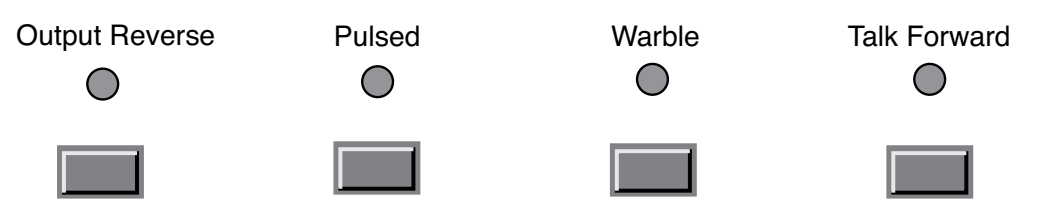

*Figure 4.4 A: Miscellaneous Controls and Indicators* (*Buttons located above the Hearing Level and Frequency knobs.*)

#### 4.4.1 Output Reverse

This button allows you to swap channels. The input of the right channel goes to the left channel output. The input of the left channel goes to the right channel output. The LED above the button will indicate when this function is on.

### 4.4.2 Pulsed

When this button is pushed, the test tone is pulsed on and off at a rate of approximately 2.25 pulses per second. The LED above the button will indicate when pulsed has been chosen.

### 4.4.3 Warble

This button varies the tone generator frequency output plus and minus 5 percent (10% peak to peak) at a 5 Hz rate. The LED above the button will indicate when warble has been chosen.

### 4.4.4 Talk Forward

This button disables the selected sources and routes the right microphone signal to the selected outputs in both channels. The client signal level is adjusted by the talk forward knob found above and a little to the left of the Talk Forward button. The LED above the button indicates when Talk Forward is on. Talk Forward is active only when the button is pushed.

Talk forward is useful in giving instructions to the client in both ears.

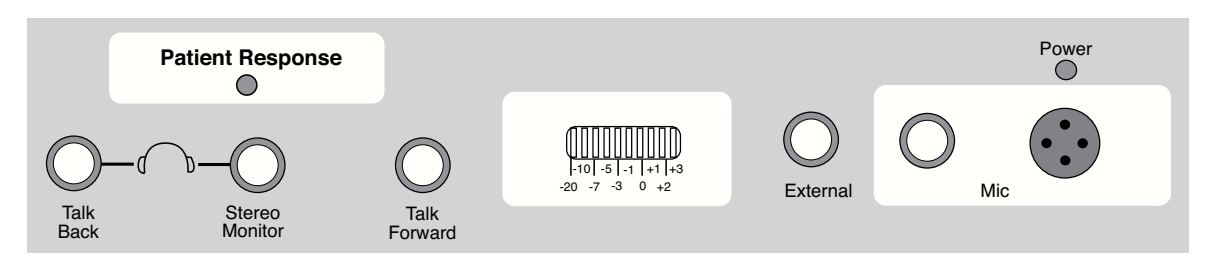

Figure 4.4 B

### 4.4.5 Mic (Control)

These knobs, found next to the built-in microphones on the top right and left sides of the audiometer, allow the operator to set the level of amplification needed to present his or her voice as near as possible to the 0 dB level shown on the VU meter when using either the built-in or external microphones. This control is needed to make sure that live voice testing is properly calibrated. When the input control is on Mic, the VU meter will reflect the signal received at the microphone.

#### 4.4.6 External (Control)

This knob controls the level of the signal from external sources, such as tape or CD/iPod player. Turn the knob until the VU meter registers as close to 0 dB as possible so the signal will be properly calibrated.

### 4.4.7 Talk Back (Control)

This knob controls the level of the signal reaching the optional monitor headset from the (optional) talkback microphone. It allows the operator to hear the client regardless of whether the client has a soft or loud voice. The client's voice is centered between the optional stereo monitor headset earphones.

### 4.4.8 Stereo Monitor (Control)

This knob allows the operator to monitor all signals presented to the client and to hear the patient's voice through Talk Back. This control adjusts the level in the operator's ears. Exception: the stereo monitor does not register these two setups: Left channel output selector set to right channel, or Right channel output selector set to left channel.

### 4.4.9 Patient Response

This LED lights up when the patient pushes the button on the patient response switch (optional). A tone and click are heard in the optional stereo monitor headset.

#### 4.4.10 Power

This signal lights up when the Power switch on the back panel is pushed ON.

# 4.5 Special Tests

The following instructions describe how to use Option A, ABLB; Option B, MLB; and Option C, SISI. These options are not standard on the FA-10 Hearing Evaluator.

This manual is not intended as an audiological textbook. If you have not been instructed in the proper use and interpretation of ABLB, MLB, and SISI tests, do not use these specialized tests.

If you have purchased an FA-10 standard model (without these options), the right channel Hearing Aid Simulator Option A, B and C switch positions will function the same as the Off switch position.

To activate these tests:

- •Set the left channel Hearing Aid Simulator switch to Off. (Dual calibration units can be set to either primary or secondary calibration.)
- •Set the right channel Hearing Aid Simulator switch to the desired test.

Option A = ABLBOption B = MLBOption C = SISI

Follow these steps:

### **Option A: ABLB—Alternate Binaural Loudness Balance**

This is a test for *binaural recruitment*. Recruitment is an abnormally large increase in hearing sensation for a given increase in sound level. *Derecruitment* is an abnormally small increase in hearing sensation for a given increase in sound level.

This test will automatically alternate a tone of a selectable frequency between the left ear and right ear. The tone is presented for:

appoximately 370 milliseconds in the left ear, approximately 130 milliseconds of silence, approximately 370 milliseconds in the right ear, approximately 130 milliseconds of silence (the pattern repeats).

### ABLB Setup:

| right Hearing Aid Simulator: | Option A                   |
|------------------------------|----------------------------|
| left Hearing Aid Simulator:  | Ôff                        |
| right Output:                | Phone                      |
| left Output:                 | Phone                      |
| left Input:                  | Stenger                    |
| right Input:                 | Tone                       |
| Pulse:                       | On                         |
| left simulus Reverse:        | On                         |
| right Stimulus:              | Off (does not matter)      |
| frequency:                   | (select desired frequency) |
| left Hearing Level:          | (select desired amplitude) |
| right Hearing Level:         | (select desired amplitude) |

Perform the desired ABLB hearing test.

Notes:

Many other Option A, ABLB setups are possible. You may select different inputs and outputs.

Option A, ABLB works by disabling the Stimulus for one channel for 370 milliseconds, plus 130 milliseconds of silence (both channels), then disabling the other channel for 370 milliseconds plus 130 milliseconds of silence (both channels).

Option A, ABLB is active when all four of these conditions are met:

- Left Hearing Aid Simulator switch set to Off
- Right Hearing Aid Simulator switch set to Option A
- Pulse is ON
- Stimulus is enabled for both channels or stimulus is enabled for one channel if Stenger is selected.

If Pulse is turned off, the FA-10 will operate as if the right Hearing Aid Simulator switch is set to Off.

### **Option B: MLB—Monaural Loudness Balance**

MLB is a clinical test for *monaural recruitment*. In this test, a tone of selectable frequency and amplitude is alternated with a second tone which has a different selectable frequency and amplitude. The tones are presented into one ear.

#### MLB Setup (left ear):

| right Hearing Aid Simulator: | Option B                             |
|------------------------------|--------------------------------------|
| left Hearing Aid Simulator:  | Ôff                                  |
| right Output:                | Left Channel                         |
| left Output:                 | Phone                                |
| left Input:                  | Stenger                              |
| right Input:                 | Tone                                 |
| Pulse:                       | On                                   |
| (select reference frequency) |                                      |
| left simulus Reverse:        | Off                                  |
| Frequency:                   | (select desired reference frequency) |
| (select test frequency)      |                                      |
| left stimulus Reverse:       | ON                                   |
| Frequency:                   | (select desired test frequency)      |
| left Hearing Level:          | (select reference amplitude)         |
| right Hearing Level:         | (select test amplitude)              |

Perform the desired left ear MLB hearing test.

#### MLB Setup (right ear):

| right Hearing Aid Simulator:                                                         | Option B                                                                                         |
|--------------------------------------------------------------------------------------|--------------------------------------------------------------------------------------------------|
| left Hearing Aid Simulator:                                                          | Off                                                                                              |
| right Output:                                                                        | Phone                                                                                            |
| left Output:                                                                         | Right Channel                                                                                    |
| left Input:                                                                          | Stenger                                                                                          |
| right Input:                                                                         | Tone                                                                                             |
| Pulse:                                                                               | On                                                                                               |
| (select reference frequency)                                                         |                                                                                                  |
| right simulus Reverse:                                                               | Off                                                                                              |
| Frequency:                                                                           | (select desired reference frequency)                                                             |
| (select test frequency)                                                              |                                                                                                  |
| right stimulus Reverse:<br>Frequency:<br>right Hearing Level:<br>left Hearing Level: | ON<br>(select desired test frequency)<br>(select reference amplitude)<br>(select test amplitude) |

Perform the desired right ear MLB hearing test.

#### Notes:

Many other Option B setups are possible although the other Option B setups may not be defined as MLB. You may select different inputs and outputs. It is possible to alternate reference tone in one ear with test tone in the other ear.

If Pulse is turned off, the frequency locking mechanism is still in effect. If you set the left Output to Earphone and the right Output to Earphone, the FA-10 can be used as a dual frequency audiometer.

Option B works by disabling the Stimulus for one channel for 370 milliseconds, plus 130 milliseconds of silence (both channels), then disabling the other channel for 370 milliseconds plus 130 milliseconds of silence (both channels). By assigning both audiometer channel outputs to one ear, MLB can be tested. With all Stimulus switches off, the Frequency control selects the *reference* frequency. With any Stimulus switch on, the Frequency control selects the *test* frequency.

Option B is active when all four of these conditions are met:

- Left Hearing Aid Simulator switch set to Off
- Right Hearing Aid Simulator switch set to Option B
- Pulse is ON
- Stimulus is enabled for each channel or stimulus is enabled for one channel if Stenger is selected.

Masking of the MLB untested ear is not possible with Option B.

#### **OPTION C: SISI—Short Increment Sensitivity Index**

SISI is a clinical test for cochlear pathology. SISI tests the ear's ability to detect small intensity changes. The SISI reference tone maintains a constant amplitude for 5 seconds, then the tone increases in amplitude by a selectable increment amount for 200 milliseconds. The cycle repeats. The tone is presented into one ear. Usually the client is trained to recognize a 5 dB 200 millisecond increase. The client is then tested with decreasing test increment amplitudes. The FA-10 operator counts the client's responses.

SISI Setup (left ear):

| right Hearing Aid Simulator: | Option C                                         |
|------------------------------|--------------------------------------------------|
| left Hearing Aid Simulator:  | Ôff                                              |
| right Output:                | Left Channel                                     |
| left Output:                 | Phone                                            |
| left Input:                  | Tone                                             |
| right Input:                 | Tone                                             |
| Pulse:                       | On (enables 200 millisecond test increment tone) |
| Frequency:                   | (select desired frequency)                       |
| right stimulus Reverse:      | On                                               |
| left stimulus Reverse:       | Off                                              |
| right Hearing Level:         | (select reference amplitude)                     |
|                              |                                                  |

left stimulus Reverse: left Hearing Level: On (also enables 5 second automatic increment interval) (select test increment amount)

60 dB = 6.0 dB increment 55 dB = 5.5 dB increment 50 dB = 5.0 dB increment 45 dB = 4.5 dB increment 40 dB = 4.0 dB increment 35 dB = 3.5 dB increment 30 dB = 3.0 dB increment 20 dB = 2.0 dB increment 15 dB = 1.5 dB increment 10 dB = 1.0 dB increment 5 dB = 0.5 dB increment

The left channel VU meter will display "0 VU" during the increment interval.

Perform the desired left ear SISI hearing test.

#### **SISI Setup** (right ear):

| right Hearing Aid Simulator: | Option C                                                |
|------------------------------|---------------------------------------------------------|
| left Hearing Aid Simulator:  | Off                                                     |
| right Output:                | Phone                                                   |
| left Output:                 | Right Channel                                           |
| left Input:                  | Tone                                                    |
| right Input:                 | Tone                                                    |
| Pulse:                       | On (enables 200 millisecond test increment tone)        |
| Frequency:                   | (select desired frequency)                              |
| left stimulus Reverse:       | On                                                      |
| right stimulus Reverse:      | Off                                                     |
| left Hearing Level:          | (select reference amplitude)                            |
| right stimulus Reverse:      | On (also enables 5 second automatic increment interval) |
| right Hearing Level:         | (select test increment amount)                          |
|                              | 60  dB = 6.0  dB increment                              |
|                              | 55  dB = 5.5  dB increment                              |
|                              | 50  dB = 5.0  dB increment                              |
|                              | 45  dB = 4.5  dB increment                              |
|                              | 40  dB = 4.0  dB increment                              |
|                              | 35  dB = 3.5  dB increment                              |
|                              | 30  dB = 3.0  dB increment                              |
|                              | 25  dB = 2.5  dB increment                              |
|                              | 20  dB = 2.0  dB increment                              |
|                              | 15  dB = 1.5  dB increment                              |
|                              | 10  dB = 1.0  dB increment                              |
|                              |                                                         |

The right channel VU meter will display "0 VU" during the increment interval.

Perform the desired right ear SISI hearing test.

#### Notes:

To manually cause a SISI increment, turn the increment channel simulus Reverse off. Then press and release increment channel Stimulus button as desired.

The -2.5 dB stimulus switch on the increment channel can be used to decrease the increment by 0.25 dB.

Many other Option C setups are possible, although the other Option C setups may not be defined as SISI. You may select different inputs and outputs.

Option C works (for example, to the left ear) by directing the reference tone from the right channel to the left channel, then producing an additional increment tone in the left channel.

In order for the increment feature to operate, the left and right channels must be added together. For example, if you are testing the left ear, the right output must be set to left channel.

Option C is active when all four of these conditions are met:

- Left Hearing Aid Simulator switch set to Off
- Right Hearing Aid Simulator switch set to Option C
- Pulse is ON
- Stimulus is enabled for each channel or stimulus is enabled for one channel if Stenger is selected.

Masking of the SISI untested ear is not possible with Option C.

A stereo monitor headset will allow the operator to clearly hear the SISI increment in the increment channel.

# 4.6 RS232 Option

The RS232 option consists of hardware and software to be installed in the FONIX FA-10 and FA-12 Hearing Evaluators. It also includes the USB RS232 cable, and a CD ROM containing the documentation, device drivers, sample programs, and diagnostics which run on the PC.

The RS232 option allows the computer to receive data from the audiometer and to control the audiometer operation.

Information can be retrieved from the audiometer as either ASCII data streams or via the Frye Instrument Packet Protocol. The audiometer can be controlled via the Frye Instrument Packet Protocol only (for reliability reasons).

All control positions on the audiometer front panel can be read at any time through the RS232 interface. A 16-step buffer is provided to prevent lost data should the computer not be able to read the panel before the next change occurs.

The functionality of the FONIX audiometer is enhanced when it is switched to operate under computer control. The frequency can be set to any value rather than being limited to the frequencies available on the panel switch. The level can be controlled in 0.1dB steps rather than the 2.5dB steps available from the front panel. The FONIX audiometer also becomes a full two channel audiometer when under computer control. The left and right channels are individually controlled, including separate frequency control in each channel. **Operation of the audiometer when under computer control is via a virtual control panel accessed via the RS232 interface.** 

We supply full documentation for the protocol used by the audiometer on the disk. Along with the documentation we supply a device driver which will run on any Windows PC or true compatible computer and an extensive set of sample programs. The sample programs are written in Pascal. The full source code for the programs is provided.

The documentation supplied in the disk is mainly targeted at programmers who will be implementing software to link the audiometer to a computer.

# 4.7 Dual Calibration Option

When the FA-10 has the Dual Calibration Option, the user has access to a TDH-39 headphone calibration table and an insert earphone calibration table. This allows the user to take accurate audiometric measurements with either type of transducer.

The left Hearing Aid Simulator knob is used to switch between the calibrations. The TDH-39 headphone calibration choice is represented by a headset icon. The insert earphone calibration choice is represented by a box enclosing the letters "3A" or "5A," depending upon the type of inserts ordered with the audiometer.

The calibration choice listed on top (horizontal to the Hearing Aid Simulator knob) is the *default calibration*. The calibration choice listed below the default calibration choice is the *alternate calibration*.

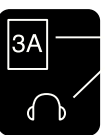

Default calibration

Alternate calibration

There are just a couple of audiometer operations that differ, depending upon the calibration table you select:

- When the *alternate calibration* is selected, both channels of the hearing aid simulator are controlled by the right Hearing Aid Simulator knob.
- When the *default calibration* is selected, each channel of the hearing aid simulator is controlled independently by the corresponding right or left Hearing Aid Simulator knob.

# 4.8 Connecting an iPod to the Audiometer

You can purchase an iPod package for your FONIX Audiometer.

### Contents of the FONIX iPod Audiometric Package

The FONIX iPod Audiometric package includes:

- iPod nano loaded with the FONIX Audiometric Speech Tests
- iPod dock
- Dock power supply
- USB Cable
- Y-Cable

#### Setup

To set up the iPod for use with the FONIX audiometer:

- 1. Connect the power supply to the iPod dock.
- 2. Connect Y-Cable to the iPod dock and the Left External Source and Right External Source socks on the back of your FONIX audiometer.
- 3. Insert iPod into dock.

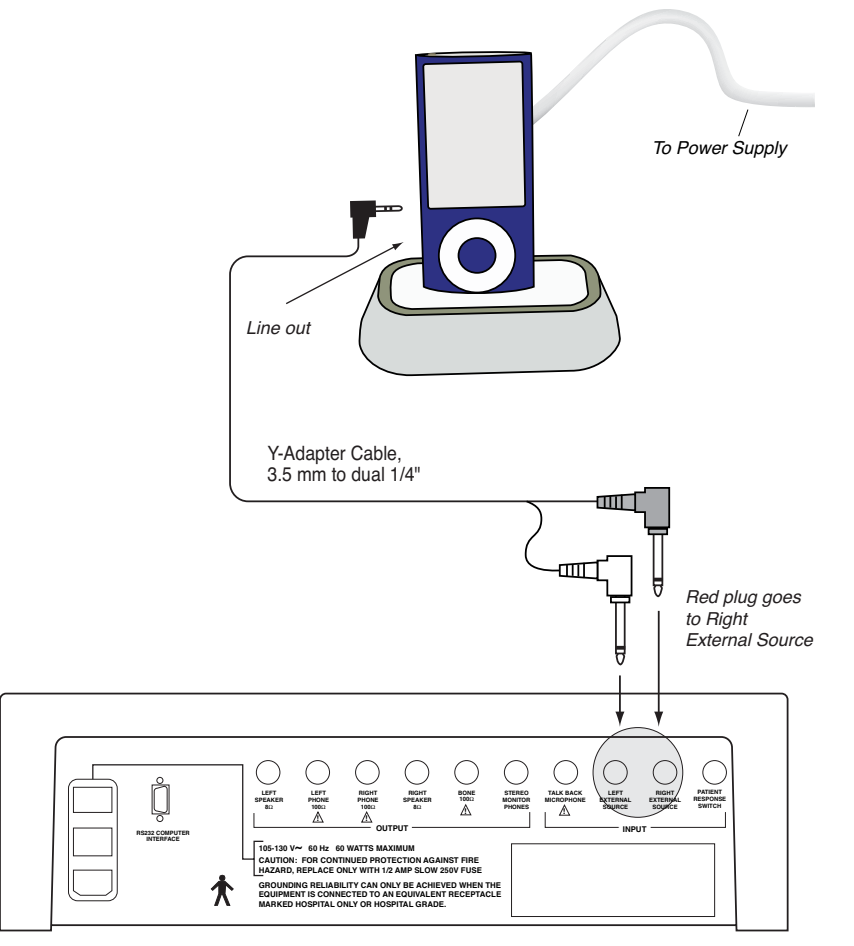

FA-10/12 Back Panel
#### Calibration

To calibrate the iPod with the audiometer:

- 1. Set the left and right Input knobs to External.
- 2. Set the left and right Output knobs to Phone.
- 3. Push the Reverse buttons located beneath each Hearing Level dial so that the Stimulus lights are on continuously.
- 4. Play the calibration track on the iPod:
  - a. Push the central button on the iPod.
  - b. Select Music→Albums→Speech Audiometry using the center button to advance through the menus and the Menu button to go back to the last menu. Run your fingers up and down the white circle around the center button to move the cursor up and down in a particular menu.
  - c. Select the Calibration track and push the center button to play the track.
  - d. See your iPod manual for more details on using the iPod if needed.
  - e. Look at the VU meters on the audiometer and use the audiometer left and right External knobs to adjust the calibration so that the steady calibration tone is set to 0.

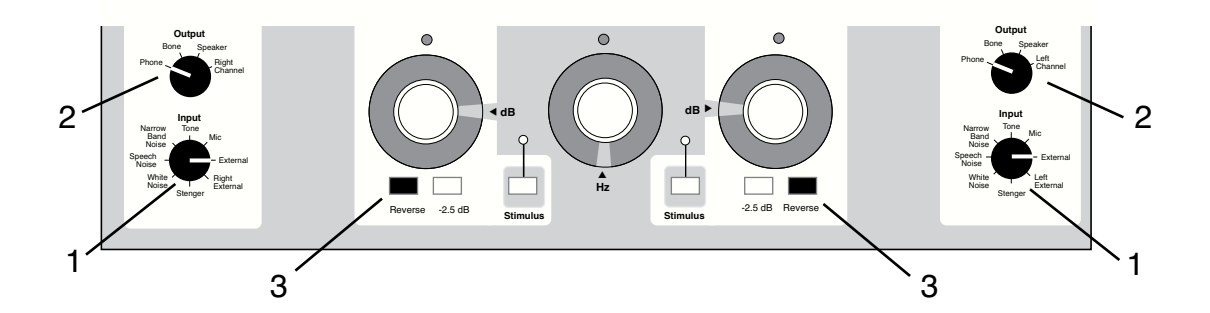

## 4.9 Using the FA-10 with a CD player or iPod

The FA-10 can easily be used with a CD player or iPod in order to present sounds from a recording. See Section 4.8, Appendix B-2 and B-3 for instructions on hooking up a CD player or iPod to your FONIX audiometer.

You will need to adjust the left and right external knobs on the audiometer so that the VU meter reads as close to 0 dB as possible for continuous input. This calibrates the external source to the audiometer.

Many auditory compact disks have tracks with both right and left ear components. Using the dual channel capabilities of the FA-10 audiometer, you can present:

- one track (left or right) to one ear
- one track (left or right) to both ears
- both tracks (left and right) to one ear
- both tracks (left and right) to both ears (1 track per ear)

#### 1. One track to one ear

A. To present the left track to the left ear only:

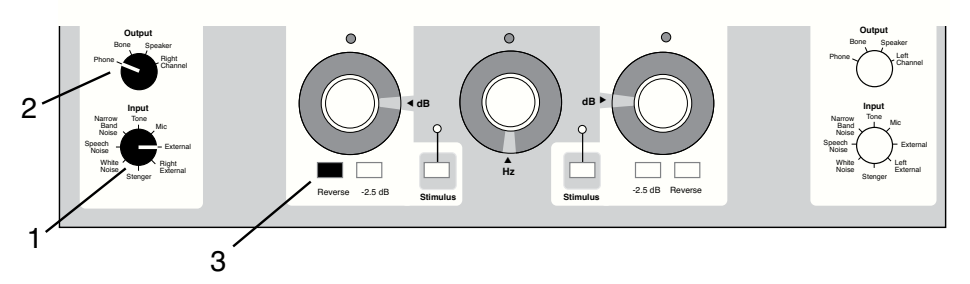

- 1. Set the left input knob to EXTERNAL.
- 2. Set the left output to PHONE.
- 3. Press the left reverse button for continuous input from the CD/iPod player. The left stimulus LED will light up.
- 4. Play the track on the CD/iPod player.

#### **B.** To present the left track to the right ear only:

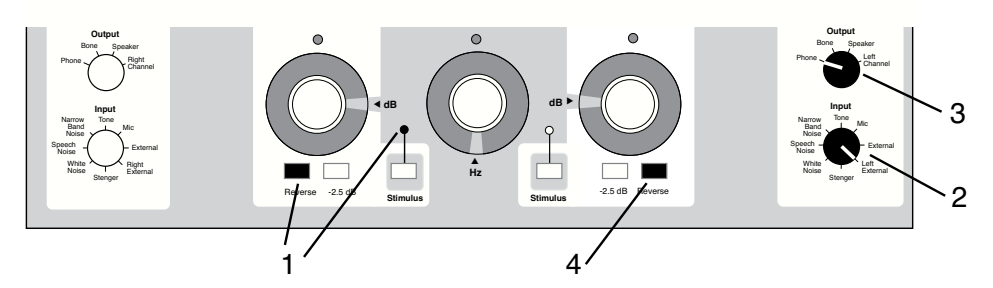

- 1. If the left stimulus button is lit up, press the left reverse button. This ends continuous input to left ear.
- 2. Set the right input knob to LEFT EXTERNAL.
- 3. Set the right output knob to PHONE.
- 4. Press the right reverse button for continuous input from the CD/iPod player. The right stimulus LED will light up.
- 5. Play the track on the CD/iPod player.

#### C. To present right track to the right ear only:

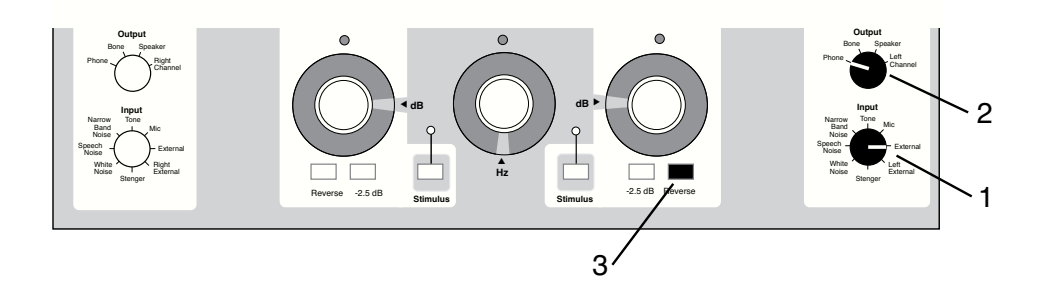

- 1. Set the right input knob to EXTERNAL.
- 2. Set the right output to PHONE.
- 3. Press the right reverse button for continuous input from the CD/iPod player.
- 4. Play the track on the CD/iPod player.

#### D. To present right track to left ear only:

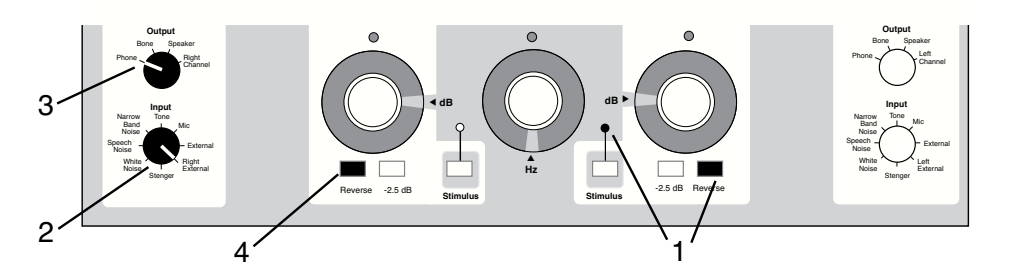

- 1. If the right stimulus button is lit up, press the right reverse button. This ends continuous input to right ear.
- 2. Set the left input knob to RIGHT EXTERNAL.
- 3. Set the left output knob to PHONE.
- 4. Press the left reverse button for continuous input from the CD/iPod player, lighting the left stimulus LED.
- 5. Play the track on the CD/iPod player.

#### 2. One track to both ears

#### A. To present the left track to both ears:

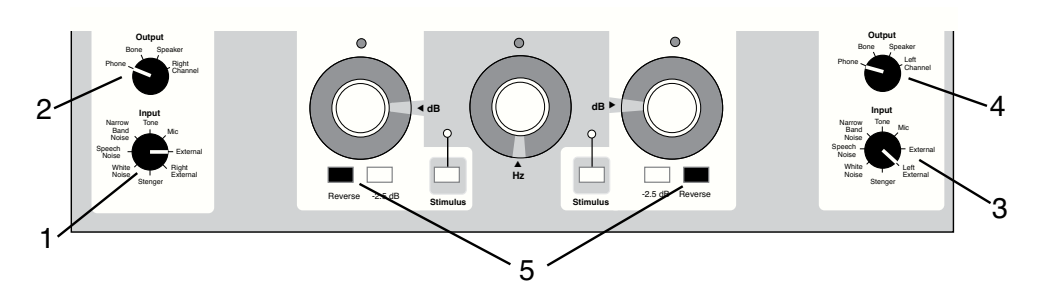

- 1. Set left input knob to EXTERNAL.
- 2. Set left output knob to PHONE.
- 3. Set right input knob to LEFT EXTERNAL.
- 4. Set right output knob to PHONE.
- 5. Press both right and left reverse buttons for continuous input from CD/iPod player. Both stimulus LED will light up.
- 6. Play track on CD/iPod player.

B. To present the right track to both ears:

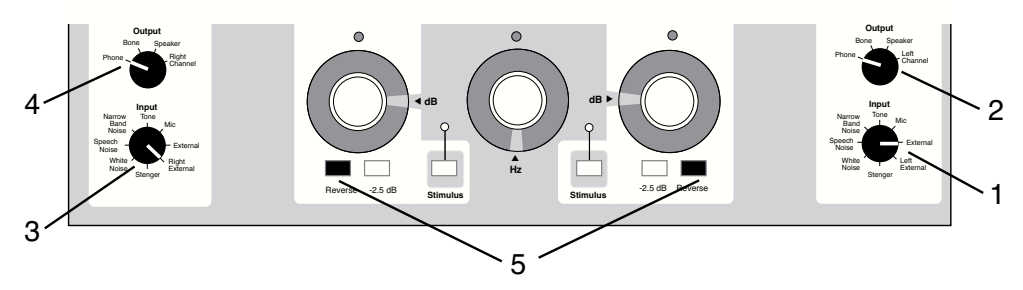

- 1. Set right input knob to EXTERNAL.
- 2. Set right output knob to PHONE.
- 3. Set left input knob to RIGHT EXTERNAL.
- 4. Set left output knob to PHONE.
- 5. Press both right and left reverse buttons for continuous input from CD/iPod player. Both stimulus LED will light up.
- 6. Play track on CD/iPod player.

#### 3. Both tracks to one ear

A. To present both tracks to the right ear:

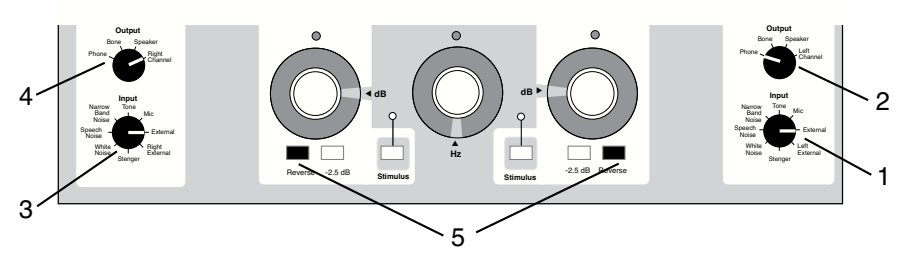

- 1. Set right input knob to EXTERNAL.
- 2. Set right output knob to PHONE.
- 3. Set left input knob to EXTERNAL.
- 4. Set left output knob to RIGHT CHANNEL.
- Press both right and left reverse buttons for continuous input from CD/iPod player.
- 6. Play track on CD/iPod player.

#### B. To present both tracks to the left ear:

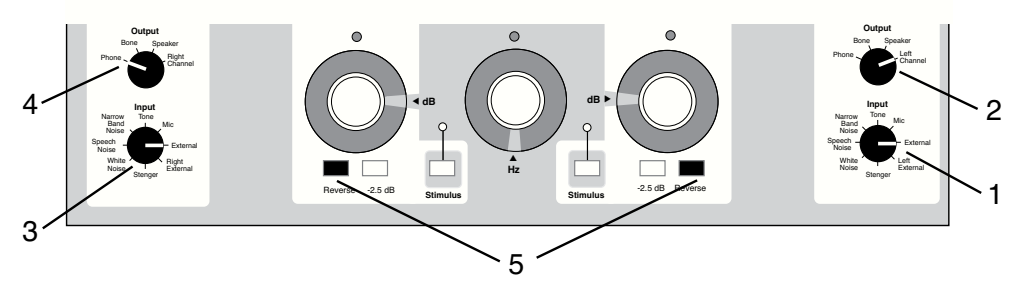

- 1. Set right input knob to EXTERNAL.
- 2. Set right output knob to LEFT CHANNEL.
- 3. Set left input knob to EXTERNAL.
- 4. Set left output knob to PHONE.
- 5. Press both right and left reverse buttons for continuous input from CD/iPod player.
- 6. Play track from CD/iPod player.

#### 4. Both tracks to both ears

This will play the left track in the left ear and the right track in the right ear:

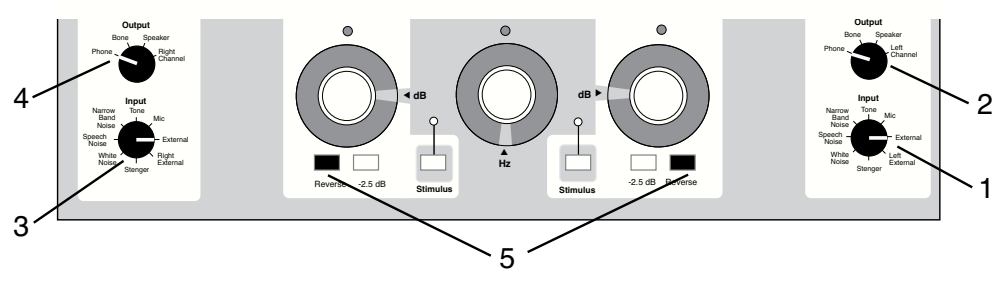

- 1. Set right input knob to EXTERNAL.
- 2. Set right output knob to PHONE.
- 3. Set left input knob to EXTERNAL.
- 4. Set left output knob to PHONE.
- 5. Press both right and left reverse buttons for continuous input from CD/iPod player.
- 6. Play track from CD/iPod player.

To play the left track in the right ear and the right track in the left ear, use the setup above and press the Output Reverse button.

## Chapter 5: Using the FA-10 to Help Select a Hearing Aid

The Hearing Aid Simulator of the FA-10 consists of five frequency-response slopes, ranging from flat ("Off") to extreme high-frequency-emphasis ("HFE"). The slopes were chosen to simulate the choices normally available in hearing aid specifications. The Hearing Aid Simulator gives the dispenser and the listener an initial idea of the acoustic effects of a hearing aid, but the Simulator is not a real hearing aid. A real hearing aid is likely to sound different. Live ("Mic") or recorded ("External") inputs can be used with the Hearing Aid Simulator. A "Quick Reference Guide" to operation is given below. Complete instructions follow.

Note: If your instrument has the Dual Calibration Option, use only the right Hearing Aid Simulator dial when testing with the second calibration.

## 5.1 Quick Reference Guide to Using the Hearing Aid Simulator

#### Estimating the Required 2cc-Coupler Full-on Gain and Response

- 1. Obtain a rough estimate of the client's Most Comfortable Level (MCL) for speech, using the "Off" setting of the Hearing Aid Simulator.<sup>+</sup> Clarity is not yet an issue.
- 2. Change to other slope settings (and hearing levels, if necessary) to achieve the best balance between "pleasantness" and "clarity" of sound.
- 3. Use the final MCL settings to look up the suggested *Full-on Gain*\* in Table 5.1.

| HEARING AID<br>SIMULATOR SETTING | HEARING LEVEL AT FINAL MCL |    |    |    |    |    |    |    |    |    |     |    |
|----------------------------------|----------------------------|----|----|----|----|----|----|----|----|----|-----|----|
|                                  | 50                         | 55 | 60 | 65 | 70 | 75 | 80 | 85 | 90 | 95 | 100 |    |
| <b>Off</b> ‡                     | -                          | _  | 15 | 20 | 25 | 30 | 35 | 40 | 45 | 50 | 55  | Ц  |
| 6 dB‡                            | -                          | 15 | 20 | 25 | 30 | 35 | 40 | 45 | 50 | 55 | _   | Ę  |
| 12 dB‡                           | -                          | 15 | 20 | 25 | 30 | 35 | 40 | 45 | 50 | 55 | _   | ÖZ |
| 18 dB‡                           | 15                         | 20 | 25 | 30 | 35 | 40 | 45 | 50 | _  | _  | _   | GA |
| HFF#                             | 15                         | 20 | 25 | 30 | 35 | 40 | 45 | _  | _  | _  | _   | Z  |

#### Table 5.1: Comprehensive Full-On ANSI Gain Guidelines\* (in dB)

<sup>‡</sup>HFA-1000, 1600, 2500 Hz

\*SPA-2000, 3150, 5000 Hz (for ski slope losses only)

#### Estimating the Required 2cc-Coupler SSPL 90

- 1. With the Hearing Aid Simulator set to "Off," obtain an estimate of the client's Uncomfortable Level (UCL) for speech.
- 2. Add 15 dB to the obtained speech UCL to estimate the required SSPL 90.

 $<sup>^{\</sup>scriptscriptstyle +/*}$  (See notes on next page )

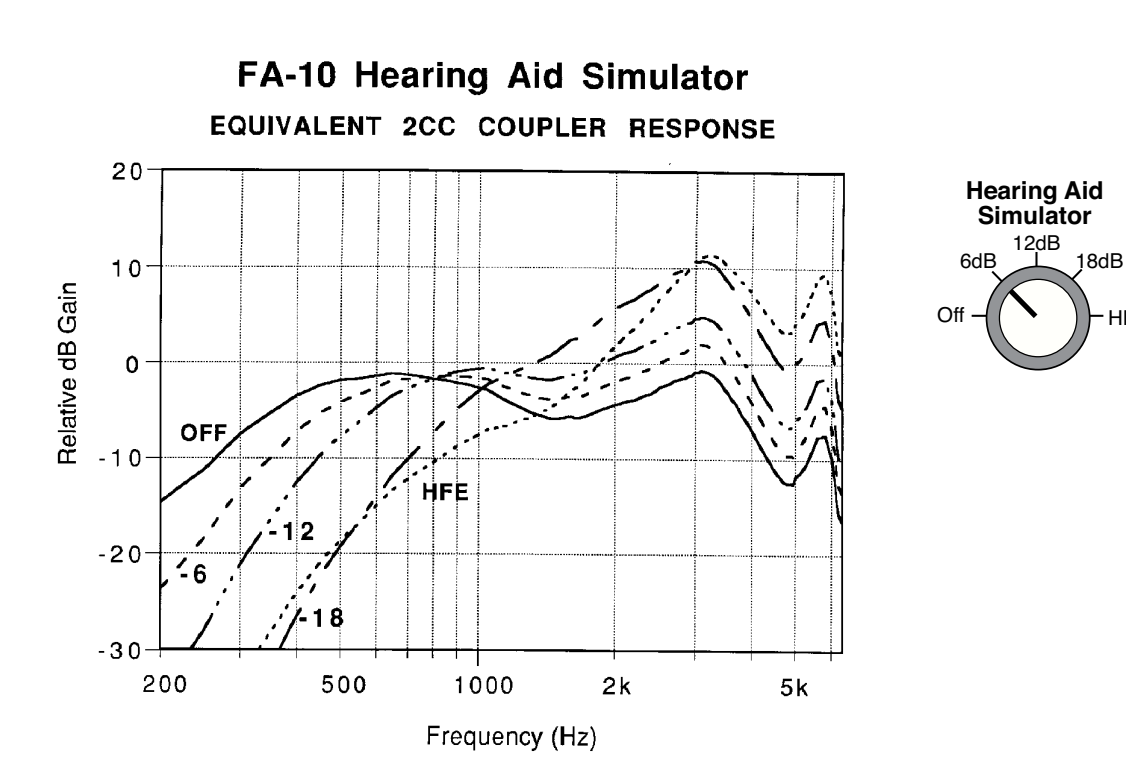

Figure 5.1

(Notes from previous page)

HFE

<sup>&</sup>lt;sup>+</sup>When the audiogram slopes notably downward between 250 Hz and 1000 Hz, consider using the "6dB" setting. This will cause the perceived loudness at "coarse MCL" to be closer to that obtained with the final slope setting. NOTE WELL: The "MCL" obtained with anything but a flat slope ("Off" setting) is not standard, and therefore should not be entered as "MCL" on an audiogram sheet without indicating the divergence from standard practice.

<sup>\*</sup> The recommendations for full-on gain assume a reserve gain of 10 dB available to the client at the volume control. "Reserve gain" is the difference between the average "use gain" and the full-on gain. All values have been rounded to the nearest 5 dB.

## 5.2 Complete Instructions for Using the Hearing Aid Simulator

There are many methods for fitting hearing aids. The choice of method is up to the individual fitter. The instructions below are merely suggestions on how to use the Hearing Aid Simulator; they are given as a guide to selecting gain, frequency response, and maximum output. The suggested procedures can give the operator a starting point toward a final hearing aid selection.

#### 5.2.1 Selecting Gain and Frequency Response

#### **Coarse MCL Estimate**

The first step is to make a coarse estimate of the client's Most Comfortable Level (MCL) for speech.

- Set the channel Input for "Mic" if you are going to use Monitored Live Voice, or "External" if you are going to use recorded materials.
- Set the channel Output for "Phone."
- Adjust the Mic or External level control so that speech will be presented at 0 VU.
- Use the "Off" setting of the Hearing Aid Simulator.\*
- While presenting speech materials or monitored live voice (as close as possible to 0 VU), raise and lower the "Hearing Level" dial until the client indicates that the speech is at a comfortable hearing level, not too loud, not too soft. There may be a range of levels that satisfy this requirement. Choose the lowest level that is comfortable for the client to listen to without straining.

#### **Choosing a Slope and Final MCL**

(Note: For "ski-slope" losses, use the separate procedure, below.)

Once you have established a "coarse MCL" setting, try changing the Hearing Aid Simulator setting to other slopes, while asking the client to judge the *sound quality* and *intelligibility*. The goal here is to find the setting with the best balance between "clarity" and "pleasantness." If the client indicates that one slope setting sounds louder or softer than another, adjust the Hearing Level dial to achieve MCL at each setting you try.

Make a note of the final hearing level and slope settings.

<sup>\*</sup> When the audiogram slopes notably downward between 250 Hz and 1000 Hz, consider using the "6dB" setting. This will cause the perceived loudness at "coarse MCL" to be closer to that obtained with the final slope setting. NOTE WELL: The "MCL" obtained with anything but a flat slope ("Off" setting) is not standard, and therefore should not be entered as "MCL" on an audiogram sheet without indicating the divergence from standard practice.

#### Selecting Full-on Gain

Tables 5.1 (p.33) and 5.2 (below) are guidelines for fitting monaurally to ears having average canal dimensions and normal middle-ear status. When fitting binaurally, slightly less gain may be required for MCL. Also, ITE and Canal instruments may require slightly less high-frequency gain.

Equivalent 2cc coupler gain curves for each slope setting of the Hearing Aid Simulator are shown in Figure 5.1. These coupler curves assume a behind-the-ear hearing aid with a sealed earmold. The gain for each slope has been adjusted in the Hearing Aid Simulator so that the overall level of "audiometer speech noise" in a 6cc coupler is the same for each setting. This approximates equal loudness for each setting, in the normal ear.

Because of this built-in adjustment for equal loudness, the correction factors between "HL-at-MCL" and "2cc-coupler full-on gain", shown in Table 5.2, differ according to which slope setting is used. Simply subtract the appropriate number in Table 5.2 from the "Hearing Level" dial setting to get the suggested **full-on** gain\* (or look up the suggested full-on gain in Table 5.1).

| For this setting of the<br>Hearing Aid Simulator | Subtract this number from the Hearing Level at final MCL |
|--------------------------------------------------|----------------------------------------------------------|
| Off                                              | 45 dB‡                                                   |
| 6 dB                                             | 40 dB‡                                                   |
| 12 dB                                            | 40 dB‡                                                   |
| 18 dB                                            | 35 dB‡                                                   |
| HFE                                              | 35 dB#                                                   |

#### Table 5.2 Selecting Full-on Gain\*

\* The recommendations for full-on gain assume a reserve gain of 10 dB available to the client at the volume control. "Reserve gain" is the difference between the average "use gain" and the full-on gain. All values have been rounded to the nearest 5 dB.

<sup>+</sup> For "Off", "6dB", "12dB", and "18dB", the full-on gain values are for the ANSI "High-Frequency-Average" (HFA) frequencies: 1000, 1600, and 2500 Hz.

<sup>#</sup> For "HFE", the full-on gain values are for the ANSI "Special-Purpose-Average" (SPA) frequencies: 2000, 3150, and 5000 Hz. Use this setting only with the special "Ski-Slope" procedure, below.

#### Large Vent Simulation for Ski-slope Losses

For "ski-slope" hearing losses, you will likely be using a very large vent, where low frequencies are allowed to pass unamplified into the ear canal, while only the high frequencies are amplified. The flexible design of the FA-10 lets you simulate a large-vent fitting in the following way:

- 1. You will use one audiometer channel to feed unamplified sound (50 dB HL) to the test ear and the other audiometer channel to amplify only the high frequencies. You must use a single sound source, fed through both audiometer channels, to the same ear. External sources (e.g., tape or CD) can be used for this purpose with all FA-10s. *To use live voice, you must have either the optional gooseneck microphones or the optional boom microphone/headset*. *Do not use the built-in panel mics for this purpose*. The possible setups are:
  - **A single external input (tape/CD) channel**. For example, to feed the left tape or CD channel to the left ear, use the following settings:

Left Input to "External" Left Output to "Phone" Right Input to "Left External" Right Output to "Left Channel"

• **The gooseneck microphones**. The two microphones must be placed *directly* side-byside or head-to-head, with the sound inlets as close as possible to each other, even touching. (Hint: Remove the foam wind screens first, but be sure to place the microphones lower than mouth level, to avoid amplifying breath noises.) Use the following settings:

Both Inputs to "Mic."

Output of the test-ear side to "Phone."

Output of the non-test-ear side to the opposite channel.

• The boom microphone/headset. Use the following settings:

Both Inputs to "Mic."

Output of the test-ear side to "Phone."

Output of the non-test-ear side to the opposite channel.

- 2. On the **non-test-ear** side, set the Hearing Aid Simulator to "Off" and set the Hearing Level to **50** dB HL. This passes the low and mid frequencies to the test ear, unamplified.
- 3. On the test-ear side, set the Hearing Aid Simulator to "HFE."
- 4. Set the Hearing Level dial of the **test-ear** side to **30** dB HL.
- 5. While presenting speech materials through both channels, gradually raise the Hearing Level of the **test-ear-side only**, until maximum *clarity* is achieved. This adjustment changes the level of the high frequencies, while maintaining a constant SPL for the lower frequencies, as Figure 5.2.1 on the next page illustrates.

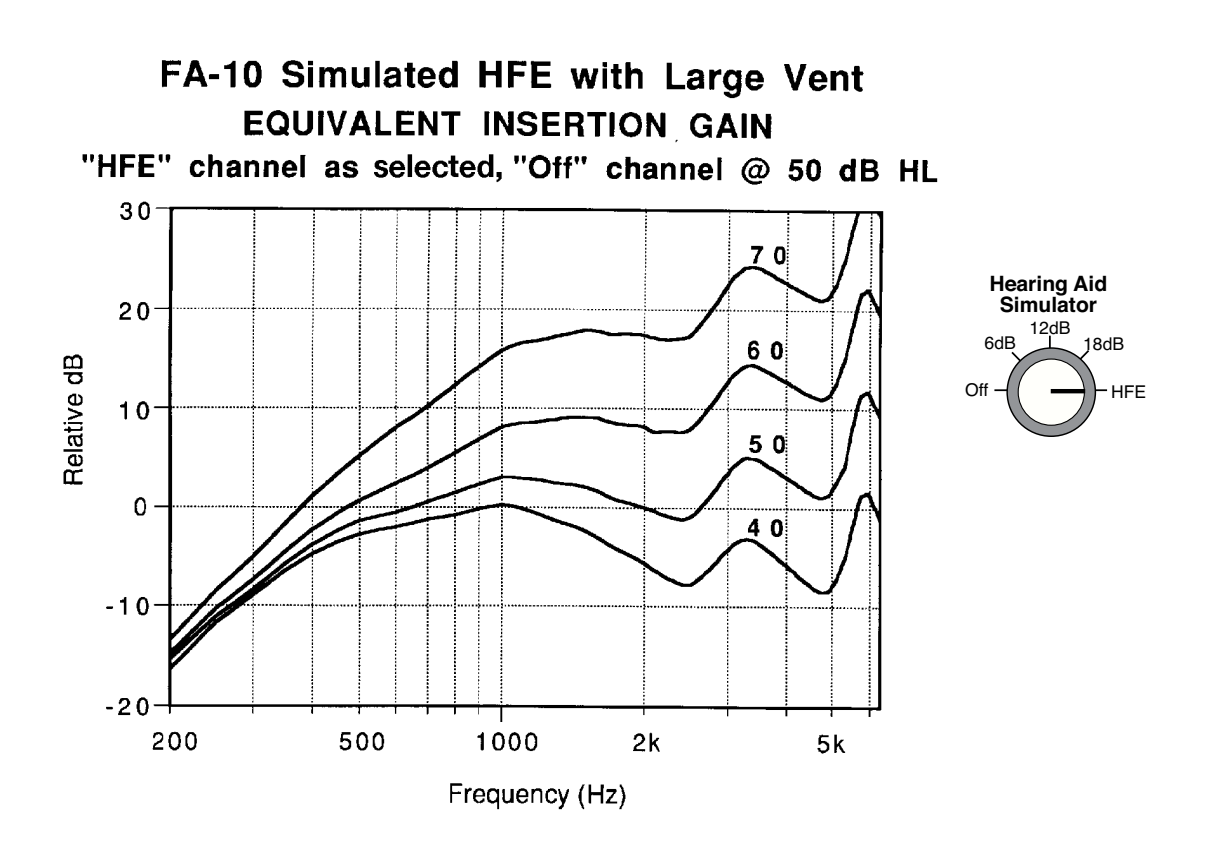

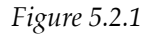

NOTE: The maximum HL with this setup is lower than it is when the two channels are not combined in this special manner. Do not use the "6dB", "12dB", or "18dB" settings with this setup. Use only the "HFE" setting.

#### 5.2.2 Selecting Maximum Output (SSPL 90)

Selecting the SSPL 90 involves an estimate of the threshold of discomfort. The idea is to be sure the hearing aid never crosses that threshold, and thus, will never be uncomfortable. Some dispensers like to measure the Uncomfortable Level (UCL) or Loudness Discomfort Level (LDL), and some like to measure the Highest Comfortable Level (HCL). The main difference between these measures is in the instructions given the client.\* It is the operator's choice as to which method to use.

<sup>\*</sup> For UCL or LDL, the client may be asked to indicate the level at which the sound is "too loud," or the level at which the client would not like to be exposed for any length of time. For HCL, the client may be asked to indicate the level at which one would not like to have the sound any louder—but one could tolerate that level for a minute or two. For obvious reasons, the HCL usually is lower than the UCL or LDL. Often, a repeated measurement yields a higher level.

For either method, the Hearing Aid Simulator should be set to the "Off" position. Using live or recorded speech materials, start at MCL and gradually increase the hearing level until the client indicates that the desired level is reached. In addition to asking the client to tell you when the sound has reached the desired level, keep a careful eye on the client, watching for involuntary signs of discomfort. The moment you have any indication of discomfort, turn the hearing level down and discontinue presentation, making note of the level that caused the discomfort. You never want the hearing aid to reach this level.

For **speech** tests of comfort/discomfort, the measured UCL, LDL, or HCL can *roughly* be converted to 2cc-coupler SPL by adding **15 dB** to the HL level *you do not want the hearing aid to exceed*. Choose a hearing aid whose SSPL 90 does not exceed the resulting SPL value.

A more accurate way to choose the SSPL 90 is to measure comfort/discomfort levels for **fre-quency-specific** signals, such as pulsed warble-tones. Convert the dB–HL values you obtain to 2cc-coupler SPL values by adding the numbers in Table 5.2.2 to your HL values. Choose a hearing aid whose SSPL 90 values do not exceed these SPLs.

# Table 5.2.2: To convert from dB HL to 2cc-coupler dB SPL, add these dBvalues to the measured dB HL values for each frequency<br/>measured.\*

|     | FREQUENCY  |     |     |    |      |    |    |    |    |           |
|-----|------------|-----|-----|----|------|----|----|----|----|-----------|
|     | <u>250</u> | 500 | 750 | 1k | 1.5k | 2k | 3k | 4k | 6k | <u>8k</u> |
| ADD | 15         | 8   | 6   | 3  | 2    | 6  | 5  | 1  | -2 | -4        |

<sup>\*</sup> These measurements use the "Tone" setting of the audiometer

## 6.1 Preparing to Test

Because of the serious nature of hearing tests, the tester should always be highly confident of the accuracy of the test equipment. At the beginning of each day it is a good idea to do a "biological calibration" check. That is, the tester checks his or her own hearing thresholds to be sure the expected results are obtained. If there is a discrepancy, the calibration of the audiometer should be checked thoroughly. In addition to daily "biological calibration," especially if the audiometer has been in use for a long time, it is a good idea to periodically check the correct performance of all rotary switches. Do this by listening to the patients' earphones while manipulating the switches and presenting signals.

All hearing tests must be done with the patient in a quiet room, to prevent background noise from interfering with the tests. Seat the patient in a position where you can easily watch their response, but do not let them watch you during the tests.

Before you start the tests, remove anything the patient has in their ears (hearing aids, cotton, etc.) Also, it is a good idea to look into the patient's ears with an otoscope to be sure the ear canals are open. Be sure you have adequate training before you use an otoscope.

Give the patient instructions before you start the hearing tests. For threshold tests, ask the patient to respond either by saying "yes," by raising a hand, or by pushing on a response button. Regardless of the response you choose, be sure you give instructions to the patient before you place the earphones over their ears.

Place the earphones over the ears carefully. If the patient is wearing any ear jewelry, you might ask them to remove it, or ask them if the earphones are causing them discomfort. Center the earphones directly over the ear canals. Put the right earphone with the red connector on the right ear and the left earphone with the blue connector on the left ear.

The pressure of the earphones causes some ear canals to collapse (close). When you place the earphones, check to be sure the ear canals do not collapse. If it appears the pressure of the earphones is closing the ear canal, remove the earphone from the headset and have an assistant hold the earphone securely on the ear while lightly pulling the ear backwards to keep the canal open.

It is a good idea to test the better ear first. If the difference between ears is significant, testing the better ear first helps you learn whether or not masking will be needed when you test the poorer ear. If you can, find out which ear is likely to be the better one by asking the patient.

## 6.2 The Speech Reception Threshold (SRT)

<u>Audiometer Settings</u> Input:

Output:

Mic (for live voice) or External (for recorded voice) Phone

| Hearing Level:                   | 70 dB (initial setting) |
|----------------------------------|-------------------------|
| Hearing Aid Simulator:           | Off                     |
| Reverse (near "-2.5 dB" button): | On                      |

Adjust the Mic or External trim controls (on upper panel near VU meters) so that when you present the words, the VU meter indicates the "0" level.

It is a good idea to start the hearing tests by finding the patient's hearing sensitivity level for speech. This test is called the Speech Reception Threshold, or SRT. The SRT can be tested with live or recorded speech materials. A live-voice SRT can be given only if the tester and the patient are placed in separate rooms. The acoustical separation between the patient and the tester must be good enough so the patient is not able to hear the tester's voice, except through the audiometer. If you are using live voice, be sure also that the patient cannot see the tester's lips. Otherwise the test will be invalid.

Instead of using live voice, the SRT can be given with pre-recorded word lists. The recordedword procedure assures a consistent, clear presentation, but provides less personal interaction between the tester and the patient. Recorded words are presented at fixed intervals, and some patients have difficulty listening to and repeating the recorded words fast enough. The tester can help the patient through support and encouragment. For example, tell the patient that it is all right to skip some words. Also, tell the patient to guess at the words.

The SRT evaluation might proceed as follows:

Test the better hearing ear first.

- 1. Give the patient about ten, two-syllable words at 70 dB HL. These words are called Spondaic words. (See Appendix C.) If the patient cannot hear the words at 70 dB HL, increase the hearing level until a comfortable listening level is achieved. Then present the words. These initial ten words are given to familiarize the patient with the words and the manner of the test. Tell the patient to repeat each word.
- 2. After the patient is familiar with the test procedure, tell the patient, "I am going to make the words softer. Keep repeating the words as long as you can. If you are not sure about a word, just guess."
- 3. Between each presented word, reduce the hearing level in 10-dB steps, until the patient can no longer repeat the words.
- 4. At that point, increase the hearing level in 5-dB steps until the patient responds correctly.
- 5. Repeat the sequence (decreasing and increasing the hearing level) until you can judge the point where patient can repeat the words about half the time.

The Speech Reception Threshold, SRT, is defined as the point at which the patient can repeat the words correctly fifty percent of the time. Before concluding this test, you should cross the threshold several times. Some patients get discouraged; you should reassure them, telling them they are doing fine.

6. Next, repeat the test in the opposite ear. It is not necessary to present the ten initial words a second time, because the patient is now familiar with the task.

#### Masking with the SRT test

When one ear has better hearing than the other ear, you must use masking noise in the nontest ear (better ear) under certain conditions. First, test the SRT of the better ear. Then, when testing the SRT of the poorer ear, use masking in the non-test ear (better ear) if either of the two following conditions occurs: 1] When the difference in the SRT between ears is 45 dB or more; or 2] When the difference between the SRT of the test ear and the puretone-average\* **air- or bone-conduction** threshold of the non-test ear is 45 dB or more. With the SRT test, use "Speech Noise" for masking the non-test ear. See Section 6.5 for further instructions on setting masking levels.

#### 6.3 Puretone Audiometry

#### 6.3.1 Air-Conduction Tests

| Audiometer Settings   |                                         |                       |
|-----------------------|-----------------------------------------|-----------------------|
| Input:                | Tone                                    |                       |
| Output:               | Phone                                   |                       |
| Frequency:            | Initial setting:                        | 1000 Hz               |
| Hearing Level:        | Initial setting:<br>best:<br>otherwise: | SRT + 20 dB;<br>60 dB |
| Pulsed and/or Warble: | Optional                                |                       |

If possible, begin testing with the better hearing ear. Instruct the patient to respond to the airconduction puretone test signals by saying "yes," by raising a hand, or by pushing a response button. As an example, your instructions could be, "I am going to present some tones. The tones will get softer and softer. Each time you hear a tone, no matter how soft it is, quickly raise your hand. Do you understand?"

The air-conduction puretone evaluation might proceed as follows:

- 1. Present a tone that the patient can easily hear. For each presentation, the tone should be presented from one to three seconds. Get a quick, definite response. If the patient responds slowly or with hesitation, repeat your instructions and ask them to respond quickly.
- 2. Begin to decrease the hearing level of the tone in 10-dB steps between presentations. Be sure the patient responds to each presentation. **Important:** Vary the time interval between each presentation, so the patient does not recognize a rhythmic pattern.

<sup>\*</sup> The puretone average is the average of the thresholds at 500, 1000 and 2000 Hz.

- 3. When the patient no longer responds to the tone, you know you have passed the hearing threshold level. Now increase the hearing level in 5-dB steps between presentations until the patient again responds. Remember this level, it is your first measure of threshold.
- 4. Again decrease the hearing level in 10-dB steps until the patient no longer responds. Then increase the hearing level in 5-dB steps until the patient responds again. Repeat the down-10/up-5 sequence until you have crossed the threshold at least three times. The hearing threshold level is defined as the softest level the patient can hear fifty percent of the times the tone is presented. Threshold occurs near the point where the patient says, "I can just hear the tone, but it is very, very soft."
- 5. When you have found the hearing threshold level for the first frequency, mark this point on the audiogram. Use red O's for the right ear and blue X's for the left ear.

Most testers find the threshold for 1000 Hz first. Then the thresholds at 500 and 250 Hz are obtained. Before you test the higher frequencies, repeat your measurement at 1000 Hz to see if the results are reliable. The first and second measurement of the 1000-Hz threshold should not differ by more than 5 dB. If these values differ by more than 5 dB, some testing error has occurred, and all of the results may be invalid. Check your equipment, re-instruct the patient, and repeat the tests until the test/re-test results for 1000 Hz are within 5 dB. Then continue testing the higher octave frequencies: 2000, 4000, and 8000 Hz. If there is more than a 10-dB difference between two adjacent octave frequencies, test the inter-octave frequency that falls between. For fitting hearing aids, it is useful to test 3000 and 6000 Hz, regardless of the results at the octave frequencies.

When the results for the first (better) ear are complete, test the other ear using the same sequence.

#### Masking with air-conduction puretone tests.

As with the SRT test, when one ear has better hearing than the other ear, you must use masking noise in the non-test ear (better ear) with air-conduction puretone tests under certain conditions. First, test the thresholds of the better ear. Then, when testing the poorer ear, use masking in the non-test ear if there is a difference between ears of 40 dB or more in air- or bone-conduction thresholds. With puretone tests, use "Narrow Band Noise" for masking the non-test ear. See Section 6.5 for further instructions on setting masking levels.

#### 6.3.2 Bone-Conduction Tests

#### **Audiometer Settings**

| Input:         | Tone                         |
|----------------|------------------------------|
| Output:        | Bone                         |
| Frequency:     | Initial setting: 1000 Hz     |
| Hearing Level: | Initial setting: 40 or 50 dB |
| Pulsed:        | Activated (light on)         |

Sound can reach the inner ear by following one of two pathways: the air-conducted pathway (which is the normal route of hearing), or the bone-conducted pathway (via the bones of the skull).

The air-conducted pathway includes the outer ear canal, the eardrum, the middle-ear bones, and the inner-ear structures (the cochlea). Tests done with earphones give air-conducted data.

The bone-conducted pathway begins with a bone vibrator located on the skull, not on the ears. The bone vibrator sends sound directly through the skull to the inner ear. The bone-conducted pathway includes the skin, the skull, and the inner-ear structures. The bone-conducted pathway **does not include** the outer ear canal, the eardrum, and the middle-ear structures.

Before bone-conduction tests are given, it is important to locate the position of best transmission. Follow these steps:

a. Place the bone vibrator behind the ear on the mastoid bump (as Figure 6.3.2 shows). Place the other (padded) end of the head band above the ear on the opposite side of the head, to hold the vibrator comfortably yet securely against the head. Pressure is needed to help the bone vibrator stimulate skull vibrations.

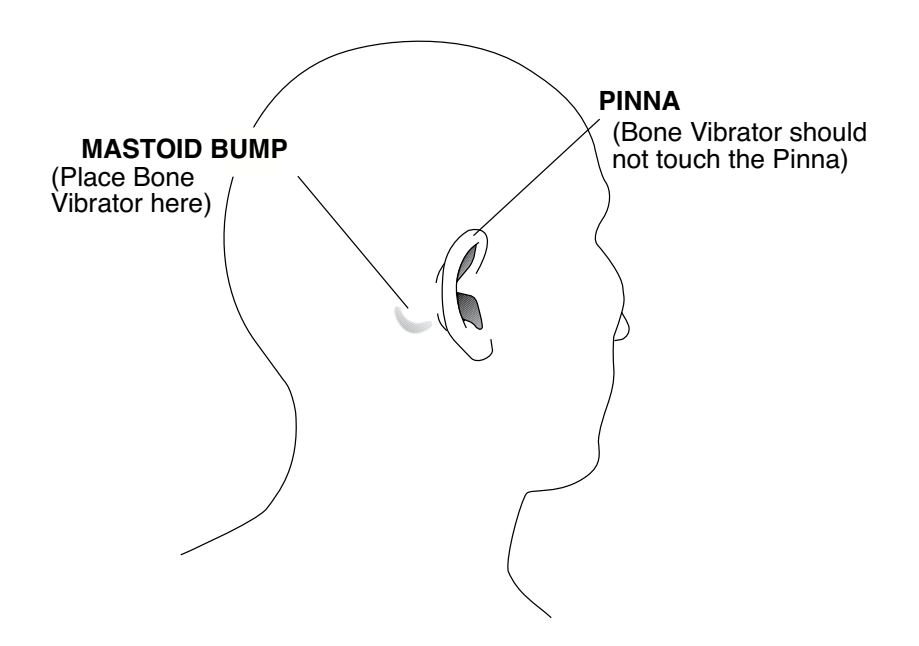

Figure 6.3.2: For Bone Conduction Testing

- b. Press the Reverse button under the Hearing Level control to activate the tone.
- c. With the vibrator in its original position on the mastoid, ask the patient if they hear the tone. When the patient responds, "Yes, I hear it," tell the patient, "I want to find the best place to put the vibrator. Tell me where the sound is the loudest." Move the vibrator around on the mastoid and find the point where the sound is the loudest to the patient. Be sure the vibrator never touches the external ear (pinna). Give the bone-conducted tests from this point of best transmission.
- d. The sound made by the bone vibrator goes through the skull to **both** ears. The sound is normally a little louder in the ear closest to the vibrator, but this is not necessarily the case. The tester must be sure whether the right ear or the left ear responds to the test signal. Ask the patient, "In which ear are you hearing the sound?" You may have to use masking in the non-test ear (see later).
- e. Press the Reverse button to turn the tone off before proceeding with the tests.

Bone-conduction threshold tests are given using the same procedure used with the air-conduction testing.

- 1. Instruct the patient how to respond, for example, "When you hear the tone, say 'yes."
- 2. Present an easy-to-hear sound.
- 3. If needed, encourage the patient to respond quickly yet accurately.
- 4. Decrease the hearing level in 10-dB steps between presentations until the tone is no longer audible. (Be sure to vary the time between presentations to avoid a rhythmic pattern.)
- 5. Then increase the hearing level in 5-dB steps between presentations until the patient again responds.
- 6. Repeat the down-10/up-5 sequence until you have crossed the threshold at least three times.

The threshold is defined as the lowest hearing level the patient can hear fifty-percent of the time. If you any question about the level of the threshold, make several additional passes with the signal from audible to inaudible.

Determine the bone-conducted threshold at 1000 Hz first, then measure the thresholds at the other frequencies, following the same sequence outlined for the air-conducted tests: 1000, 500, 250, repeat 1000 Hz, then 2000, and 4000 Hz. Be sure to record the value of the threshold when each test is given. Place the bone-conduction symbols beside, not directly on top of, the air-conduction symbols on the audiogram sheet.

Bone-conduction thresholds are compared with the air-conduction thresholds to determine the type of hearing loss. The air thresholds will always be equal to or worse than the bone levels. The difference between air- and bone-conduction thresholds is called the "air-bone gap."

#### Masking with bone-conduction puretone tests

Whenever the difference between the air-conduction and the bone-conduction thresholds (the air-bone gap) is greater than 10 dB, you must use masking noise in the non-test ear. With puretone bone-conduction tests, use the "Narrow Band Noise" Input setting and the "Phone" Output setting on the non-test side for masking the non-test ear. Note: The non-test ear will be covered with an earphone to deliver the masking noise, but the test signal is delivered to the test ear by the bone vibrator. **Be certain not to cover the test ear with an earphone**. Place the earphone on the side of head, *above* the test ear, and adjust the headband. If the test ear is covered during bone-conduction testing, the results will be invalid. See Section 6.5 for further instructions on setting masking levels.

## 6.4 Supra-Threshold (above threshold) Tests

Speech signals are used to obtain the MCL (Most Comfortable Level), the UCL (Uncomfortable Level), and the SDS (Speech Discrimination Score). Below are the audiometer settings for the three supra-threshold tests. Note that the initial hearing level is different for each test.

| Audiometer Settings              |                                                                                         |
|----------------------------------|-----------------------------------------------------------------------------------------|
| Input:                           | Mic (for live voice) or External (for recorded voice)                                   |
| Output:                          | Phone                                                                                   |
| Hearing Level:                   | Initial settings: MCL: SRT + 10 dB<br>UCL: 75 dB<br>SDS: Level of best word recognition |
| Hearing Aid Simulator:           | Off                                                                                     |
| Reverse (near "-2.5 dB" button): | On                                                                                      |

Adjust the Mic or External trim controls (on upper panel near VU meters) so that when you present the words, the VU meter indicates the "0" level.

#### 6.4.1 The Most Comfortable Level (MCL) for Speech

We do the MCL test by allowing the patient to listen to a sample of speech and then asking the patient if the loudness of the speech is comfortable. Begin with the hearing level at least 10 dB above the SRT. The conversation between the tester and the patient might sound like this:

"You are doing very well. Next, I want to find the level of sound you like. Pretend you are listening to a radio or TV. Tell me if you like this loudness level or if you prefer it louder or softer?"

Adjust the hearing level up and down in 5- or 10-dB steps, allowing the patient to choose the level most comfortable for her/him. The first selection is never recorded, as patients often change their mind after listening to various levels. Bracket the MCL by presenting levels a-little-higher-than MCL and a-little-less-than MCL.

Repeat this procedure on the other ear and record your results.

#### 6.4.2 The Uncomfortable Level (UCL) for Speech

The UCL is the level at which the patient says the sound is uncomfortably loud. Approach this test cautiously. Some patients do not like loud sounds and they can become angered quickly if they are exposed to a sudden loud sound. At a comfortable setting, tell the patient, "So far we have measured your hearing at soft levels and at medium-loud levels. Next, we need to see how your ears respond to louder sounds. I am going to turn the volume up, and you tell me if the words get a little louder, a lot louder or painfully louder."

Be sure your patient understands what you are doing, then proceed. Adjust the hearing level to 75 dB and ask the patient. "How loud is this level?"

If the patient responds, "loud," increase the level to 80 dB and say, I want you to tell me how loud I sound to you. Is my voice a little loud, loud-loud, or terribly loud?"

The typical patient reaction is a complaint, like "real loud."

Adjust the hearing level (up or down) depending upon the patient's reaction. Find the level the patient describes as, "more than a little loud but less than terribly loud."

Note: The same test can be made using pulsed puretones, to get estimates of the UCLs for each frequency.

#### 6.4.3 The Speech Discrimination Score (SDS)

The Speech Discrimination Score is a measure of the patient's ability to recognize words. The tester presents a word and the patient repeats the word.

The SDS can be tested with live or recorded speech materials. A live-voice SDS can be obtained only if the tester and the patient are placed in separate rooms. The acoustical separation between the patient and the tester must be good enough so the patient is not able to hear the tester's voice, except through the audiometer. If you are using live voice, be sure also that the patient cannot see the tester's lips. Otherwise, the test will be invalid.

Instead of using live voice, the SDS can be obtained with a pre-recorded test list. The recorded test procedure assures a consistent, clear presentation, but provides less personal interaction between the tester and the patient. A recorded test must be used if the tester is not able to use separate rooms, providing an acoustical barrier between the tester and the patient.

The words used for this test are called phonetically balanced (PB) words. (See Appendix D.) Before the test can be given, PB words are presented to the patient at various hearing levels to locate the level which produces the best word recognition ability. This level is called the "PB-max" level.

The test is done by presenting fifty words to the patient at PB-max. Each word is presented in a sentence, not in isolation. The carrier phrase, "Say the word \_\_\_" is used to convey the test word. Adjust the Mic (for live voice) or External (for recorded voice) trim pot near the VU meter so the last word of the phrase, "Say the word \_\_" registers at O VU.

Your instructions to the patient might sound like this:

"I am going to present some words and I want you to repeat them. If you are not sure what the word is, guess at the word."

The patient must correctly repeat every sound in the word. For example, if the test words is "twins" and the patient omits the final "s," the word is scored as a missed word. Each of the fifty words is worth 2% toward the total score.

Obtain the SDS for the better ear first; masking may be needed when testing the poorer ear (see Section 6.5).

The tester must have good hearing and an excellent monitoring earphone. Without good hearing and a quality earphone, the SDS score is more a function of the tester's ability to recognize words rather than the patient's abilities.

Speech discrimination testing must be done in the patient's native language or dialect.

#### Masking with Speech Discrimination Score tests

When one ear has better hearing than the other ear, you must use masking noise in the nontest ear under certain conditions. Use masking in the non-test ear (better ear) if either of the two following conditions occurs: 1) When the presentation level (at PB-max) for the sentences in the test ear (poorer ear) and the SRT of the non-test ear (better ear) differ by 45 dB or more; or 2) When the presentation level for the sentences in the test ear (poorer ear) and the puretone-average\* *air- or bone-conduction* threshold of the non-test ear differ by 45 dB or more. With the SDS test, use "Speech Noise" for masking the non-test ear. The minimum Hearing Level setting to use for the masking channel is 30 dB below the presentation level (at PB-max) in the test ear. Add to this minimum level the value of the average air-bone gap for 500, 1000, and 2000 Hz in the non-test ear.\*\*

#### 6.5 Setting the Masking Levels for Thresholds

Masking is an important part of many hearing tests. Hearing tests can be contaminated by "cross hearing," a condition where the non-test ear responds to a signal presented to the test ear. Masking must be used to stop cross hearing, which can occur in air-conduction testing or bone-conduction testing, using speech or tones. Rules for when to mask are given above in the instructions for each test. Two procedures for setting the masking levels for testing thresholds are given on the following pages.

<sup>\*</sup> The puretone average is the average of the thresholds at 500, 1000 and 2000.

<sup>\*\*</sup> The "air-bone gap" is the difference between the air- and bone-conduction thresholds.

#### 6.5.1 The Plateau Procedure

Audiometer Settings — Non-Test Ear Side (the ear receiving the masking)

| Input:                           | For puretone thresholds: Narrow Band Noise<br>For SRT: Speech Noise |
|----------------------------------|---------------------------------------------------------------------|
| Output:                          | Phone                                                               |
| Hearing Level:                   | Initial setting: 0 dB, or near threshold                            |
| Hearing Aid Simulator:           | Off                                                                 |
| Reverse (near "-2.5 dB" button): | On                                                                  |

- 1. From a low setting of the Hearing Level dial, gradually increase the level until the patient indicates he or she can just begin to hear the masking noise. (When using Speech Noise, this level should be near the SRT of the non-test ear; when using Narrow Band Noise, this level should be near the air-conduction puretone threshold of the non-test ear.
- 2. Now slowly raise the masking level by 15 dB. This is the beginning masking level.
- 3. Obtain the threshold in the test ear.
- 4. Now raise the masking level in the non-test ear by 5 dB.
- 5. Once again, obtain the threshold in the test ear.
- 6. Repeat steps 4 and 5 until the same threshold level in the test ear is obtained for 3 consecutive settings of the masking noise (this is the "plateau"). If a plateau is never reached, you cannot obtain a valid threshold.

#### 6.5.2 The One-Level Method

In some instances a simple, effective, one-level masking rule can be used. **IMPORTANT:** There are two restrictions for this method: 1) Do not use the one-level method when testing bone-conduction at the highest hearing levels of the audiometer. 2) You must be certain that the non-test ear (the better ear) has no conductive pathology (no air-bone gap\* greater than 10 dB). When in doubt, use the Plateau Procedure.

Simply stated, the One-Level Method is:

"Put a 70-dB level of effective masking noise into the non-test ear."

Why 70? A signal coming from the test-ear side of the head would have to arrive at the non-test ear at a level higher than 70 dB HL in order to be audible in the non-test ear. This is not likely because the maximum signal level of the audiometer is 110 dB HL, and the attenuation between ears is more than 40 dB.

<sup>\*</sup>The "air-bone gap" is the difference between air- and bone-conduction thresholds.

|                                  | Lai brae (are car recerving are mastang)                            |
|----------------------------------|---------------------------------------------------------------------|
| Input:                           | For puretone thresholds: Narrow Band Noise<br>For SRT: Speech Noise |
| Output:                          | Phone                                                               |
| Hearing Level:                   | Initial setting: 0 dB                                               |
| Hearing Aid Simulator:           | Off                                                                 |
| Reverse (near "-2.5 dB" button): | On                                                                  |

Audiometer Settings — Non-Test Ear Side (the ear receiving the masking)

Gradually increase the Hearing Level control on the non-test side to 70 dB.

## **Appendix A: Operational Indicators & Error Messages**

#### **Green LEDs – Operational Indicators**

The green LEDs on the front panel indicate the operational condition of the audiometer. There are ten green LEDs. They have the following meanings:

- Power LED on: Power is applied to the audiometer.
- Left Stimulus LED on: The left channel has been activated.
- Right Stimulus LED on: The right channel has been activated.
- Output Reverse, Pulse, Warble, and/or Talk Forward LEDs on: The associated function is engaged.
- Response LED on: The patient has pressed the response button.
- Left Hearing Aid Simulator LED on: The left hearing aid simulator is engaged.
- Right Hearing Aid Simulator LED on: The right hearing aid simulator is engaged.
- Left Hearing Aid Simulator LED is flashing at a 1/10 second rate: The audiometer is in calibration mode.
- Left and/or Right Hearing Aid Simulator LEDs flashing at a 1/4 second rate with momentary one-second pause:
  - An EEROM failure has occurred, calibration may not be reliable. See Calibration Storage Errors below.
- Both Hearing Aid Simulator LEDs flashing rapidly: The secondary earphone calibration is selected. This flashing is a reminder to use the correct transducer.

#### **Red LEDs – Error Messages**

The red LEDs on the front panel are used to indicate error conditions. There are three error LEDs. They have the following meanings:

## **Operational Errors** Problem: Left Level LED flashing at a 1/10 second rate: The left level is out of calibration. Right Level LED flashing at a 1/10 second rate: The right level is out of calibration. Cause: The current level setting is beyond the ability of the audiometer to output a calibrated signal. (The current signal output is at the maximum level possible for the selected transducer.) Cure: Reduce the Hearing Level. Problem: Frequency and Left Level LED flashing 1/10th second rate: The left channel selection is not a valid selection. Frequency and Right Level LED flashing 1/10th second rate: The right channel selection is not a valid selection. Cause: The current mode setting is not a valid selection. (The current signal output is at the minimum level possible for the selected transducer.) Cure: Change the selected mode. Change frequency, Input, or Output selector to appropriate setting. Frequency plus Left Level LED on continuously: The left channel is under Problem: RS232 control. Frequency plus Right Level LED on continuously: The right channel is under RS232 control. Frequency plus Left Level plus Right Level LED on continuously: Both channels are under RS232 control.

Cause: This is not a true error condition, rather it is a warning. It indicates that the front panel controls are no longer controlling the instrument, so the settings cannot be relied on as being valid. Control is being managed by the attached computer through the RS232 computer interface.

| Cure:     | The computer can return control to the audiometer front panel controls at<br>anytime, or the instrument can be turned off then back on to force a return to<br>normal front panel operation.                                                                                                    |
|-----------|----------------------------------------------------------------------------------------------------|
| Equipment | Errors                                                                                                    |
| Problem:  | Left Level LED continuously flashing at $1/4$ second rate: The left level switch is generating an invalid code.                                                                                                    |
|           | Right Level LED continuously flashing at 1/4 second rate: The right level switch is generating an invalid code.                                                                                                    |
|           | Frequency LED continuously flashing at $1/4$ second rate: The frequency switch is generating an invalid code.                                                                                                    |
| Cause:    | The associated switch is generating an invalid (non-existing) selection. The switch may be defective.                                                                                                    |
| Cure:     | Change the switch position. If the problem does not go away, the switch may be defective and should be replaced by a qualified service technician.                                                                                                    |
| Problem:  | Left level, Right level, and Frequency LEDs all flashing at a $1/4$ second rate with or without a periodic one second pause or All LEDs (except power and response) flashing at a $1/10$ second rate:                                                                                                    |
| Cause:    | System failure has occurred, LEDs are indicating the error number by the flash count.                                                                                                    |
| Cure:     | Turn the audiometer off then back on. If the problem does not go away, the<br>audiometer is not operational and must be repaired by a qualified service<br>technician. You may want to write down the flash count to help the service<br>technician localize the problem.                                                                                        |
| Problem:  | All LEDs (except response) are on continuously:                                                                                                    |
| Cause:    | While the power-on test sequence is being performed, all the front panel LEDs (except the response LED) will turn on and stay on until the test has been completed. When the audiometer self-test is complete and the instrument is ready to use, all the LEDs except the power LED will turn off. (Depending on the switch positions, some LEDs may remain on.) |
| Cure:     | If all the LEDs stay on, or the audiometer repeatedly turns all the LEDs on<br>then off, the audiometer is not operational and must be repaired by a quali-<br>fied service technician. The audiometer will not be operational until the<br>problem has been corrected.                                                                                          |

#### **Calibration Storage (EEROM) Errors**

| Problem:      | Left and Right Hearing Aid Simulator LEDs (green) flashing at a 1/4 second rate with periodic one second pause. In addition the Left level, Right level, and Frequency (red) LEDs may flash momentarily at a one second or three second rate: |
|---------------|----------------------------------------------------------------------------------------------------|
| Cause:        | An EEROM error has occurred, LEDs are indicating the error number by the flash count. (Note: Only the right simulator LED flashes a count when in calibration mode since left simulator LED indicates calibration mode is enabled.)           |
| Cure:         | Turn the audiometer off then back on. If the problem does not go away, the audiometer is not operational and must be recalibrated or repaired by a quali-fied service technician.                                                             |
| The Hearing a | aid flash count is defined as follows:                                                                                                    |

Warning — 1, 2, or 3: Recoverable EEROM error - calibration OK.
Error — 4 or 5: Non-recoverable error - using factory calibration.
Failure — 6 or 7: EEROM failure - using default calibration.

An **EEROM warning** error indicates that a recoverable failure occurred. One of the tables contains defective data. Typically this can be corrected by recalibrating the audiometer. In the meantime the audiometer can still be operated since the calibration information was recoverable.

An **EEROM Error** indicates that the calibration information was not recoverable. As a backup, the audiometer will revert to the original factory calibration values. This means that the audiometer may not be in full calibration, since any calibration adjustments that were done since the last factory calibration will be lost. The audiometer is still operable, but at a potentially reduced accuracy. Usually this can be corrected by recalibrating the audiometer.

The most serious failure is a complete **EEROM failure**. If no valid calibration data can be read from the EEROM, the audiometer will revert to a default calibration configuration. The audiometer will still be operable, but the calibration accuracy will be reduced. A hardware failure requires that the EEROM be replaced by a qualified service technician and that a complete recalibration of the audiometer be performed. The default calibration table contains the average calibration values for the transducers specified for use with the audiometer. While the default calibration table will prevent excessive calibration errors from being loaded from a bad EEROM, it should not be relied on as a valid calibration value.

## **Appendix B: Accessories**

## 1. Packing the FONIX Hearing Evaluator Carrying Case

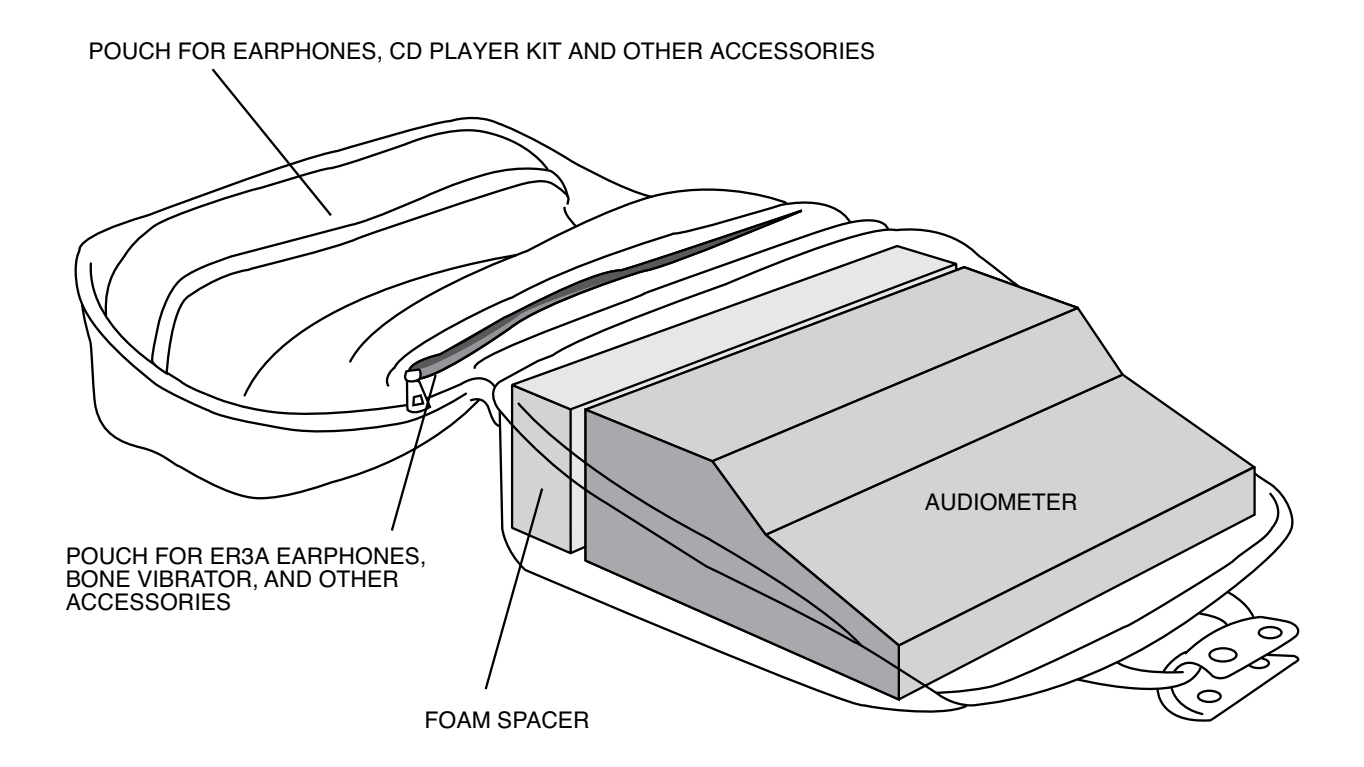

Figure B-1

## 2. Using an iPod or Compact Disk Recordings with the Hearing Evaluator.

#### Headphones

Connect an iPod or CD player to the Hearing Evaluator as shown in figure B-2. Be sure to use the line out jack on the CD player (if it has this option) on the phones jack. The iPod should be connected to a dock with a line-out. See section 4.8. Turn the Input knob to External on both sides of the audiometer. Set the Output to phones on each side of the audiometer. Push the Reverse button under Hearing Level on both sides. Insert CD into player. Start the CD player or iPod. When you hear the calibration tone, adjust the External knob found next to the VU meters until the light is at 0 dB on both sides of the audiometer. Do not use a player with external speakers unless they can be disabled on disconnected.

The output of tracks with two channels can be redirected with the use of the right and left external input controls. Proceed to test as desired.

#### Speakers

The speakers have been precalibrated at the factory for use at one meter from the client. It is not necessary to readjust the external knob next to the VU meter when switching to speaker.

#### NOTE:

Some CD players may exhibit a significant amount of "cross-talk" when connected to the audiometer. This problem is most noticable when the CD has a different left and right program on the same channel/track.

To confirm this problem:

Disconnect one of the CD player external outputs going to the audiometer input on the rear panel of the audiometer.

To remedy the problem:

Set the Input knob to Right External for the left ear. Leave the right ear Input at External. To listen to the other track, set the left ear Input to External and the right ear Input to Left External.

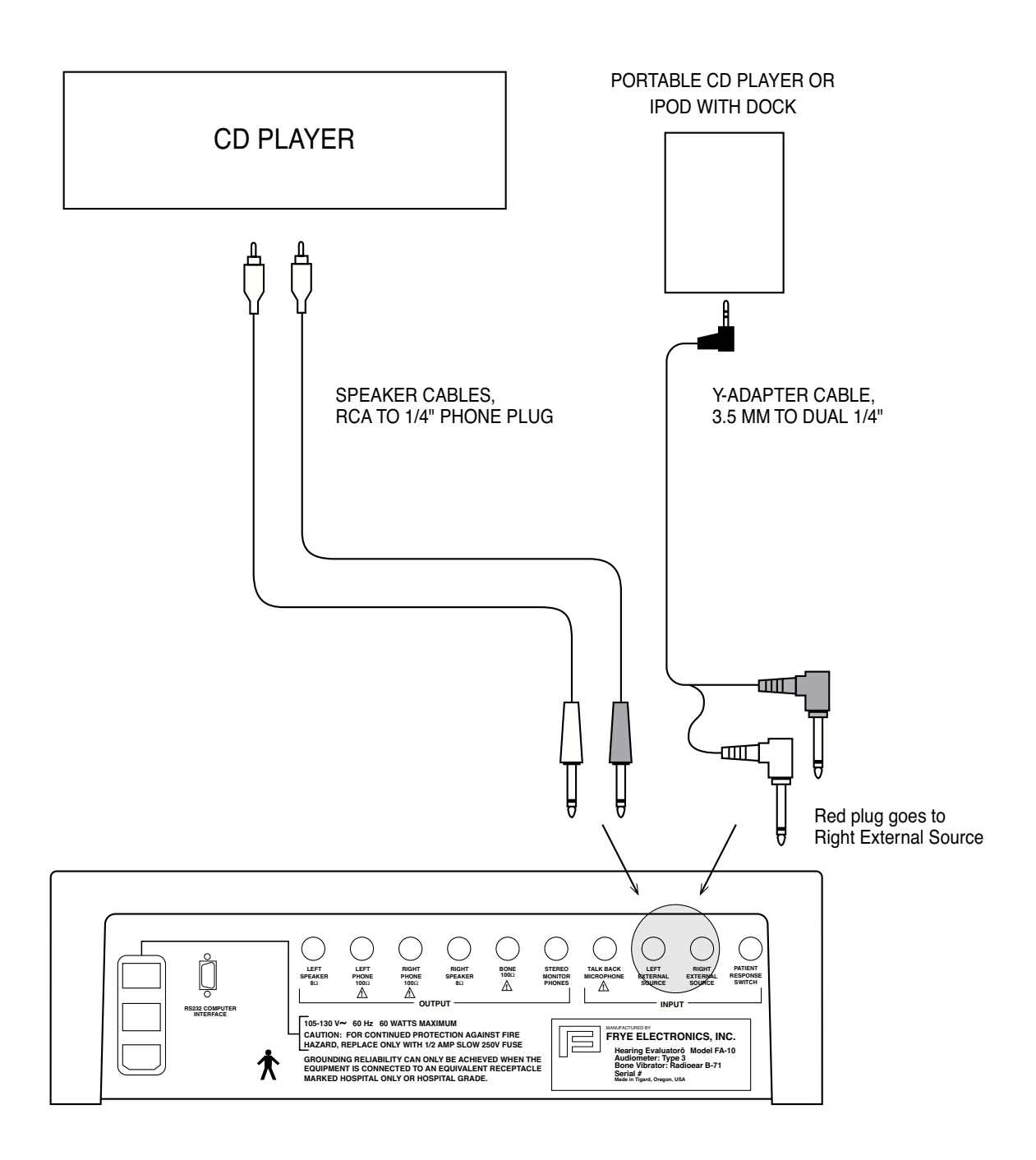

Figure B-2: Connections to the Hearing Evaluator from External Sources

## 3. Connecting the Boom Microphone to the Hearing Evaluator

For detailed information, please refer to the instruction sheet that accompanies the Boom Microphone package.

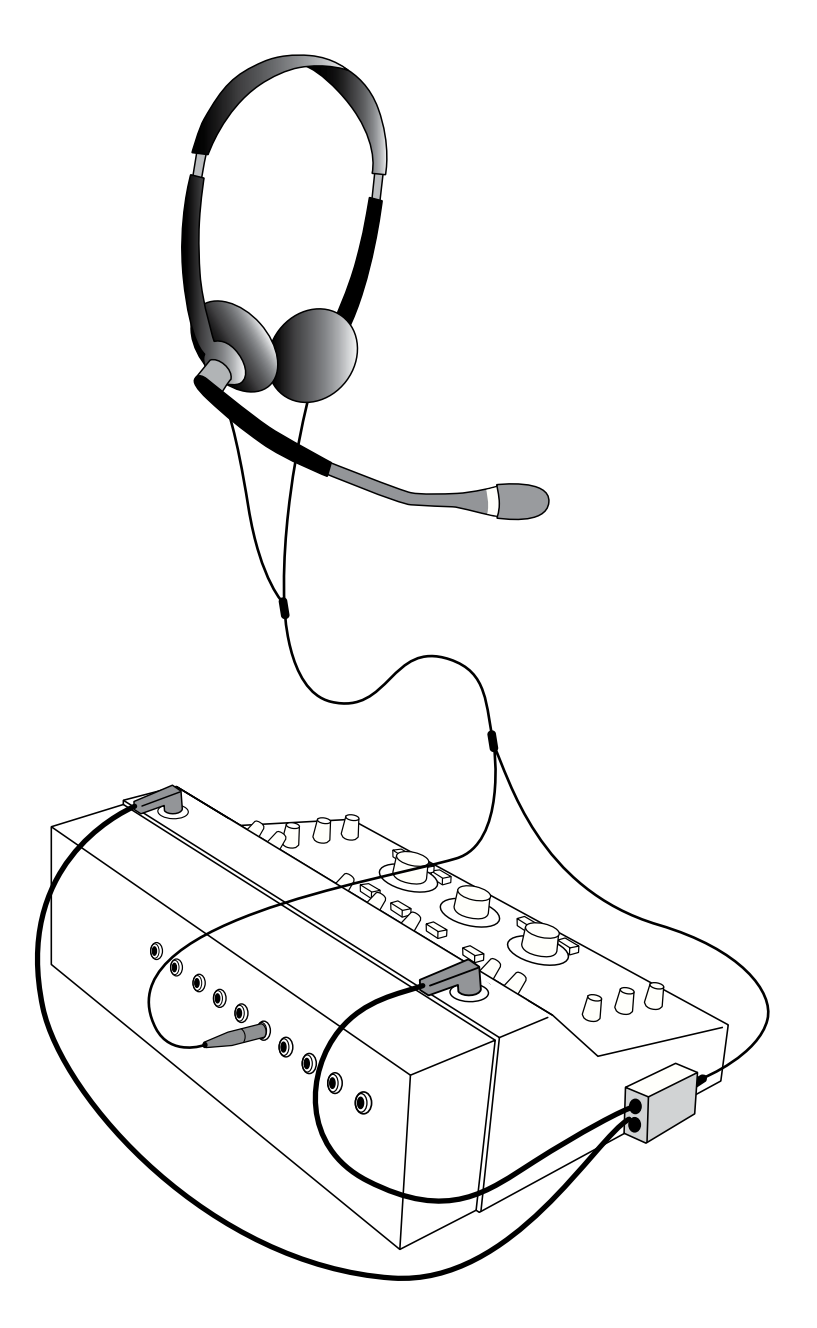

Figure B-3: Connections from Boom Microphone to the Hearing Evaluator

## Appendix C: Spondee Words

## 1. Spondee Words (American English)

| List A     |            | <u>List B</u> |            |
|------------|------------|---------------|------------|
| playground | airplane   | hothouse      | hotdog     |
| daybreak   | headlight  | armchair      | farewell   |
| northwest  | hothouse   | inkwell       | playground |
| mushroom   | stairway   | headlight     | eardrum    |
| doormat    | woodwork   | grandson      | sidewalk   |
| eardrum    | drawbridge | northwest     | woodwork   |
| iceberg    | armchair   | schoolboy     | doormat    |
| padlock    | schoolboy  | hardware      | stairway   |
| sunset     | horseshoe  | greyhound     | workshop   |
| duckpond   | railroad   | pancake       | toothbrush |
| cowboy     | workshop   | daybreak      | railroad   |
| inkwell    | pancake    | mushroom      | padlock    |
| baseball   | hardware   | airplane      | iceberg    |
| whitewash  | toothbrush | cowboy        | oatmeal    |
| oatmeal    | grandson   | drawbridge    | baseball   |
| greyhound  | birthday   | duckpond      | birthday   |
| hotdog     | sidewalk   | sunset        | mousetrap  |
| mousetrap  | farewell   | horseshoe     | whitewash  |

## 2. Spondee Words for Children

| sidewalk   | footstool  | shoelace  |
|------------|------------|-----------|
| birthday   | pancake    | hairbrush |
| cupcake    | hotdog     | necktie   |
| airplane   | outside    | ashtray   |
| headlight  | scarecrow  | bedroom   |
| blackbird  | playmate   | toy shop  |
| eyebrow    | rainbow    | playpen   |
| railroad   | toothbrush | dollhouse |
| baseball   | bathtub    | highchair |
| stairway   | jackknife  | downtown  |
| armchair   | ice cream  | meatball  |
| playground | schoolroom | sunshine  |
| doorstep   | backyard   | barnyard  |
| mousetrap  | doorbell   | bus stop  |
| cowboy     | drugstore  | football  |
| sunset     | hopscotch  | bluejay   |
| daylight   | jumprope   | birdnest  |
|            |            |           |
# Appendix D: Phonetically Balanced (PB) Words

# 1. CID W-22 Words

| Li        | <u>st 1A</u>  | <u>Li</u>              | <u>st 2A</u>   | Lis       | <u>st 3A</u>  |
|-----------|---------------|------------------------|----------------|-----------|---------------|
| 1.        | an            | 1.                     | vore           | 1.        | bill          |
| 2.        | vard          | 2.                     | bin            | 2.        | add           |
| 3.        | carve         | 3.                     | wav            | 3.        | west          |
| 4.        | us            | 4.                     | chest          | 4.        | cute          |
| 5.        | dav           | 5.                     | then           | 5.        | start         |
| 6.        | toe           | 6.                     | ease           | 6.        | ears          |
| 7         | felt          | 7                      | smart          | 7         | tan           |
| 8         | stove         | 8                      | gave           | 8         | nest          |
| 9         | hunt          | 9                      | new            | 9         | sav           |
| 10        | ran           | 10                     | ice            | 10        | if            |
| 11        | knees         | 11                     | odd            | 11        | out           |
| 12        | not           | 12                     | knee           | 12        | lie           |
| 13        | mew           | 13                     | move           | 13        | three         |
| 14        | low           | 10.                    | now            | 10.       | oil           |
| 15        | owl           | 15                     | iaw            | 15        | king          |
| 16        | it            | 16                     | one            | 16        | nie           |
| 10.       | cho           | 10.                    | hit            | 10.       | he            |
| 17.       | high          | 17.                    | send           | 17.       | smooth        |
| 10.       | there         | 10.                    | else           | 10.       | farm          |
| 20        | earn          | 20                     | toar           | 20        | thic          |
| 20.<br>21 | twine         | 20.<br>21              | does           | 20.<br>21 | done          |
| 21.<br>22 | could         | 21.<br>22              | too            | 21.       | 1160          |
| 22.       | what          | 22.                    |                | 22.       | comp          |
| 23.<br>24 | batho         | 23.                    | cap<br>with    | 23.       | wool          |
| 24.<br>25 | 200           | 2 <del>4</del> .<br>25 | air            | 24.       | 210           |
| 25.       | ace           | 25.                    | and            | 25.       | aim           |
| 20.       | you           | 20.                    | anu            | 20.       | alli<br>when  |
| 27.<br>28 | as            | 27.<br>28              | young          | 27.       | book          |
| 20.       | chow          | 20.                    | troo           | 20.       | DOOK          |
| 29.<br>20 |               | 29.<br>20              | dumb           | 29.       | do            |
| 30.<br>31 | doof          | 30.<br>31              | that           | 30.<br>31 | hand          |
| 22        | thom          | 22                     | dia            | 22        | and           |
| 32.       | givo          | 32.                    | show           | 32.       | chovo         |
| 33.<br>34 | give          | 33.<br>34              | burt           | 33.<br>34 | havo          |
| 25        | iclo          | 25                     | nun            | 25        | nave          |
| 33.<br>26 |               | 35.<br>26              | kou            | 33.<br>26 | ion           |
| 30.       |               | 30.<br>37              | key<br>ook     | 30.<br>37 | jai           |
| 57.<br>20 | law mo        | 37.<br>20              | Dak            | 37.<br>20 | 110           |
| 20        | nie           | 20                     | livo           | 20        | linay         |
| 39.<br>40 | iom           | 39.<br>40              | off            | 39.<br>40 | KIIII<br>on   |
| 40.<br>41 | Jain          | 40.<br>41              | 011<br>;11     | 40.<br>41 | in            |
| 41.       | poor<br>him   | 41.                    | 111            | 41.       | 15            |
| 42.<br>42 | niin<br>alein | 42.<br>42              | ham            | 42.<br>42 | raw           |
| 45.       | SKIII         | 43.                    | Italli         | 43.       | giove         |
| 44.       |               | 44.<br>45              | star           | 44.       | len<br>der 11 |
| 45.       | tning         | 45.                    | eat            | 45.       | dull          |
| 40.<br>47 | uau           | 40.                    | (IIII)<br>flat | 40.<br>47 | choir         |
| 4/.<br>10 | up<br>halla   | 47.                    | 11at           | 4/.       | chair         |
| 4ð.<br>40 | Dells         | 4ð.<br>40              | well           | 4ð.<br>40 | we            |
| 49.<br>50 | wire          | 49.<br>50              | by<br>ail      | 49.<br>50 | ate           |
| 50.       | ache          | 50.                    | all            | 50.       | year          |

Frye Electronics FONIX FA-10 Hearing Evaluator

# 2. NU Auditory Test #6

| Lis                 | <u>st 1A</u> | Li                    | <u>st 2A</u>           |                    | <u>List 3A</u> |
|---------------------|--------------|-----------------------|------------------------|--------------------|----------------|
| 1.                  | laud         | 1.                    | pick                   | 1.                 | base           |
| 2.                  | boat         | 2.                    | room                   | 2.                 | mess           |
| 3.                  | pool         | 3.                    | nice                   | 3.                 | cause          |
| 4.                  | nag          | 4.                    | said                   | 4.                 | mop            |
| 5.                  | limb         | 5.                    | fail                   | 5.                 | good           |
| 6.                  | shout        | 6.                    | south                  | 6.                 | luck           |
| 7.                  | sub          | 7.                    | white                  | 7.                 | walk           |
| 8.                  | vine         | 8.                    | keep                   | 8.                 | youth          |
| 9.                  | dime         | 9.                    | dead                   | 9.                 | pain           |
| 10.                 | goose        | 10.                   | loaf                   | 10.                | date           |
| 11.                 | whip         | 11.                   | dab                    | 11.                | pearl          |
| 12.                 | tough        | 12.                   | numb                   | 12.                | search         |
| 13.                 | puff         | 13.                   | iuice                  | 13.                | ditch          |
| 14.                 | keen         | 14.                   | chief                  | 14.                | talk           |
| 15.                 | death        | 15.                   | merge                  | 15.                | ring           |
| 16.                 | sell         | 16.                   | wag                    | 16.                | germ           |
| 17.                 | take         | 17.                   | rain                   | 17.                | life           |
| 18.                 | fall         | 18.                   | witch                  | 18.                | team           |
| 19.                 | raise        | 19.                   | soap                   | 19.                | lid            |
| 20.                 | third        | 20.                   | voung                  | 20.                | pole           |
| 21.                 | gan          | 21.                   | ton                    | 21.                | road           |
| 22                  | fat          | 22                    | keø                    | 22                 | shall          |
| 23                  | met          | 23                    | calm                   | 23                 | late           |
| 24.                 | iar          | 24.                   | tool                   | 24.                | cheek          |
| 25.                 | door         | 25.                   | pike                   | 25.                | beg            |
| 26.                 | love         | 26.                   | mill                   | <u>-</u> 0.<br>26. | love           |
| 27.                 | sure         | 27.                   | hush                   | 27.                | sure           |
| 28                  | knock        | 28                    | shack                  | 28                 | knock          |
| 29                  | choice       | <u>-</u> 0.<br>29     | read                   | <u>-</u> 0.<br>29  | choice         |
| 39                  | hash         | 30                    | rot                    | 30                 | hash           |
| 31                  | lot          | 31                    | hate                   | 31                 | lot            |
| 32                  | raid         | 32                    | live                   | 32                 | raid           |
| 33                  | hurl         | 33                    | book                   | 33                 | hurl           |
| 34                  | moon         | 34                    | voice                  | 34                 | moon           |
| 35                  | nage         | 35                    | 927P                   | 35                 | nage           |
| 36                  | ves          | 36                    | pad                    | 36                 | ves            |
| 37                  | reach        | 37                    | thought                | 37                 | reach          |
| 38                  | king         | 38                    | bought                 | 38                 | king           |
| 39                  | home         | 39                    | turn                   | 39                 | home           |
| 40                  | rag          | 40                    | chair                  | 40                 | rag            |
| 40.<br>41           | which        | 40.                   | lore                   | 40.                | which          |
| 41.<br>42           | week         | 41.<br>42             | bite                   | 41.                | week           |
| 12.<br>13           | sizo         | 42.                   | haze                   | 42.                | sizo           |
| н <u>э</u> .<br>44  | mode         | нэ.<br>11             | match                  | 45.                | mode           |
| тт.<br>45           | hean         | 15.<br>15             | loarn                  | 45                 | hean           |
| 10.<br>46           | tin          | <del>1</del> 5.<br>Лб | shawl                  | 40.                | tin            |
| -10.<br>17          | chalk        | 40.                   | doon                   | 40.                | chall          |
| -17.<br>48          | iail         | 47.<br>18             | oin                    | 47.<br>1Q          | iail           |
| - <u>10</u> .<br>49 | Juirn        | 40.<br>70             | 5 <sup>m</sup><br>goal | 40.<br>70          | hurn           |
| -17.<br>50          | kito         | 49.<br>50             | far                    | 47.<br>50          | kito           |
| 50.                 | MIC          | 50.                   | 101                    | 50.                | NIC            |

# 3. PBK Lists

List 1A

List 2A

#### List 3A

| 1.         | please | 1.        | laugh  | 1.                        | tire   |
|------------|--------|-----------|--------|---------------------------|--------|
| 2.         | great  | 2.        | falls  | 2.                        | seed   |
| 3.         | sled   | 3.        | paste  | 3.                        | purse  |
| 4.         | pants  | 4.        | plow   | 4.                        | quick  |
| 5.         | rat    | 5.        | page   | 5.                        | room   |
| 6.         | bad    | 6.        | weed   | 6.                        | bug    |
| 7.         | pinch  | 7.        | gray   | 7.                        | that   |
| 8.         | such   | 8.        | park   | 8.                        | sell   |
| 9.         | bus    | 9.        | wait   | 9.                        | low    |
| 10.        | need   | 10.       | fat    | 10.                       | rich   |
| 11.        | weighs | 11.       | ax     | 11.                       | those  |
| 12.        | fire   | 12.       | cage   | 12.                       | ache   |
| 13.        | mouth  | 13.       | knife  | 13.                       | black  |
| 14.        | rag    | 14.       | turn   | 14.                       | else   |
| 15.        | red    | 15.       | grab   | 15.                       | nest   |
| 16.        | fed    | 16.       | rose   | 16.                       | jay    |
| 17.        | fold   | 17.       | lip    | 17.                       | raw    |
| 18.        | hunt   | 18.       | bee    | 18.                       | true   |
| 19.        | know   | 19.       | bet    | 19.                       | had    |
| 20.        | box    | 20.       | his    | 20.                       | cost   |
| 21.        | are    | 21.       | sing   | 21.                       | vase   |
| 22.        | teach  | 22.       | all    | 22.                       | press  |
| 23.        | slice  | 23.       | bless  | 23.                       | fit    |
| 24.        | is     | 24.       | suit   | 24.                       | bounce |
| 25.        | tree   | 25.       | splash | 25.                       | wide   |
| 26.        | smile  | 26.       | path   | 26.                       | most   |
| 27.        | bath   | 27.       | feed   | 27.                       | thick  |
| 28.        | slip   | 28.       | next   | 28.                       | if     |
| 29.        | ride   | 29.       | wreck  | 29.                       | them   |
| 30.        | end    | 30.       | waste  | 30.                       | sheep  |
| 31.        | pink   | 31.       | crab   | 31.                       | air    |
| 32.        | thank  | 32.       | neg    | 32.                       | set    |
| 33.        | take   | 33.       | freeze | 33.                       | dad    |
| 34         | cart   | 34.       | race   | 34.                       | ship   |
| 35         | scab   | 35        | bud    | 35                        | case   |
| 36.        | lav    | 36.       | darn   | 36.                       | V011   |
| 37         | class  | 37.       | fair   | 37.                       | mav    |
| 38         | me     | 38        | sack   | 38                        | choose |
| 39         | dish   | 39        | got    | 39                        | white  |
| 40         | neck   | 40        | as     | 40                        | frog   |
| 41         | beef   | 41        | orew   | 41                        | bush   |
| 42         | few    | 42        | knee   | 42                        | clown  |
| 43         | 1150   | 43        | fresh  | 43                        | cab    |
| 44         | did    | 44        | trav   | 44                        | hurt   |
| 45         | bit    | 45        | cat    | 45                        | nass   |
| 46         | pond   | 46        | on     | 46                        | orade  |
| 40.<br>47  | hot    | 47        | camp   | 47                        | blind  |
| -17.<br>48 | own    | 48        | find   | 48                        | drop   |
| 10.<br>49  | bead   | 49        | Ves    | <u>10</u> .<br><u>4</u> 9 | leave  |
| τ2.<br>50  | shon   | 47.<br>50 | loud   | -17.<br>50                | nute   |
| 50.        | stop   | 50.       | iouu   | 50.                       | nuts   |

# **Appendix E: Technical Description of Masking**

#### Conforms to ANSI S3.6 1996

Narrow Band Noise

Narrow band noise is calibrated in decibels of effective masking. The masking sound at the 0 dB setting of the masking level control (in each one-third octave band centered at the frequencies listed in the table below) has a sound pressure level equal to the corresponding reference equivalent threshold level +6 dB at the frequency of the pure tone about which the band is centered.

| Carlan | Lc<br>Cut-off ]<br>() | ower<br>Frequency<br>Hz) | Upper<br>Cut-off Frequency<br>(Hz) |         |  |
|--------|-----------------------|--------------------------|------------------------------------|---------|--|
| (Hz)   | Minimum               | Maximum                  | Minimum                            | Maximum |  |
| 125    | 105                   | 111                      | 140                                | 149     |  |
| 250    | 210                   | 223                      | 281                                | 297     |  |
| 500    | 420                   | 445                      | 561                                | 595     |  |
| 750    | 631                   | 668                      | 842                                | 892     |  |
| 1000   | 841                   | 891                      | 1120                               | 1190    |  |
| 1500   | 1260                  | 1340                     | 1680                               | 1780    |  |
| 2000   | 1680                  | 1780                     | 2240                               | 2380    |  |
| 3000   | 2520                  | 2670                     | 3370                               | 3570    |  |
| 4000   | 3360                  | 3560                     | 4490                               | 4760    |  |
| 6000   | 5050                  | 5350                     | 6730                               | 7140    |  |
| 8000   | 6730                  | 7130                     | 8980                               | 9510    |  |

Wide Band Noise

Wide band noise is calibrated in SPL as measured on an artificial ear. The sound pressure spectrum intensity is within +/-5 dB of the level at 1000 Hz over the frequency range of 250 to 6000 Hz when measured.

#### Speech Noise

Speech noise is calibrated in dBs of effective masking. Masking reference levels are the same as the speech reference levels (0 dB = 12.5 dB SPL). The sound pressure spectrum density is constant from 250 to 1000 Hz. The energy per Hz falls off at a rate of 12 dB/octave from 1000 to 4000 Hz, within  $\pm -5$  dB.

Note:

*All masking sounds are available at levels sufficient to mask tones at 60 dB at 250 Hz, 75 dB at 500 Hz, and 80 dB from 1000 to 4000 Hz. The overall output sound pressure level does not exceed 115 dB.* 

# **Appendix F: Sound Field Calibration Instructions**

The Hearing Evaluator sound field speakers are easy to calibrate. You will need a sound level meter traceable to the National Institute of Technology and Science (was National Bureau of Standards) or the appropriate national standards body. Table F-1 lists the speaker calibration. These values have changed from the previously listed values in order to comply with ANSI S3.6–1996. For comparison, Table F-2(p.70) lists the values used prior to ANSI S3.6–1996.

| TABLE F-1                            |                            |  |  |  |  |  |
|--------------------------------------|----------------------------|--|--|--|--|--|
| SPEAKER CALIBRATION (ANSI S3.6–1996) |                            |  |  |  |  |  |
| Frequency                            | Frequency FONIX<br>Speaker |  |  |  |  |  |
| 125                                  | +23.5 dB                   |  |  |  |  |  |
| 250                                  | +12.0 dB                   |  |  |  |  |  |
| 500                                  | +3.0 dB                    |  |  |  |  |  |
| 750                                  | +0.5 dB                    |  |  |  |  |  |
| 1000                                 | 0.0 dB                     |  |  |  |  |  |
| 1500                                 | -1.0 dB                    |  |  |  |  |  |
| 2000                                 | -2.5 dB                    |  |  |  |  |  |
| 3000                                 | -9.0 dB                    |  |  |  |  |  |
| 4000                                 | -8.5 dB                    |  |  |  |  |  |
| 6000                                 | -3.0 dB                    |  |  |  |  |  |
| 8000                                 | +8.0 dB                    |  |  |  |  |  |
| Narrow Band Noise:                   | +6.0 dB                    |  |  |  |  |  |
| Speech Noise:                        | +12.5 dB                   |  |  |  |  |  |
| External:                            | +12.5 dB                   |  |  |  |  |  |
| White Noise:                         | 0.0 dB                     |  |  |  |  |  |

## **Entering the Calibration Mode**

First turn the Hearing Evaluator off.

- Set the left and right Input switches to Tone. Set the right Output switch to Left Channel. Set the left Output switch to Right Channel. Set the left and right Hearing Aid Simulator switches to Off.
- 2. Press and hold down the Pulse and Warble buttons while turning the audiometer on with the power switch on the rear panel. Hold the Pulse and Warble button down until the audiometer finishes warming up and all the LEDs go out except the left Hearing Aid Simulator LED. (The Frequency and both Hearing Level LEDs will also flash because both output dials are set to the opposite channels, normally an invalid mode. Nothing is wrong with the instrument. Proceed with calibration.)

The audiometer will indicate that it is in the calibration mode by rapidly flashing the left Hearing Aid Simulator LED at 1/10 second rate

| SPEAKER CALIBRATION (Prior to ANSI S3.6–1996) |                  |  |  |  |  |  |
|-----------------------------------------------|------------------|--|--|--|--|--|
| Frequency                                     | FONIX<br>Speaker |  |  |  |  |  |
| 125                                           | *                |  |  |  |  |  |
| 250                                           | 20.0dB           |  |  |  |  |  |
| 500                                           | 8.0dB            |  |  |  |  |  |
| 750                                           | 4.0dB            |  |  |  |  |  |
| 1000                                          | 4.0dB            |  |  |  |  |  |
| 1500                                          | 2.5dB            |  |  |  |  |  |
| 2000                                          | 4.0dB            |  |  |  |  |  |
| 3000                                          | -3.0dB           |  |  |  |  |  |
| 4000                                          | 4.5dB            |  |  |  |  |  |
| 6000                                          | 3.5dB            |  |  |  |  |  |
| 8000                                          | *                |  |  |  |  |  |
| Narrow Band Noise:                            | 7.0dB            |  |  |  |  |  |
| Speech Noise:                                 | 13.0dB           |  |  |  |  |  |
| External Microphone:                          | 13.0dB           |  |  |  |  |  |
| White Noise:                                  | 0.0dB            |  |  |  |  |  |

TABLE F-2

\*Disabled

# A. Calibrating Warble Tones (speakers)

- 1. Place the sound level meter three feet away from the tested speaker.
- 2. Make sure that Pulse is off.
- 3. Press the Warble button to turn on warble.
- 4. Set the Output switch to Speaker.
- 5. Set the Hearing Level switch to 70 dB.
- 6. Choose the first frequency to be calibrated
- 7. Press and hold the Stimulus switch down to present the sound.

- 8. Press either the -2.5 button to reduce the sound level or the Reverse button to increase the sound level. Holding the buttons down longer than one second will cause the sound level to step up or down repeatedly.
- 9. When you have reached the desired level based on your sound level meter, release the stimulus button and adjust the audiometer settings for the next frequency.

For calibration values refer to Table F-1 above(p.69).

**NOTE:** Speaker calibration is for speakers measured at three feet for 45 degree azimuth operation as specified in ANSI S3.6–1996, Section 9.5, Table 8.

If the calibration level exceeds the ability of the instrument to provide the sound, the Hearing Level LED will flash rapidly. If this happens you must calibrate the audiometer at a lower setting on the hearing level dial.

**NOTE**: If background noise level is higher than 50 dB you may want to calibrate at a higher level to reduce the error from the background noise.

## **B.** Calibrating Speech Noise (speakers)

Speech Noise is calibrated for effective masking of speech.

- 1. Set Output switch to Speaker.
- 2. Select Speech Noise at the Input switch for the first speaker. Put the Hearing Level dial at 70 dB. The SPL output on the source level meter should read 82.5 dB for an HL of 70 dB. The SPL to HL equivalent is 12.5 dB for speech noise.
- 3. Press and hold the Stimulus button down to present the sound.
- 4. Press either the -2.5 button to reduce the sound level or the Reverse button to increase the sound level. Holding the buttons down longer than one second will cause the sound level to step up or down repeatedly.
- 5. When you have reached 82.5 dB based on your sound level meter, release the stimulus button.

Calibrate both speakers.

# C. Calibrating White Noise (speakers)

White Noise is not calibrated in effective masking. The HL readings on the dial are converted to SPL without any corrections.

- 1. Set Output switch to Speaker
- 2. Select White Noise at the Input switch for the first speaker. Set the Hearing Level dial at 70 dB.

- 3. Press and hold the Stimulus button down to present the sound.
- 4. Press either the -2.5 button to reduce the sound level or the Reverse button to increase the sound level. Holding the buttons down longer than one second will cause the sound level to step up or down repeatedly.
- 5. When you have reached 70 dB based on your sound level meter, release the stimulus button.

Calibrate both speakers.

**NOTE**: If background noise level is higher than 50 dB you may want to calibrate at a higher level to reduce the error from the background noise.

# D. Calibrating Narrow Band Noise (speakers)

Narrow band noise is calibrated as effective masking. The value is determined by adding 6 dB to the SPL value determined in Puretone.

Note: The initial factory default setting for Narrow Band Noise is off. You must press the Reverse button to get an output for calibration.

- 1. Set Output switch to Speaker.
- 2. Select Narrow Band Noise at the Input Switch of the first speaker. Set the Hearing Level dial at 70 dB.
- 3. Set the Frequency dial to 1000 Hz.
- 4. Press and hold the Stimulus button down to present the sound.
- 5. Press either the -2.5 button to reduce the sound level or the Reverse button to increase the sound level. Holding the buttons down longer than one second will cause the sound level to step up or down repeatedly.
- 6. When you have reached 76 dB based on your sound level meter, you may release the stimulus button.

Calibrate both speakers.

# E. Calibrating External

- 1. Set the output switch to Speaker. When you calibrate external sources (tape or CD), you calibrate the microphone also.
- 2. Set the Input switch to External and the Hearing Level dial to 70 dB.
- 3. Apply a 1000 Hz signal to the External input jack. (Use a signal generator or the calibration signal from tape or CD.)
- 4. Adjust the External gain control to set the VU meter to 0 dB.

- 5. Press and hold the Stimulus button down to present the sound. The sound level meter should read 82.5 dB at 1 kHz when sound field speakers are properly calibrated.
- 6. Press either the -2.5 button to reduce the sound level or the Reverse button to increase the sound level. Holding the buttons down longer than one second will cause the sound level to step up or down repeatedly.

Calibrate both speakers.

Calibrating External automatically calibrates the microphone. Refer to Table F-1 for the required calibration values

## F. Storing the Calibration and Leaving Calibration Mode

The calibrations you have just performed are stored into the internal EEROM (Electrically Erasable Read Only Memory) by leaving the calibration mode.

- 1. Set the left and right Source switches to Tone.
- 2. Set the right Output switch to Left Channel.
- 3. Set the left Output switch to Right Channel.
- 4. Set the left and right Hearing Aid Simulator switches to HFE.
- 5. Press and hold the Pulse and Warble buttons at the same time and hold them down until the left Hearing Aid Simulator LED goes out indicating that the calibration data has been stored and you are out of calibration mode.

Note that the Level error LEDs will be flashing rapidly because of the invalid output selection.

## **G. Error Indicator**

If the calibration did not take, or an incorrect switch combination was selected to exit the calibration mode, the left Hearing Aid Simulator LED will remain flashing.

#### H. How to Cancel Calibration

(Discard the calibration values entered)

While still in the calibration mode, simply turn off the power switch and all calibration information modifications will be discarded.

# I. Restoring the Factory Calibration

Should you make a mistake in calibrating the instrument and want to restore the original factory calibration tables, you can do so by pressing the Output Reverse and Talk Forward buttons while turning the power on instead of pressing the Pulse and Warble buttons.

# J. Calibration Errors

A calibration error is an attempt to exceed the capabilities of the instrument. If the Hearing Level LEDs on the front panel flash rapidly, you have exceeded the limits of that particular combination of input and output. You will have to calibrate at a lower level.

An inadvertent loss of calibration can normally be cured by recalibrating the instrument. The calibration information can be stored over 10,000 times in the EEROM, so that should not be a cause for concern.

Starting with serial #366 the parameters used in calibrating the bone vibrator conform to ANSI S3.43–1992. Some users will notice a difference in bone conduction thresholds, particularly at 250 Hz where there is a calibration difference of 6 dB. Here is the chart that is currently being used. The old chart is also included for comparison. ANSI S3.6–1996 did not change the bone calibration values.

It should also be noted that the RS232 Option has been available since December of 1992, starting with serial number #195.

| Radioear B-71 (100 $\Omega$ )<br>BONE VIBRATOR 0 HL CALIBRATION (MASTOID dB = 1 $\mu$ NEWTON)<br>Assuming artificial mastoid with flat frequency response |                |                         |                               |  |  |
|----------------------------------------------------------------------------------------------------|----------------|-------------------------|-------------------------------|--|--|
| Frequency                                                                                                    | Mastoid output | Supporting Docur        | nent                          |  |  |
| 125                                                                                                    | OFF            |                         |                               |  |  |
| 250                                                                                                    | 67.0 dB        | ANSI S3.6-1996          | TABLE 8                       |  |  |
| 500                                                                                                    | 58.0 dB        | ANSI S3.6-1996          | TABLE 8                       |  |  |
| 750                                                                                                    | 48.5 dB        | ANSI S3.6-1996          | TABLE 8                       |  |  |
| 1000                                                                                                    | 42.5 dB        | ANSI S3.6-1996          | TABLE 8                       |  |  |
| 1500                                                                                                    | 36.5 dB        | ANSI S3.6-1996          | TABLE 8                       |  |  |
| 2000                                                                                                    | 31.0 dB        | ANSI S3.6-1996          | TABLE 8                       |  |  |
| 3000                                                                                                    | 30.0 dB        | ANSI S3.6-1996          | TABLE 8                       |  |  |
| 4000                                                                                                    | 35.5 dB        | ANSI S3.6-1996          | TABLE 8                       |  |  |
| 6000                                                                                                    | 40.0 dB        | ANSI S3.6-1996          | TABLE 8                       |  |  |
| 8000                                                                                                    | 40.0 dB        | ANSI S3.6-1996          | TABLE 8                       |  |  |
| 1KHz NBN                                                                                                    | 48.5 dB        | ANSI S3.6-1996 se       | ection 6.3.1                  |  |  |
| Speech Noise                                                                                                    | 55.0 dB        | Same as External Source |                               |  |  |
| Ext Source                                                                                                    | 55.0 dB        | ANSI S3.6-1996 se       | ANSI S3.6-1996 section 6.2.12 |  |  |
| White Noise                                                                                                    | 36.5 dB        | 1000 Hz Value - 60      | dB (Empirical)                |  |  |

#### **TABLE G-1** Current Bone Vibrator Calibration

| Frequency         | Hearing Level |
|-------------------|---------------|
| 250               | 61.0 dB       |
| 500               | 59.0 dB       |
| 750               | 47.0 dB       |
| 1000              | 39.0 dB       |
| 1500              | 35.0 dB       |
| 2000              | 32.5 dB       |
| 3000              | 28.0 dB       |
| 4000              | 31.0 dB       |
| 6000              | 35.0 dB       |
| Narrow Band Noise | 42.0 dB       |
| Speech Noise      | 51.5 dB       |
| White Noise       | 33.0 dB       |
| Ext Source        | 51.5 dB       |

TABLE G-2 Previous Bone Vibrator Calibration(Before serial # 366)ANSI S3.26-1981

# Appendix H: Earphone Calibration Tables

#### **TABLE H-1**

| Left Input                                       | Left Output                       | Frequency        | Left<br>Hearing<br>Level         | Sound Level<br>Meter plus<br>6 cc coupler                |
|--------------------------------------------------|-----------------------------------|------------------|----------------------------------|----------------------------------------------------------|
| Tone<br>Tone                                     | Phone<br>Phone                    | 125<br>250       | 70 dB<br>70 dB                   | 115.0 dB SPL<br>95.5 dB SPL                              |
| Tone<br>Tone<br>Tone                             | Phone<br>Phone<br>Phone           | 500<br>750<br>1K | 70 dB<br>70 dB<br>70 dB          | 81.5 dB SPL<br>77.5 dB SPL<br>77.0 dB SPL                |
| Tone<br>Tone<br>Tone                             | Phone<br>Phone                    | 1.5K<br>2K       | 70 dB<br>70 dB                   | 76.5 dB SPL<br>79.0 dB SPL                               |
| Tone<br>Tone<br>Tone                             | Phone<br>Phone<br>Phone           | 4K<br>6K         | 70 dB<br>70 dB<br>70 dB          | 79.5 dB SPL<br>85.5 dB SPL                               |
| Narrow Band Noise<br>Speech Noise<br>White Noise | Prione<br>Phone<br>Phone<br>Phone | 1K<br>           | 70 dB<br>70 dB<br>70 dB<br>70 dB | 83.0 dB SPL<br>83.0 dB SPL<br>89.5 dB SPL<br>70.0 dB SPL |
| L External Source<br>(Ext 1 KHz; set OVU)        | Phone                             | _                | 70 dB                            | 89.5 dB SPL                                              |

# Left Channel Earphone Calibration for TDH39 100Ω earphones

#### TABLE H-2

Left Channel Earphone Calibration for Eartone  $3A\,50\Omega$  Earphones

| Left Input                                | Left Output | Frequency | Left<br>Hearing<br>Level | Sound Level<br>Meter plus<br>DB0138 coupler |
|-------------------------------------------|-------------|-----------|--------------------------|---------------------------------------------|
| Tone                                      | Phone       | 125       | 70 dB                    | 96.0 dB SPL                                 |
| Ione                                      | Phone       | 250       | 70 dB                    | 84.0 dB SPL                                 |
| Tone                                      | Phone       | 500       | 70 dB                    | 75.5 dB SPL                                 |
| Tone                                      | Phone       | 750       | 70 dB                    | 72.0 dB SPL                                 |
| Tone                                      | Phone       | 1K        | 70 dB                    | 70.0 dB SPL                                 |
| Tone                                      | Phone       | 1.5K      | 70 dB                    | 72.0 dB SPL                                 |
| Tone                                      | Phone       | 2K        | 70 dB                    | 73.0 dB SPL                                 |
| Tone                                      | Phone       | ЗК        | 70 dB                    | 73.5 dB SPL                                 |
| Tone                                      | Phone       | 4K        | 70 dB                    | 75.5 dB SPL                                 |
| Tone                                      | Phone       | 6K        | 70 dB                    | 72.0 dB SPL                                 |
| Tone                                      | Phone       | 8K        | 70 dB                    | 70.0 dB SPL                                 |
| Narrow Band Noise                         | Phone       | 1K        | 70 dB                    | 76.0 dB SPL                                 |
| Speech Noise                              | Phone       | _         | 70 dB                    | 82.5 dB SPL                                 |
| White Noise                               | Phone       | —         | 70 dB                    | 70.0 dB SPL                                 |
| L External Source<br>(Ext 1 KHz; set OVU) | Phone       | _         | 70 dB                    | 82.5 dB SPL                                 |

| 0                                                                     | r · · · ·                                                                                       |                                                                |                                                                                                 |                                                                                                    |
|-----------------------------------------------------------------------|-------------------------------------------------------------------------------------------------|----------------------------------------------------------------|-------------------------------------------------------------------------------------------------|----------------------------------------------------------------------------------------------------|
| Right Input                                                           | Right<br>Output                                                                                 | Frequency                                                      | Right<br>Hearing<br>Level                                                                       | Sound Level<br>Meter plus<br>6 cc coupler                                                                                                    |
| Tone<br>Tone<br>Tone<br>Tone<br>Tone<br>Tone<br>Tone<br>Tone          | Phone<br>Phone<br>Phone<br>Phone<br>Phone<br>Phone<br>Phone<br>Phone<br>Phone<br>Phone<br>Phone | 125<br>250<br>500<br>750<br>1K<br>1.5K<br>2K<br>3K<br>4K<br>6K | 70 dB<br>70 dB<br>70 dB<br>70 dB<br>70 dB<br>70 dB<br>70 dB<br>70 dB<br>70 dB<br>70 dB<br>70 dB | 115.0 dB SPL<br>95.5 dB SPL<br>81.5 dB SPL<br>77.5 dB SPL<br>77.0 dB SPL<br>76.5 dB SPL<br>79.0 dB SPL<br>80.0 dB SPL<br>80.0 dB SPL<br>85.5 dB SPL |
| Tone                                                                  | Phone                                                                                           | 8K                                                             | 70 dB                                                                                           | 83.0 dB SPL                                                                                                    |
| Narrow Band Noise<br>Speech Noise<br>White Noise<br>R External Source | Phone<br>Phone<br>Phone                                                                         | 1K<br>—<br>—                                                   | 70 dB<br>70 dB<br>70 dB                                                                         | 83.0 dB SPL<br>89.5 dB SPL<br>70.0 dB SPL                                                                                                    |
| (Ext 1 KHz; set OVU)                                                  | Phone                                                                                           | -                                                              | 70 dB                                                                                           | 89.5 dB SPL                                                                                                    |

## TABLE H-3

Right Channel Earphone Calibration for TDH39 100Ω earphones

#### TABLE H-4

Right Channel Earphone Calibration for Eartone 3A  $50\Omega$  Earphones

| Right Input                               | Right Output | Frequency | Right<br>Hearing<br>Level | Sound Level<br>Meter plus<br>DB0138 coupler |
|-------------------------------------------|--------------|-----------|---------------------------|---------------------------------------------|
| Tone                                      | Phone        | 125       | 70 dB                     | 96.0 dB SPL                                 |
| Tone                                      | Phone        | 250       | 70 dB                     | 84.0 dB SPL                                 |
| Tone                                      | Phone        | 500       | 70 dB                     | 75.5 dB SPL                                 |
| Tone                                      | Phone        | 750       | 70 dB                     | 72.0 dB SPL                                 |
| Tone                                      | Phone        | 1K        | 70 dB                     | 70.0 dB SPL                                 |
| Tone                                      | Phone        | 1.5K      | 70 dB                     | 72.0 dB SPL                                 |
| Tone                                      | Phone        | 2K        | 70 dB                     | 73.0 dB SPL                                 |
| Tone                                      | Phone        | ЗK        | 70 dB                     | 73.5 dB SPL                                 |
| Tone                                      | Phone        | 4K        | 70 dB                     | 75.5 dB SPL                                 |
| Tone                                      | Phone        | 6K        | 70 dB                     | 72.0 dB SPL                                 |
| Tone                                      | Phone        | 8K        | 70 dB                     | 70.0 dB SPL                                 |
| Narrow Band Noise                         | Phone        | 1K        | 70 dB                     | 76.0 dB SPL                                 |
| Speech Noise                              | Phone        | _         | 70 dB                     | 82.5 dB SPL                                 |
| White Noise                               | Phone        | _         | 70 dB                     | 70.0 dB SPL                                 |
| R External Source<br>(Ext 1 KHz; set OVU) | Phone        | _         | 70 dB                     | 82.5 dB SPL                                 |

# Appendix I: Calibrating the FA-10

# **I-1 Equipment Required**

- 1. A 1000 Hz sine wave generator (calibration not critical).
- 2. A sound level meter\*.
- 3. An artificial mastoid with calibration table. If you are following this procedure for the first time and/or you have only a curve for your artificial mastoid, see Section I-7.
- 4. A scientific or engineering calculator for establishing the artificial mastoid calibration table in Section I-7.
- 5. An AC-millivoltmeter\* RMS responding, (NOT average responding) for measuring the output of the artificial mastoid.
- 6. Type 9A (6cc) earphone coupler with earphone weight or spring.

\* The sound level meter and the millivoltmeter must be traceable to a government standards laboratory such as, (in the U.S.), the National Institute of Technology and Science (used to be called the National Bureau of Standards). There should be a sticker from a calibration laboratory on the sound level meter and on the voltmeter showing: the name of the calibration laboratory and the date that the next calibration is due.

# **I-2 Introduction**

The FA-10 can be calibrated without opening the enclosure. Calibration is enabled by setting the controls to a "secret" code, holding down two keys, then turning power on. The **-2.5 dB** key then functions as "adjust .5 dB downward" key and the **Reverse** keys functions as "adjust .5 dB upward" key respectively. One simply sets the FA-10 controls for a particular function. That function can then be calibrated. There are a total of 75 steps to be completed in a full calibration. Calibration values are stored and calibration mode exited by another "secret" setting of controls plus pressing two keys.

This calibration procedue is the minimum required to fully calibrate an FA-10. This procedure assumes that the FA-10 is fully functional. This procedure is not intended as an instrument performance check.

The FA-10 is intended to be used with  $100\Omega$  patient earphones,  $100\Omega$  bone vibrator, and  $8\Omega$  speakers. Use of other impedance devices will reduce available output and may slightly degrade FA-10 accuracy.

Since the frequencies are crystal controlled, there is no frequency drift and no need to calibrate the frequencies on the Hearing Evaluator.

Note: Only one channel needs to be calibrated for the Bone Vibrator. Both channels use the same calibration table values.

If you intend to skip steps, be aware of the following. These effects are limited to channel calibrated (left or right) and limited to the output calibrated (earphone, bone vibrator, or speaker):

- Tone must be calibrated before Narrow Band Noise.
- If 1 KHz Tone is changed, 1 KHz Narrow Band Noise must be recalibrated.

You may exit calibration at any time and resume later where you left off. If you have unreliable electrical power, exiting calibration several times through the calibration procedure may be of benefit.

# I-3 Hints

Especially at low frequencies wiggle the earphone against the 9A coupler with **Stimulus** pressed to check that there are no acoustic leaks.

With **Stimulus** pressed,wiggle the bone vibrator against the artificial mastoid to be certain that it is seated properly.

You may increase the sound levels as needed (within FA-10 capabilities) to reduce the effects of ambient noise. Increase the calibration point at the sound level meter or millivolt meter by the same amount that you increase the Hearing Level control. It is desirable that background noise be 20 dB less than the measured signal. Check background noise frequently.

If the red LEDs flash, one or more of four conditions exists:

- ALL THREE RED LEDs FLASH: The *left* **Output** switch is set to the **Right Channel** plus the *right* **Output** switch is set to the **Left Channel** (part of the switch combination used to enter and exit calibration).
- ONE Hearing Level LED FLASHES plus the FREQUENCY LED FLASHES: The Frequency setting for the output selected has been disabled by holding -2.5 dB until the calibration has reached zero output.
- ONE Hearing Level LED flashes rapidly: You have exceeded the maximum output capabilities of the FA-10. Decrease the Hearing Level control setting.
- One Hearing Level LED flashes slowly (POTENTIAL OPERATOR TRAP!): You have adjusted the calibration level above a software safety limit. The Hearing Level LED will flash slowly at all Hearing Level control settings. To clear this condition (in calibration mode), hold **Stimulus** and simultanously press -2.5 dB once.
- Compensate for any frequency response error in your sound level meter. If the frequency response of the meter is low at a certain frequency, your expected measurements at that frequency will be low by the same amount.

# **I-4 Procedure: Start**

#### I-4.1 Enter Calibration Mode

Turn the Hearing Evaluator power off.

- Set the left and right Input switches to Tone.
   Set the right Output switch to Left Channel.
   Set the left Output switch to Right Channel.
   Set the left and right Hearing Aid Simulator switches to Off.
- 2. Press and hold down the **Pulse** and **Warble** buttons. Turn the audiometer rear panel **POWER** switch **ON**.

The audiometer will indicate that it is in the calibration mode by rapidly flashing the left **Hearing Aid Simulator LED** at a 1/10 second rate.

3. Set the left **Output** switch to **Phone**. Set the right **Output** switch to **Phone**.

#### I-4.2 Calibration

To calibrate the external source in the Cal steps 15, 30, 45, 60, and 75 in the tables below:

- Connect the 1000 Hz sine wave generator to the External Source Input being calibrated.
- Set the sine wave generator for about 1 volt output (not critical!)
- Set the FA-10 Input to External.
- Press FA-10 Stimulus and adjust the FA-10 front panel **External** control so that the VU meter reads "0 VU". Perfect adjustment occurs with the "-1 VU" and "0 VU" LEDs both lit.

For complete FA-10 calibration, make all **adjustments** listed in tables 1 through 5 below. Calibrate to the values shown in **bold**.

For each step:

- Set up the FA-10 for the calibration step.
- Press and hold down the channel **Stimulus** button to present sound and simultaneously press the **-2.5** dB key to decrease amplitude or press the **Reverse** key to increase amplitude.
- Release the **Stimulus** key and go to the next step.
- Disable the channel at calibration steps 16, 26, 31, 41, 61, and 71. Press and hold the **Stimulus** key and the **-2.5** dB key until the Hearing Level LED flashes plus the Frequency LED flashes. This indicates that the channel is off.

| CAL<br>step | Left Input                                | Left Output | Frequency | Left<br>Hearing<br>Level | Sound Level<br>Meter plus<br>6 cc coupler |
|-------------|-------------------------------------------|-------------|-----------|--------------------------|-------------------------------------------|
| 1           | TONE                                      | Phone       | 125       | 70 dB                    | 115.0 dB SPL                              |
| 2           | TONE                                      | Phone       | 250       | 70 dB                    | 95.5 dB SPL                               |
| 3           | TONE                                      | Phone       | 500       | 70 dB                    | 81.5 dB SPL                               |
| 4           | TONE                                      | Phone       | 750       | 70 dB                    | 77.5 dB SPL                               |
| 5           | TONE                                      | Phone       | 1K        | 70 dB                    | 77.0 dB SPL                               |
| 6           | TONE                                      | Phone       | 1.5K      | 70 dB                    | 76.5 dB SPL                               |
| 7           | TONE                                      | Phone       | 2K        | 70 dB                    | 79.0 dB SPL                               |
| 8           | TONE                                      | Phone       | ЗК        | 70 dB                    | 80.0 dB SPL                               |
| 9           | TONE                                      | Phone       | 4K        | 70 dB                    | 79.5 dB SPL                               |
| 10          | TONE                                      | Phone       | 6K        | 70 dB                    | 85.5 dB SPL                               |
| 11          | TONE                                      | Phone       | 8K        | 70 dB                    | 83.0 dB SPL                               |
| 12          | Narrow Band Noise                         | Phone       | 1K        | 70 dB                    | 83.0 dB SPL                               |
| 13          | Speech Noise                              | Phone       | _         | 70 dB                    | 89.5 dB SPL                               |
| 14          | White Noise                               | Phone       | _         | 70 dB                    | 70.0 dB SPL                               |
| 15          | L External Source<br>(Ext 1 KHz; set OVU) | Phone       | _         | 70 dB                    | 89.5 dB SPL                               |

 TABLE I-1

 Left Channel Earphone Calibration for TDH39 100Ω Earphones

For Eartone 3A Earphones (formerly ER3A), calibrate the same as for TDH39 Earphones, but use the following table.

| CAL<br>step | Left Input                                | Left Output | Frequency | Left<br>Hearing<br>Level | Sound Level<br>Meter plus<br>6 cc coupler |
|-------------|-------------------------------------------|-------------|-----------|--------------------------|-------------------------------------------|
| 1a          | TONE                                      | Phone       | 125       | 70 dB                    | 96.0 dB SPL                               |
| 2a          | TONE                                      | Phone       | 250       | 70 dB                    | 84.0 dB SPL                               |
| 3a          | TONE                                      | Phone       | 500       | 70 dB                    | 75.5 dB SPL                               |
| 4a          | TONE                                      | Phone       | 750       | 70 dB                    | 72.0 dB SPL                               |
| 5a          | TONE                                      | Phone       | 1K        | 70 dB                    | 70.0 dB SPL                               |
| 6a          | TONE                                      | Phone       | 1.5K      | 70 dB                    | 72.0 dB SPL                               |
| 7a          | TONE                                      | Phone       | 2K        | 70 dB                    | 73.0 dB SPL                               |
| 8a          | TONE                                      | Phone       | ЗK        | 70 dB                    | 73.5 dB SPL                               |
| 9a          | TONE                                      | Phone       | 4K        | 70 dB                    | 75.5 dB SPL                               |
| 10a         | TONE                                      | Phone       | 6K        | 70 dB                    | 72.0 dB SPL                               |
| 11a         | TONE                                      | Phone       | 8K        | 70 dB                    | 70.0 dB SPL                               |
| 12a         | Narrow Band Noise                         | Phone       | 1K        | 70 dB                    | 76.0 dB SPL                               |
| 13a         | Speech Noise                              | Phone       | _         | 70 dB                    | 82.5 dB SPL                               |
| 14a         | White Noise                               | Phone       | _         | 70 dB                    | 70.0 dB SPL                               |
| 15a         | L External Source<br>(Ext 1 KHz; set OVU) | Phone       | _         | 70 dB                    | 82.5 dB SPL                               |

**TABLE I-1A** Left Channel Earphone Calibration for Eartone 3A 50Ω Earphones

# **TABLE I-2**Bone Vibrator CalibrationWATCH OUT FOR NOISE

|      |                                           |             |           |         | Mastoid +      |
|------|-------------------------------------------|-------------|-----------|---------|----------------|
|      |                                           |             |           | Left    | Millivoltmeter |
| CAL  |                                           |             |           | Hearing | from Table 6   |
| step | Left Input                                | Left Output | Frequency | Level   | See Appendix A |
|      |                                           |             |           |         | Cal to minimum |
| 16   | TONE                                      | Bone        | 125       |         | (disable)      |
| 17   | TONE                                      | Bone        | 250       | 20 dB   | ———(Table 6)   |
| 18   | TONE                                      | Bone        | 500       | 40 dB   | ———(Table 6)   |
| 19   | TONE                                      | Bone        | 750       | 40 dB   | ———(Table 6)   |
| 20   | TONE                                      | Bone        | 1K        | 40 dB   | ———(Table 6)   |
| 21   | TONE                                      | Bone        | 1.5K      | 40 dB   | ———(Table 6)   |
| 22   | TONE                                      | Bone        | 2K        | 40 dB   | ———(Table 6)   |
| 23   | TONE                                      | Bone        | ЗK        | 40 dB   | ———(Table 6)   |
| 24   | TONE                                      | Bone        | 4K        | 40 dB   | ———(Table 6)   |
| 25   | TONE                                      | Bone        | 6K        | 40 dB   | ———(Table 6)   |
| 26   | TONE                                      | Bone        | 8K        | 40 dB   | (Table 6)      |
| 27   | Narrow Band Noise                         | Bone        | 1K        | 40 dB   | (Table 6)      |
| 28   | Speech Noise                              | Bone        | _         | 40 dB   | (Table 6)      |
| 29   | White Noise                               | Bone        | _         | 40 dB   | (Table 6)      |
|      |                                           | 20110       |           |         |                |
| 30   | L External Source<br>(Ext 1 KHz; set OVU) | Bone        | _         | 40 dB   | ———(Table 6)   |

**TABLE I-3**Left Channel Speaker Calibration

| CAL<br>step | Left Input                                | Left Output | Frequency | Left<br>Hearing<br>Level | Sound<br>Level Meter<br>at 3 feet |
|-------------|-------------------------------------------|-------------|-----------|--------------------------|-----------------------------------|
| 31          | TONE (warble on)                          | Speaker     | 125       | 50 dB                    | 73.5 dB SPL                       |
| 32          | TONE (warble on)                          | Speaker     | 250       | 70 dB                    | 82.0 dB SPL                       |
| 33          | TONE (warble on)                          | Speaker     | 500       | 70 dB                    | 73.0 dB SPL                       |
| 34          | TONE (warble on)                          | Speaker     | 750       | 70 dB                    | 70.5 dB SPL                       |
| 35          | TONE (warble on)                          | Speaker     | 1K        | 70 dB                    | 70.0 dB SPL                       |
| 36          | TONE (warble on)                          | Speaker     | 1.5K      | 70 dB                    | 69.0 dB SPL                       |
| 37          | TONE (warble on)                          | Speaker     | 2K        | 70 dB                    | 67.5 dB SPL                       |
| 38          | TONE (warble on)                          | Speaker     | ЗK        | 70 dB                    | 61.0 dB SPL                       |
| 39          | TONE (warble on)                          | Speaker     | 4K        | 70 dB                    | 61.5 dB SPL                       |
| 40          | TONE (warble on)                          | Speaker     | 6K        | 70 dB                    | 67.0 dB SPL                       |
| 41          | TONE (warble on)                          | Speaker     | 8K        | 70 dB                    | 78.0 dB SPL                       |
| 42          | Narrow Band Noise                         | Speaker     | 1K        | 70 dB                    | 76.0 dB SPL                       |
| 43          | Speech Noise                              | Speaker     | _         | 70 dB                    | 82.5 dB SPL                       |
| 44          | White Noise                               | Speaker     | —         | 70 dB                    | 70.0 dB SPL                       |
| 45          | L External Source<br>(Ext 1 KHz; set OVU) | Speaker     | _         | 70 dB                    | 82.5 dB SPL                       |

| CAL  |                                           |       |           | Right<br>Hearing | Sound Level<br>Meter plus |
|------|-------------------------------------------|-------|-----------|------------------|---------------------------|
| step | Right Input                               | Right | Frequency | Level            | 6 cc coupler              |
| 46   | TONE                                      | Phone | 125       | 70 dB            | 115.0 dB SPL              |
| 47   | TONE                                      | Phone | 250       | 70 dB            | 95.5 dB SPL               |
| 48   | TONE                                      | Phone | 500       | 70 dB            | 81.5 dB SPL               |
| 49   | TONE                                      | Phone | 750       | 70 dB            | 77.5 dB SPL               |
| 50   | TONE                                      | Phone | 1K        | 70 dB            | 77.0 dB SPL               |
| 51   | TONE                                      | Phone | 1.5K      | 70 dB            | 76.5 dB SPL               |
| 52   | TONE                                      | Phone | 2K        | 70 dB            | 79.0 dB SPL               |
| 53   | TONE                                      | Phone | ЗК        | 70 dB            | 80.0 dB SPL               |
| 54   | TONE                                      | Phone | 4K        | 70 dB            | 79.5 dB SPL               |
| 55   | TONE                                      | Phone | 6K        | 70 dB            | 85.5 dB SPL               |
| 56   | TONE                                      | Phone | 8K        | 70 dB            | 83.0 dB SPL               |
| 57   | Narrow Band Noise                         | Phone | 1K        | 70 dB            | 83.0 dB SPL               |
| 58   | Speech Noise                              | Phone | _         | 70 dB            | 89.5 dB SPL               |
| 59   | White Noise                               | Phone | _         | 70 dB            | 70.0 dB SPL               |
| 60   | R External Source<br>(Ext 1 KHz; set OVU) | Phone | _         | 70 dB            | 89.5 dB SPL               |

TABLE I-4Right Channel Earphone Calibration for TDH39 100 $\Omega$  Earphones

For Eartone 3A Earphones, calibrate the same as for TDH39 Earphones, but use the following table.

#### TABLE I-4A

# Right Channel Earphone Calibration for Eartone 3A $50\Omega$ Earphones

| CAL<br>step | Right Input                               | Right Output | Frequency | Right<br>Hearing<br>Level | Sound Level<br>Meter plus<br>DB0138 coupler |
|-------------|-------------------------------------------|--------------|-----------|---------------------------|---------------------------------------------|
| 46a         | TONE                                      | Phone        | 125       | 70 dB                     | 96.0 dB SPL                                 |
| 47a         | TONE                                      | Phone        | 250       | 70 dB                     | 84.0 dB SPL                                 |
| 48a         | TONE                                      | Phone        | 500       | 70 dB                     | 75.5 dB SPL                                 |
| 49a         | TONE                                      | Phone        | 750       | 70 dB                     | 72.0 dB SPL                                 |
| 50a         | TONE                                      | Phone        | 1K        | 70 dB                     | 70.0 dB SPL                                 |
| 51a         | TONE                                      | Phone        | 1.5K      | 70 dB                     | 72.0 dB SPL                                 |
| 52a         | TONE                                      | Phone        | 2K        | 70 dB                     | 73.0 dB SPL                                 |
| 53a         | TONE                                      | Phone        | ЗK        | 70 dB                     | 73.5 dB SPL                                 |
| 54a         | TONE                                      | Phone        | 4K        | 70 dB                     | 75.5 dB SPL                                 |
| 55a         | TONE                                      | Phone        | 6K        | 70 dB                     | 72.0 dB SPL                                 |
| 56a         | TONE                                      | Phone        | 8K        | 70 dB                     | 70.0 dB SPL                                 |
| 57a         | Narrow Band Noise                         | Phone        | 1K        | 70 dB                     | 76.0 dB SPL                                 |
| 58a         | Speech Noise                              | Phone        | _         | 70 dB                     | 82.5 dB SPL                                 |
| 59a         | White Noise                               | Phone        | _         | 70 dB                     | 70.0 dB SPL                                 |
| 60a         | R External Source<br>(Ext 1 KHz; set OVU) | Phone        | _         | 70 dB                     | 82.5 dB SPL                                 |

| CA | L<br>p | Right Input                               | Right Output | Frequency | Right<br>Hearing<br>Level | Sound Level<br>Meter at 3<br>feet |
|----|--------|-------------------------------------------|--------------|-----------|---------------------------|-----------------------------------|
| 6  | 61     | TONE (warble on)                          | Speaker      | 125       | 50 dB                     | 73.5 dB SPL                       |
| 6  | 62     | TONE (warble on)                          | Speaker      | 250       | 70 dB                     | 82.0 dB SPL                       |
| 6  | 33     | TONE (warble on)                          | Speaker      | 500       | 70 dB                     | 73.0 dB SPL                       |
| 6  | 64     | TONE (warble on)                          | Speaker      | 750       | 70 dB                     | 70.5 dB SPL                       |
| 6  | 65     | TONE (warble on)                          | Speaker      | 1K        | 70 dB                     | 70.0 dB SPL                       |
| 6  | 6      | TONE (warble on)                          | Speaker      | 1.5K      | 70 dB                     | 69.0 dB SPL                       |
| 6  | 67     | TONE (warble on)                          | Speaker      | 2K        | 70 dB                     | 67.5 dB SPL                       |
| 6  | 88     | TONE (warble on)                          | Speaker      | ЗK        | 70 dB                     | 61.0 dB SPL                       |
| 6  | S9     | TONE (warble on)                          | Speaker      | 4K        | 70 dB                     | 61.5 dB SPL                       |
| 7  | 0      | TONE (warble on)                          | Speaker      | 6K        | 70 dB                     | 67.0 dB SPL                       |
| 7  | 71     | TONE (warble on)                          | Speaker      | 8K        | 70 dB                     | 78.0 dB SPL                       |
| 7  | 72     | Narrow Band Noise                         | Speaker      | 1K        | 70 dB                     | 76.0 dB SPL                       |
| 7  | 73     | Speech Noise                              | Speaker      | _         | 70 dB                     | 82.5 dB SPL                       |
| 7  | 74     | White Noise                               | Speaker      | —         | 70 dB                     | 70.0 dB SPL                       |
| 7  | 75     | R External Source<br>(Ext 1 KHz; set OVU) | Speaker      | _         | 70 dB                     | 82.5 dB SPL                       |

**TABLE I-5**Right Channel Speaker Calibration

## I-4.3 Alternate Earphone Calibration

If the alternate earphone option is installed, the audiometer may be calibrated for two separate earphone types.

To select the alternate earphone, place the left Hearing Aid Simulator switch in the Option A position. If the alternate earphone calibration is available, the Hearing Aid Simulator LED will flash rapidly, indicating that the alternate earphone calibration is being used.

You may now repeat the normal earphone calibration procedure to calibrate the alternate earphones.

Remember to clearly mark on the audiometer which earphones are the primary earphones and which ones are the alternate earphones. Mismatching of the earphone calibration will result in incorrect thresholds being measured.

#### I-4.4 Exit Calibration Mode (and Store Calibration Data)

The calibration you have just performed will be automatically stored into the internal EEROM (electrically Erasable Read Only Memory) when leaving the calibration mode. Two copies of the data are stored in "field calibration tables." This step may be performed at any point you choose during the calibration procedure. You may later resume where you left off.

1. Set the left **Input** switch to **Tone**.

2. Set the right **Input** switch to **Tone**.

- 3. Set the right **Output** switch to **Left Channel**.
- 4. Set the left **Output** switch to **Right Channel**.
- 5. Set the left **Hearing Aid Simulator** switch to **HFE**.
- 6. Set the right Hearing Aid Simulator switch to HFE.
- 7. Press and hold the **Pulse** and **Warble** buttons at the same time and hold them down until the Hearing Aid Simulator LEDs go out. This indicates that the calibration data has been stored and you are out of calibration mode. This process will take about 5 seconds.

#### \*\*\* FLASHING RED IS OK \*\*\*

Note that the red Level error LEDs will be flashing rapidly because the Output switches are set to an invalid output selection. This is normal. Change the Output switch settings to stop the flashing.

#### \*\* ERROR \*\* WARNING \*\* FLASHING GREEN \*\*

If the calibration did not take because you did not properly set the switch combination to exit the calibration mode or because of FA-10 circuit problems: then the left GREEN Hearing Aid Simulator LED will remain flashing. Recheck the switch combination items 1) through 7) above. If the switch combination is correct, then: sorry! You must repeat the calibration, first replacing U9, the 93C66 EEROM located on the FA-10 CPU/KEYBOARD.

**End of procedure**. Your FA-10 is now calibrated.

# I-5 Other Calibration Options

#### I-5.1 How to Discard Calibration Values

While still in the calibration mode, simply turn off the power switch and all calibration information modifications will be discarded.

#### I-5.2 To Enter Calibration Mode with Original Factory Calibration

Should you make a mistake in calibration and want to restore the original factory calibration tables for your FA-10:

- 1. Turn FA-10 Power switch off.
- Set the left and right Input switches to Tone.
   Set the right Output switch to Left Channel.
   Set the left Output switch to Right Channel.
   Set the left and right Hearing Aid Simulator switches to Off.

- 3. Press and hold down the **Output Reverse** and **Talk Forward** buttons.
- 4. Turn the audiometer rear panel switch **ON**.

At this point, the FA-10 is in calibration mode. Make any calibration changes necessary, then go to step I-4.4 to save the calibration data and exit calibration.

#### I-5.3 To Enter Calibration Mode with an Average of Factory Calibrations

This is an average of the calibration tables for the first few FA-10s manufactured. These steps will be useful if all of the EEROM tables are defective. Possible uses might include:

- ERROM has been replaced.
- Troubleshooting an FA-10 which has multiple electrical problems including a replaced EEROM (not yet calibrated).
- Establishing a "calibration deviation report" for an FA-10 with damaged EEROM calibration tables. This FA-10 might have been used to collect patient data. (The user operated the FA-10 while the Hearing Aid Simulator green LEDs were flashing in groups of 6 or 7 flashes.)

Unless you know for certain that the data in the EEROM were destroyed by the technician's calibration errors, the EEROM should be replaced. The cost of the EEROM is small compared to the cost of recalibration.

#### START:

- 1. Turn FA-10 Power switch off.
- Set the left and right Input switches to Tone.
   Set the right Output switch to Left Channel.
   Set the left Output switch to Right Channel.
   Set the left and right Hearing Aid Simulator switches to Off.
- 3. Press and hold down all 4 of the following buttons: **Output Reverse, Pulsed, Warble, Talk Forward**. (Use a ruler or pencil.)
- 4. Turn the FA-10 rear panel **POWER** switch **ON**.

At this point, the FA-10 is in calibration mode.

Continue with all the calibration steps and then go to item I-5.4 (following) to save the calibration data and exit calibration.

## I-5.4 Exit Calibration Mode (Store Calibration Data and Store New Factory Calibration Data)

#### Don't do this unless:

- you have replaced the EEROM, or
- FA-10 transducer(s) have been changed, or else
- you know that the factory calibration tables were destroyed by technician error.

The calibration you have just performed will be automatically stored into the internal EE-ROM (electrically Erasable Read Only Memory) when leaving the calibration mode. This step may be performed at any point you choose during the calibration procedure. You may later resume where you left off.

- 1. Set the left **Input** switch to **Tone**.
- 2. Set the right **Input** switch to **Tone**.
- 3. Set the right **Output** switch to Left Channel.
- 4. Set the left **Output** switch to **Right Channel**.
- 5. Set the left **Hearing Aid Simulator** switch to **HFE**.
- 6. Set the right Hearing Aid Simulator switch to HFE.
- 7. Press and hold the left **Stimulus**, right **Stimulus**, **Pulse**, and **Warble** buttons at the same time; and hold them down until the Hearing Aid Simulator LEDs go out. This indicates that the calibration data has been stored and you have exited calibration mode. This process will take about 10 seconds.

#### \*\*\*FLASHING RED IS OK\*\*\*

Note that the red Level error LEDs will be flashing rapidly because the **Output** switches are set to an invalid output selection. This is normal. Change the **Output** switch settings to stop the flashing.

#### \*\* ERROR \*\* WARNING \*\* FLASHING GREEN \*\*

If the calibration did not take because you did not properly set the switch combination to exit the calibration mode or because of FA-10 circuit problems: then the left GREEN Hearing Aid Simulator LED will remain flashing. Recheck the switch combination items 1 through 7 above. If the switch combination is correct, then: sorry! You must repeat the calibration, first replacing U9, the 93C66 EEROM located on the FA-10 CPU/KEYBOARD.

# **I-6 EEROM Failures**

Duplicate calibration information is stored in the EEROM to insure that the EEROM data is valid. In fact, there are actually five sets of calibration tables in the audiometer. Two are duplicate factory calibration tables, done by computer through the RS232 port. Another two are duplicate field calibration tables created using the procedures described in this manual. The fifth set of calibration tables is in the EPROM. It is based on average data of the transducers used, and cannot be considered more than approximately correct.

The EEROM, where the calibration information is stored, uses a CRC (cyclical redundancy check) that will detect a failure of the data stored in the EEROM. Three levels of calibration failure are identified by the pattern of the flashing of the Hearing Simulator LEDs.

Should an EEROM failure occur when you turn the audiometer on, turn FA-10 power off, then on again to see if the error will correct itself. If an EEROM error occurs while trying to save the new calibration values just entered, try to exit calibration again. If the error does not go away or is intermittant, replace the EEROM.

Note: See Section I-5.4 if you replace the EEROM.

#### I-6.1 Field Calibration Table Bit Error Warning

 $\div$ ,  $\div$   $\bullet$   $\bullet$   $\bullet$   $\bullet$   $\bullet$   $\bullet$   $\bullet$ 

The Hearing Aid Simulator LEDs flash in a pattern of one, two, or three times in succession, with pauses between the grouping of flashes.

One of the two field calibration tables contains an error. The other Table is good. The FA-10 is still calibrated but should be serviced. The EEROM is less than perfect.

This type of error can often be corrected by recalibrating the audiometer as described above, BUT DO NOT. Order a new EEROM from Frye Electronics, because the cost of this part is small compared to the usual cost of calibration.

#### I-6.2 Both Field Calibration Tables Bit Error Warning

The Hearing Aid Simulator LEDS flash in groups of 4 or 5 flashes. In addition, Hearing Level and Frequency LEDS will flash every three seconds.

Both field calibration tables have failed. The FA-10 is now using one of the two factory calibration tables. If the factory calibration is still valid, then the FA-10 is still calibrated, but servicing is recommended. If the factory calibration is not valid because of a transducer change, or because the sound field was calibrated in the field, then the FA-10 should be considered out of calibration.

A serious multiple failure has occurred inside the EEROM. You might succeed in doing a field calibration, BUT DO NOT. Replace the EEROM.

#### I-6.3 Total EEROM Failure Warning

The third level of failure is complete EEROM failure signaled by a flashing pattern of six or seven on the Hearing Simulator LEDs. Hearing Level and Frequency LEDs will flash faster (once per second) than for an EEROM error. In this case, the audiometer will default to the backup calibration burned into the EPROM. This calibration is based on average values and is not precise.

If the user insists on taking data with this warning present, data can be salvaged by providing a table of calibration data from before calibration and from after calibration.

#### I-6.4 Calibration Failure / Fail-Safe Shutdown

\*

Should all five sets of calibration tables fail, the audiometer will go into fail-safe mode and shut down all operation. If you see the Hearing Simulator LEDs flash a count of seven followed by a flash count of five, you know that the back-up calibration in the EPROM has failed.

#### I-6.5 Recovery from a Fail-Safe Error

A shutdown is a very rare occurrence. It is possible that a shutdown will be due to a transient failure such as a static discharge or power surge. In such cases, the problem can normally be cured by turning the instrument off and then back on again. A problem caused by hardware failure will require the instrument to be repaired.

An inadvertent loss of calibration due to technician error can normally be cured by recalibrating the instrument. The EEROM can be calibrated over 10,000 times, so that should not be a cause of concern.

# I-7 Procedure to Establish Artificial Mastoid Calibration Table

This procedure is to be done each time the artificial mastoid is sent to a certification laboratory. It is NOT done for each audiometer. Keep the completed TABLE I-6 in a safe place for reference.

#### **Information Required**

- 1. Artificial mastoid sensitivity at 1000 Hz measured in nanovolts per micronewton  $(nV/\mu N)$ . If you have sensitivity in nanovolts per dyne, divide by 10 to get nanovolts per micronewton. 1 microvolt = 1000 nanovolts.
- 2. A graph or table showing the artificial mastoid output at frequencies from 250 Hz to 6000 Hz; in dB relative to 1000 Hz.

#### Start:

- 1. Make a copy of TABLE I-2 . Do not mark up the original in this manual.
- 2. Make a copy of TABLE I-6. Do not mark up the original in this manual.
- 3. Fill out the top portion of TABLE I-6 from documentation provided with your artificial mastoid.

| FRYE ELECTRONICS INC. |                |                       | ARTIFIC              | IAL MASTOID           | CALIBRAT               | ION TABLE              |
|-----------------------|----------------|-----------------------|----------------------|-----------------------|------------------------|------------------------|
| DATE:                 |                |                       |                      |                       |                        |                        |
| ARTIFICIAL            | MASTOID MAN    | NUFACTURER            | :                    |                       |                        |                        |
| MODEL NUM             | /BER:          |                       |                      |                       |                        |                        |
| SERIAL NUM            | 1BER:          |                       |                      |                       |                        |                        |
| SENSITIVITY           | ′ AT 1000 Hz:_ |                       | nanovol              | ts per microNev       | vton = S               |                        |
|                       | COLUMN B       |                       |                      | COLUMN E              |                        | COLUMN G               |
| 002011177             | MASTOID        | ISO 7566              |                      |                       |                        |                        |
| SOURCE                | RELATIVE       | 1987 (E)<br>THRESHOLD | OUTPUT AT<br>0 dB HL | VOLTAGE AT<br>0 dB HL | VOLTAGE<br>AT 20 dB HL | VOLTAGE AT<br>40 dB HL |
| 250 Hz<br>TONE        | dB             | 67.0 dB               | dB                   |                       |                        |                        |
| 500 Hz<br>TONE        | dB             | 58.0 dB               | dB                   |                       |                        |                        |
| 750 Hz<br>TONE        | dB             | 48.5 dB               | dB                   |                       |                        |                        |
| 1 kHz<br>TONE         | 0.0 dB         | 42.5 dB               | 42.5 dB              |                       |                        |                        |
| 1.5 kHz<br>TONE       | dB             | 36.5 dB               | dB                   |                       |                        |                        |
| 2 kHz<br>TONE         | dB             | 31.0 dB               | dB                   |                       |                        |                        |
| 3 kHz<br>TONE         | dB             | 30.0 dB               | dB                   |                       |                        |                        |
| 4 kHz<br>TONE         | dB             | 35.5 dB               | dB                   |                       |                        |                        |
| 6 kHz<br>TONE         | dB             | 40.0 dB               | dB                   |                       |                        |                        |
| 8 kHz<br>TONE         | dB             | 40.0 dB               | dB                   |                       |                        |                        |
| 1 kHz<br>NBN          | 0.0 dB         | 48.5 dB               | 48.5dB               |                       |                        |                        |
| SPEECH<br>NOISE       | 0.0 dB         | 55.0 dB               | 55.0dB               |                       |                        |                        |
| EXT<br>SOURCE         | 0.0 dB         | 55.0 dB               | 55.0dB               |                       |                        |                        |
| WHITE<br>NOISE        | 0.0 dB         | 36.5 dB               | 36.5dB               |                       |                        |                        |
|                       |                |                       | D-B+C                | E-Sx10 (D/20)         | E-10 x E               | G-100 x E              |

**TABLE I-6** 

- 4. From the table or graph provided with your artificial mastoid, enter the relative sensitivity of your artificial mastoid at 8 frequencies. 1 KHz must be 0 dB. The numbers must be in dB. If the frequency has less output than 1 KHz, then the relative output has a minus (-) sign.
- 5. Add the numbers in COLUMN B plus the numbers in COLUMN C and write the totals in COLUMN D
- 6. Using a scientific calculator, for each number in COLUMN D:
- Divide number by 20
- Press 10<sup>x</sup> key (raise 10 to the above result)
- Multiply by S (the sensitivity of your artificial mastoid at 1000 Hz)
- Write the result in COLUMN E including voltage label (nV,  $\mu$ V, mV, V).

Note: The result must have at least 3 significant digits. Change to microvolts or millivolts when required.

- 7. Multiply each number in COLUMN E by 10 and write the result in COLUMN F including voltage label (nV,  $\mu$ V, mV, V).
- 8. Multiply each number in COLUMN E by 100 and write the result in COLUMN G including voltage label (nV,  $\mu$ V, mV, V).
- 9. Enter the appropriate values in TABLE I-2.

#### End of procedure

Note: If you wish to calculate voltages 10 dB higher, multiply by the square root of 10.  $\sqrt[2]{10} = 3.1623$ .